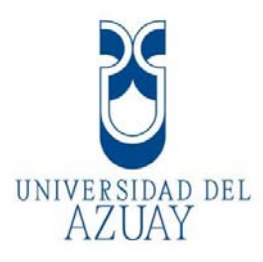

# UNIVERSIDAD DEL AZUAY

Facultad de Ciencias de la Administración Escuela de Ingeniería de Sistemas y Telemática

<sup>6</sup>Diseño de un Manejador de Contenidos para la Empresa Cuenca Bottling Company"
Monografía previo a la obtención del título de Analista Informático
Autores: Oscar Sánchez Cañete,
Dennis Durán Mosquera.
Directora: Ing. Katherine Ortiz Vidal.
Cuenca, Ecuador
2011

# Dedicatoria

Los sentimientos se manifiestan en pequeños detalles que llenan tiempo y espacio, por eso este trabajo y todo mi esfuerzo diario va dedicado a Dios y a mis queridos padres de quienes recibo amor, comprensión, respeto y su ejemplo de superación y cariño.

Oscar.

Dedico este trabajo, primeramente a Dios, por haberme dado vida y fortaleza para poder culminar esta etapa estudios; a mí esposa, quién ha sido la más sacrificada durante estos meses en los que, esta carga extra, nos imposibilitaba el desarrollar nuestras actividades normales entorno al cuidado de nuestros hijos y hogar; y finalmente a ellos, a mis cuatro pequeños, a quienes espero, en el futuro, verlos culminar con éxito su etapa de preparación para enfrentar al mundo.

Dennis Durán.

# Agradecimiento

Primeramente a Dios por permitirnos llegar a estas instancias y cumplir con este proyecto.

A todos nuestros maestros, en especial a nuestra directora de monografía, quien con sus conocimientos, ha logrado que este trabajo se realice, y a todas las personas que han colaborado para que culminemos con éxito este objetivo.

Finalmente a Cuenca Bottling Company, empresa que permitió obtener la información necesaria expresada en esta monografía.

Los autores.

# ÍNDICE DE CONTENIDOS

| Dedicator | 'iaii                                           |
|-----------|-------------------------------------------------|
| Agradecir | nientoiii                                       |
| ÍNDICE DI | E CONTENIDOSiv                                  |
| INDICE DI | E GRAFICOS                                      |
| RESUMEN   | Jxii                                            |
| ABSTRAC   | Txiii                                           |
| CAPITULC  | 01                                              |
| INTRODU   | CCION                                           |
| 1.1       | Diseño de Interfaz 1                            |
| 1.1.1     | Antecedentes del Negocio1                       |
| 1.1.2     | Actividad de la empresa: 1                      |
| 1.1.3     | Metodología del Diseño Centrado en el Usuario 2 |
| 1.2       | EL PLANO ESTRATEGÍA (The Strategy Plane) 4      |
| 1.2.1     | Objetivos del Sitio 4                           |
| 1.2.2     | Objetivos del Negocio                           |
| 1.2.3     | Metas del Negocio 5                             |
| 1.2.4     | Identidad de Marca                              |
| 1.2.5     | Dominio del Equipo                              |
| 1.2.6     | Métricas de Éxito                               |
| 1.2.7     | Necesidades del Usuario                         |
| 1.2.8     | Segmentación de los Usuarios9                   |
| 1.2.9     | Usabilidad e investigación de Usuarios 10       |
| 1.3       | EL PLANO ALCANCE (The Scope Plane)              |
| 1.3.1     | Definir Alcance 13                              |
| 1.3.2     | Que se construye14                              |
| 1.3.3     | Que no se va a Construir 15                     |
| 1.3.4     | Funcionalidad y Contenido15                     |
| 1.3.5     | Requerimientos Funcionales 17                   |
| 1.3.6     | Especificaciones Funcionales 19                 |
| 1.3.7     | Requerimientos de Contenido                     |
| 1.3.8     | Prioridad de los Requerimientos                 |
| 1.3.9     | Diagrama de Gantt                               |
| 1.4       | EL PLANO ESTRUCTURA (The Structure Plane)       |
| 1.4.1     | Mapa del Interacción 24                         |
| 1.4.2     | Modelos Conceptuales                            |

| 1.4.3      | Control de Errores.                                | 26 |
|------------|----------------------------------------------------|----|
| 1.4.4      | Arquitectura de la Información.                    | 28 |
| 1.4.5      | Enfoque Arquitectónico                             | 28 |
| 1.4.6      | Principios de Organización de Los Contenidos       | 29 |
| 1.4.7      | Detalle de los Contenidos                          | 30 |
| 1.4.8      | Lenguaje y Metadatos                               | 31 |
| 1.4.9      | Tesaurus                                           | 32 |
| 1.4.10     | Diseño de Interacción                              | 33 |
| 1.5        | EL PLANO ESQUELETO (The Skeleton Plane).           | 34 |
| 1.5.1      | El Diseño de Interfaz                              | 34 |
| 1.5.2      | Diseño de Navegación                               | 36 |
| 1.5.3      | Diseño de Información                              | 36 |
| 1.5.4      | Señalizacion (wayfinding)                          | 40 |
| 1.5.5      | Diseño de Wireframe                                | 41 |
| 1.6        | EL PLANO SUPERFICIE (The Surface Plane).           | 44 |
| 1.6.1      | Guía de Estilo                                     | 44 |
| 1.6.1      | .1 Paleta de Colores                               |    |
| 1.6.1      | .2 Fondos y Texturas                               |    |
| 1.6.1      | .3 Tipografía44                                    |    |
| 1.6.2      | Rejillas                                           | 45 |
| 1.6.3      | Diseño Visual del Sitio                            | 46 |
| 1.6.3      | .1 Diseños de páginas de la parte pública46        |    |
| 1.6.3      | .2 Página de Productos                             |    |
| 1.6.3      | .3 Diseños de páginas de la parte administrativa51 |    |
| CAPITULO   | 2                                                  | 53 |
| Desarrollo | de la Aplicación                                   | 53 |
| 2.1        | Diagrama de Base de Datos                          | 53 |
| 2.2        | Diccionario de Datos                               | 54 |
| 2.3        | Diagrama de clases.                                | 58 |
| 2.4        | Requerimientos Funcionales.                        | 59 |
| 2.5        | Actores del sistema                                | 59 |
| 2.6        | Diagramas de Casos de Usos                         | 59 |
| 2.6.1      | Casos de Uso Actores del Sistema                   | 60 |
| 2.6.2      | Casos de Uso Administrador                         | 61 |
| 2.6.3      | Casos de Uso Usuarios Autorizados                  | 62 |
| 2.6.4      | Casos de Uso Clientes Registrados                  | 63 |
| 2.6.5      | Casos de Uso Visitantes                            | 63 |

| 2.7    | Casos de Uso                                                       | . 64 |
|--------|--------------------------------------------------------------------|------|
| 2.7.1  | Mantenimiento de Empresa                                           | . 64 |
| 2.7.2  | Consulta de Empresa                                                | . 64 |
| 2.7.3  | Mantenimiento de Productos                                         | . 65 |
| 2.7.4  | Consulta de Productos                                              | . 66 |
| 2.7.5  | Mantenimiento de Promociones                                       | . 67 |
| 2.7.6  | Consulta de Promociones                                            | . 68 |
| 2.7.7  | Mantenimiento de Noticias                                          | . 69 |
| 2.7.8  | Consulta de Noticias                                               | . 70 |
| 2.7.9  | Mantenimiento de Usuarios Autorizados.                             | . 71 |
| 2.7.10 | Mantenimiento de Log's.                                            | . 72 |
| 2.7.11 | Mantenimiento de Clientes Registrados.                             | . 73 |
| 2.7.12 | Mantenimiento de Pedidos                                           | . 74 |
| 2.7.13 | Consulta de Pedidos                                                | . 75 |
| 2.7.14 | Creación de Reporte de Visitas al Sitio                            | . 76 |
| 2.7.15 | Creación de Reporte de Pedidos                                     | . 77 |
| 2.7.16 | Creación de Reporte de Clientes por Ruta y Producto                | . 77 |
| 2.7.17 | Creación de Reporte de productos en rango de fecha                 | . 78 |
| 2.7.18 | Creación de Reporte de Auditoria de cambios realizados             | . 78 |
| 2.7.19 | Ingreso de Pedidos                                                 | . 79 |
| 2.8    | Diagramas de Secuencias y Colaboración de los Procesos             | . 80 |
| 2.8.1  | Secuencia y Colaboración Mantenimiento de Empresa                  | . 80 |
| 2.8.2  | Secuencia y Colaboración Consulta de Empresa                       | . 81 |
| 2.8.3  | Secuencia y Colaboración de Mantenimiento de Productos             | . 81 |
| 2.8.4  | Secuencia y Colaboración de Consulta de Productos                  | . 83 |
| 2.8.5  | Secuencia y Colaboración de Mantenimiento de Promociones           | . 83 |
| 2.8.6  | Secuencia y Colaboración de Consulta de Promociones                | . 85 |
| 2.8.7  | Secuencia y Colaboración de Mantenimiento de Noticias              | . 85 |
| 2.8.8  | Secuencia y Colaboración de Consulta de Noticias.                  | . 87 |
| 2.8.9  | Secuencia y Colaboración de Mantenimiento de Usuarios Aut.         | . 87 |
| 2.8.10 | Secuencia y Colaboración de Mantenimiento de Log's                 | . 89 |
| 2.8.11 | Secuencia y Colaboración de Mantenimiento de Clientes Registrados. | . 90 |
| 2.8.12 | Secuencia y Colaboración de Mantenimiento de Pedidos.              | . 91 |
| 2.8.13 | Secuencia y Colaboración de Consulta de Pedidos.                   | . 92 |
| 2.8.14 | Secuencia y Colaboración de Reportes de Visitas al Sitio.          | . 92 |
| 2.8.15 | Secuencia y Colaboración de Reportes de Clientes por Ruta          | . 92 |
| 2.8.16 | Secuencia y Colaboración, Reporte Productos Por Fecha y Ruta       | . 93 |

| 2.8.17       | Secuencia y Colaboración de Reportes de Pedidos                |     |
|--------------|----------------------------------------------------------------|-----|
| 2.8.18       | Secuencia y Colaboración, Reporte Auditoria Cambios Realizados |     |
| 2.8.19       | Secuencia y Colaboración Ingreso de Pedidos.                   | 95  |
| 2.9          | CREACION DE TABLAS                                             |     |
| 2.10         | PROGRAMACIÓN DE LA APLICACIÓN                                  |     |
| 2.11         | DESARROLLO DE REPORTES                                         | 100 |
| CAPITULO     | 3                                                              | 101 |
| PRUEBAS      | DEL SISTEMAS                                                   | 101 |
| 3.1          | Pruebas del Software                                           | 101 |
| CAPITULO     | 4                                                              | 104 |
| ELABORA      | CION DE LA DOCUMENTACION                                       | 104 |
| 4.1          | Manual de usuario                                              | 104 |
| 4.1.1        | Ingreso al Sistema.                                            | 104 |
| 4.1.2        | Opción de Manejo Empresa / Empresa                             | 107 |
| 4.1.3        | Opción MANEJO EMPRESA / TEXTOS.                                | 109 |
| 4.1.4        | MANEJO EMPRESA / QUEJAS.                                       | 110 |
| 4.1.5        | Opción MANEJO EMPRESA / VISITAS.                               | 112 |
| 4.1.6        | Opción MANEJO EMPRESA / TIPO TEXTO                             | 113 |
| 4.1.7        | Opción MANEJO PRODUCTOS / TIPO PRODUCTOS                       | 115 |
| 4.1.8        | Opción MANEJO PRODUCTOS / TAMAÑOS                              | 116 |
| 4.1.9        | Opción MANEJO PRODUCTOS / MARCAS                               | 118 |
| 4.1.10       | Opción MANEJO PRODUCTOS / USUARIOS                             | 119 |
| 4.1.11       | Opción MANEJO USUARIOS / CREDITO.                              | 121 |
| 4.1.12       | Opción MANEJO USUARIOS / TIPO USUARIO                          | 122 |
| 4.1.13       | Opción MANEJO USUARIOS / PERMISOS                              | 123 |
| 4.1.14       | Opción REPORTES                                                | 125 |
| 4.2          | Documentación del sistema.                                     | 126 |
| CAPITULO     | 5                                                              | 129 |
| CONCLUS      | ONES                                                           | 129 |
| CAPITULO     | 6                                                              | 130 |
| RECOMEN      | IDACIONES                                                      | 130 |
| CAPITULO 7   |                                                                |     |
| BIBLIOGRAFÍA |                                                                |     |
| CAPITULO 8   |                                                                |     |
| ANEXOS       |                                                                | 132 |

#### **INDICE DE GRAFICOS**

| GRÁFICA № 1. PLANOS DEL DISEÑO CENTRADO EN EL USUARIO. (GARRET 2002)          | 3  |
|-------------------------------------------------------------------------------|----|
| GRÁFICA № 2. LOGOTIPO DE LA EMPRESA Y GUÍA DE COLORES                         | 7  |
| GRÁFICA № 3. PANTALLA PARA PRUEBA DE USUARIOS                                 | 12 |
| GRÁFICA N° 4. DIAGRAMA DE GANTT                                               | 23 |
| GRÁFICA N° 5. DISEÑO DE INTERACCIÓN DE LA PARTE PÚBLICA                       | 24 |
| GRÁFICA N° 6. DISEÑO DE INTERACCIÓN DE LA PARTE ADMINISTRATIVA.               | 25 |
| GRÁFICA № 7. MODELOS CONCEPTUALES.                                            | 26 |
| GRÁFICA № 8. CONTROL DE ERROR PREVENTIVO                                      | 26 |
| GRÁFICA № 9. CONTROL DE ERROR CORRECTIVO                                      | 27 |
| GRÁFICA № 10. DIAGRAMA DE CATEGORIZACIÓN DE LA PARTE PÚBLICA                  | 28 |
| GRÁFICA № 11. DIAGRAMA DE CATEGORIZACIÓN DE LA PARTE ADMINISTRATIVA           | 29 |
| GRÁFICA Nº 12. ORGANIZACIÓN DE CONTENIDOS DE LA PARTE PÚBLICA                 | 29 |
| GRÁFICA Nº 13. ORGANIZACIÓN DE CONTENIDOS DE LA PARTE ADMINISTRATIVA          | 30 |
| GRÁFICA № 14.DISEÑO DE INTERACCIÓN                                            | 33 |
| GRÁFICA № 15. DISEÑO DE NAVEGACIÓN                                            | 36 |
| GRÁFICA № 16. DISEÑO DE WAYFINDING                                            | 41 |
| GRÁFICA N° 17. DISEÑO DE LA PÁGINA PRINCIPAL PUBLICA                          | 42 |
| GRÁFICA Nº 18. DISEÑO DE PANTALLA DE PRODUCTOS                                | 43 |
| GRÁFICA N° 19. DISEÑO DE LA PAGINA PRINCIPAL ADMINISTRATIVA                   | 43 |
| GRÁFICA N° 20. PALETA DE COLORES.                                             | 44 |
| GRÁFICA N° 21. FONDOS Y TEXTURAS                                              | 44 |
| GRÁFICA N° 22. MODELO DE LA GRILLA                                            | 45 |
| GRÁFICA N° 23. MODELO DE LA GRILLA EN DOS COLUMNAS                            | 46 |
| GRÁFICA N° 24. MODELO DE LA GRILLA DE DOCE COLUMNAS, CON CUATRO SUPERCOLUMNAS | 46 |
| GRÁFICA N° 25. PÁGINA PRINCIPAL                                               | 47 |
| GRÁFICA N° 26. PÁGINA DE EMPRESA                                              | 48 |
| GRÁFICA N° 27. PÁGINA DE NOTICIAS                                             | 48 |
| GRÁFICA № 28. PÁGINA PRINCIPAL DE SELECCIÓN DE PRODUCTOS                      | 49 |
| GRÁFICA N° 29. PÁGINA DE PROMOCIONES                                          | 49 |
| GRÁFICA № 30. PÁGINA DE CONTÁCTENOS                                           | 49 |
| GRÁFICA Nº 31. PANTALLA DE PRODUCTOS                                          | 50 |
| GRÁFICA Nº 32. PÁGINA DE SELECCIÓN DE UN PRODUCTO                             | 50 |
| GRÁFICA N° 33. PÁGINA DE LISTADO DE LOS REGISTROS DE LA TABLA                 | 51 |
| GRÁFICA N° 34. PÁGINA DE CREACIÓN DE UN REGISTRO NUEVO                        | 51 |
| GRÁFICA N° 35. PÁGINA DE EDICIÓN DE UN REGISTRO DE LA TABLA                   | 52 |
| GRÁFICA 36. DIAGRAMA DE BASE DE DATOS                                         | 53 |
| GRÁFICA 37. DIAGRAMA DE CLASES.                                               | 58 |

| GRÁFICA 38. ACTORES DEL SISTEMA                                                  | 60   |
|----------------------------------------------------------------------------------|------|
| GRÁFICA 39. DIAGRAMA DE CASOS Y USOS DE ADMINISTRADOR                            | 61   |
| GRÁFICA 40. DIAGRAMA DE CASOS Y USOS DE USUARIOS AUTORIZADOS                     | 62   |
| GRÁFICA 41. DIAGRAMA DE CASOS Y USOS DE CLIENTES REGISTRADOS                     | 63   |
| GRÁFICA 42. DIAGRAMA DE CASOS Y USOS VISITANTES                                  | 63   |
| GRÁFICA 43. DIAGRAMA DE SECUENCIA Y COLABORACIÓN DE EMPRESA                      | 80   |
| GRÁFICA 44. DIAGRAMA DE SECUENCIA Y COLABORACIÓN CONSULTA DE EMPRESA             | 81   |
| FIGURA 10. DIAGRAMA DE SECUENCIA Y COLABORACIÓN DE PRODUCTOS.                    | 82   |
| GRÁFICA 45. DIAGRAMA DE SECUENCIA Y COLABORACIÓN CONSULTA DE PRODUCTOS           | 83   |
| GRÁFICA 46. DIAGRAMA DE SECUENCIA Y COLABORACIÓN DE PROMOCIONES                  | 84   |
| GRÁFICA 47. DIAGRAMA DE SECUENCIA Y COLABORACIÓN CONSULTA DE PROMOCIONES         | 85   |
| GRÁFICA 48. DIAGRAMA DE SECUENCIA Y COLABORACIÓN DE NOTICIAS.                    | 86   |
| GRÁFICA 49. DIAGRAMA DE SECUENCIA Y COLABORACIÓN CONSULTA DE NOTICIAS            | 87   |
| GRÁFICA 50. DIAGRAMA DE SECUENCIA Y COLABORACIÓN DE USUARIOS AUTORIZADOS         | 88   |
| GRÁFICA 51. DIAGRAMA DE SECUENCIA Y COLABORACIÓN DE LOG'S                        | 89   |
| GRÁFICA 52. DIAGRAMA DE SECUENCIA Y COLABORACIÓN DE CLIENTES REGISTRADOS         | 90   |
| GRÁFICA 53. DIAGRAMA DE SECUENCIA Y COLABORACIÓN DE PEDIDOS                      | 91   |
| GRÁFICA 54. DIAGRAMA DE SECUENCIA Y COLABORACIÓN CONSULTA DE PEDIDOS             | 92   |
| GRÁFICA 55.: DIAGRAMA DE SECUENCIA Y COLABORACIÓN REPORTE DE VISITAS AL SITIO    | 92   |
| GRÁFICA 56. DIAGRAMA DE SECUENCIA Y COLABORACIÓN REPORTE DE CLIENTES POR RUTA    | 92   |
| GRÁFICA 57. DIAGRAMA DE SECUENCIA Y COLABORACIÓN REPORTE DE PRODUCTOS POR RANG   | O DE |
| FECHA Y RUTA                                                                     | 93   |
| GRÁFICA 58. DIAGRAMA DE SECUENCIA Y COLABORACIÓN REPORTE DE PEDIDOS              | 93   |
| GRÁFICA 59. DIAGRAMA DE SECUENCIA Y COLABORACIÓN REPORTE DE CAMBIOS REALIZADOS . | 94   |
| GRÁFICA 60. DIAGRAMA DE SECUENCIA Y COLABORACIÓN INGRESO DE PEDIDOS              | 95   |
| GRÁFICA 61. DIAGRAMA DE SECUENCIA Y COLABORACIÓN CONSULTA DE PEDIDOS             | 96   |
| GRÁFICA 62. DIAGRAMA DE SECUENCIA Y COLABORACIÓN INGRESO DE PEDIDOS              | 96   |
| GRÁFICA 63. TABLAS CREADAS                                                       | 97   |
| GRÁFICA 64. ESTRUCTURA TABLA DE PRODUCTOS.                                       | 97   |
| GRÁFICA 65. ESTRUCTURA TABLA DE CABECERAS DE PEDIDOS.                            | 98   |
| GRÁFICA 66. ESTRUCTURA TABLA DE DETALLE DE PEDIDOS.                              | 98   |
| GRÁFICA 67. ESTRUCTURA TABLA DE USUARIOS                                         | 98   |
| GRÁFICA 68. ESTRUCTURA TABLA DE TIPO_USUARIOS.                                   | 99   |
| GRÁFICA 69. PANTALLA DE ACCESO A LA PARTE ADMINISTRATIVA DEL SITIO WEB.          | 104  |
| GRÁFICA 70. PANTALLA DE INGRESO DE DATOS DEL NUEVO USUARIO.                      | 105  |
| GRÁFICA 71. PANTALLA DE CONFIRMACIÓN O NO DE LOS DATOS INGRESADOS.               | 105  |
| GRÁFICA 72. MENSAJES DE ERROR AL VALIDAR LA INFORMACIÓN DE LOS CAMPOS            | 106  |
| GRÁFICA 73. PANTALLA DE INGRESO DE USUARIO Y PASSWORD.                           | 107  |

| GRÁFICA 74. REGISTROS DE EMPRESA                                      | . 107 |
|-----------------------------------------------------------------------|-------|
| GRÁFICA 75. PANTALLA DE CREACIÓN O MODIFICACIÓN DE EMPRESA            | . 108 |
| GRÁFICA 76. PANTALLA DE EDICIÓN DEL REGISTRO DE EMPRESA.              | . 108 |
| GRÁFICA 77. REGISTROS DE TIPOS DE TEXTOS                              | . 109 |
| GRÁFICA 78. PANTALLA DE CREACIÓN DE TIPOS DE TEXTOS                   | . 109 |
| GRÁFICA 79. PANTALLA DE EDITAR EL REGISTRO DE TEXTOS                  | . 110 |
| GRÁFICA 80. PANTALLA PARA VER LOS REGISTROS DE QUEJAS.                | . 110 |
| GRÁFICA 81. PANTALLA DE CREACIÓN DE QUEJAS.                           | . 111 |
| GRÁFICA 82. PANTALLA DE CREACIÓN DE QUEJAS.                           | . 111 |
| GRÁFICA 83. PANTALLA PARA VER LOS REGISTROS DE VISITAS                | . 112 |
| GRÁFICA 84. PANTALLA PARA CREAR LOS REGISTROS DE VISITAS.             | . 112 |
| GRÁFICA 85. PANTALLA PARA EDITAR UN REGISTRO DE VISITAS               | . 113 |
| GRÁFICA 86. PANTALLA PARA VER LOS REGISTROS DE TIPO DE TEXTO          | . 113 |
| GRÁFICA 87. PANTALLA PARA CREAR UN REGISTRO DE TIPO DE TEXTO          | . 114 |
| GRÁFICA 88. PANTALLA PARA EDITAR UN REGISTRO DE TIPO DE TEXTO.        | . 114 |
| GRÁFICA 89. PANTALLA PARA VER LOS REGISTROS DE PRODUCTOS              | . 115 |
| GRÁFICA 90. PANTALLA PARA CREAR UN REGISTRO UN NUEVO PRODUCTO         | . 115 |
| GRÁFICA 91. PANTALLA PARA EDITAR UN REGISTRO DE PRODUCTO              | . 116 |
| GRÁFICA 92. PANTALLA PARA VER LOS REGISTROS DE TAMAÑOS                | . 116 |
| GRÁFICA 93. PANTALLA PARA CREAR UN REGISTRO NUEVO DE TAMAÑOS          | . 117 |
| GRÁFICA 94. PANTALLA PARA EDITAR UN REGISTRO DE TAMAÑOS               | . 117 |
| GRÁFICA 95. PANTALLA PARA VER LOS REGISTROS DE MARCAS                 | . 118 |
| GRÁFICA 96. PANTALLA PARA CREAR UN REGISTRO NUEVO DE MARCAS.          | . 118 |
| GRÁFICA 97. PANTALLA PARA EDITAR UN REGISTRO DE MARCAS.               | . 119 |
| GRÁFICA 98. PANTALLA PARA VER LOS REGISTROS DE USUARIOS.              | . 119 |
| GRÁFICA 99. PANTALLA PARA CREAR UN REGISTRO NUEVO DE USUARIO          | . 120 |
| GRÁFICA 100. PANTALLA PARA EDITAR UN REGISTRO DE USUARIO.             | . 120 |
| GRÁFICA 101. PANTALLA PARA VER LOS REGISTROS DE CRÉDITOS              | . 121 |
| GRÁFICA 102. PANTALLA PARA CREAR UN NUEVO REGISTRO DE TIPO DE CRÉDITO | . 121 |
| GRÁFICA 103. PANTALLA PARA EDITAR UN REGISTRO DE TIPO DE CRÉDITO      | . 122 |
| GRÁFICA 104. PANTALLA PARA VER LOS REGISTROS DE TIPOS DE USUARIOS     | . 122 |
| GRÁFICA 105. PANTALLA CREAR UN NUEVO DE TIPO DE USUARIO               | . 123 |
| GRÁFICA 106. PANTALLA EDITAR UN REGISTRO DE TIPO DE USUARIO.          | . 123 |
| GRÁFICA 107. PANTALLA PARA VER LOS REGISTROS DE PERMISOS              | . 124 |
| GRÁFICA 108. PANTALLA PARA CREAR UN NUEVO REGISTRO DE PERMISOS        | . 124 |
| GRÁFICA 109. PANTALLA PARA EDITAR UN REGISTRO DE PERMISOS             | . 125 |
| GRÁFICA 110. PANTALLA REPORTE DE TIPOS DE USUARIO.                    | . 125 |

#### INDICE DE TABLAS

| TABLA 1. DICCIONARIO DE DATOS.                                                 | 57    |
|--------------------------------------------------------------------------------|-------|
| TABLA 2. REQUERIMIENTOS FUNCIONALES                                            | 59    |
| TABLA 3. CASO DE USO MANTENIMIENTO DE EMPRESA                                  | 64    |
| TABLA 4. CASO DE USO CONSULTA DE EMPRESA                                       | 65    |
| TABLA 5. CASO DE USO MANTENIMIENTO DE PRODUCTOS                                | 66    |
| TABLA 6. CASO DE USO CONSULTA DE PRODUCTOS                                     | 67    |
| TABLA 7. CASO DE USO MANTENIMIENTO DE PROMOCIONES                              | 68    |
| TABLA 8. CASO DE USO CONSULTA DE PROMOCIONES                                   | 69    |
| TABLA 9. CADO DE USO MANTENIMIENTO DE NOTICIAS                                 | 70    |
| TABLA 10. CASO DE USO CONSULTA DE NOTICIAS                                     | 71    |
| TABLA 11. CASO DE USO MANTENIMIENTO DE USUARIOS AUTORIZADOS                    | 72    |
| TABLA 12. CASO DE USO MANTENIMIENTO DE LOGS                                    | 73    |
| TABLA 13. CASO DE USO MANTENIMIENTO DE CLIENTES REGISTRADOS                    | 74    |
| TABLA 14. CASO DE USO MANTENIMIENTO DE PEDIDOS                                 | 75    |
| TABLA 15. CASO DE USO CONSULTA DE PEDIDOS                                      | 76    |
| TABLA 16. CASO DE USO REPORTE DE VISITAS AL SITIO                              | 76    |
| TABLA 17. CASO DE USO REPORTE DE PEDIDOS                                       | 77    |
| TABLA 18. CASO DE USO REPORTE DE CLIENTES POR RUTA                             | 77    |
| TABLA 19. CASO DE USO REPORTE DE PRODUCTO X RANGO DE FECHAS                    | 78    |
| TABLA 20. CASO DE USO REPORTE DE AUDITORIA DE CAMBIOS REALIZADOS               | 78    |
| TABLA 21. CASO DE USO INGRESO DE PEDIDOS                                       | 79    |
| TABLA 21. NAVEGACIÓN CON EL USUARIO                                            | . 101 |
| TABLA 22. MANTENIM. MODULO EMPRESA, TABLAS EMPRESA, TEXTOS, TIPO TEXTO Y COLOR | 102   |
| TABLA 23. CONSULTA DE MODULO DE EMPRESA CON TABLAS DE QUEJAS, VISITAS          | 102   |
| TABLA 24. MANTENIMIENTO PRODUCTOS CON TABLAS PRODUCTOS, TAMAÑOS Y MARCAS       | 102   |
| TABLA 25. MANTENIMIENTO DE NOTICIAS                                            | . 103 |
| TABLA 26 MANTENIMIENTO DE PROMOCIONES                                          | . 103 |
| TABLA 27. DOCUMENTACIÓN DEL SISTEMA.                                           | 128   |

# RESUMEN

En este proyecto se implementará un Manejador Administrable de Contenidos que permitirá mantener actualizado el sitio. Dará a conocer los productos fabricados y distribuidos a un mayor número de consumidores y clientes.

El sistema permitirá generar una base de datos de clientes, quiénes ingresarán su información en un módulo dedicado a éstos, a fin de poder mantener registros para una posterior toma de órdenes de compra directa que será procesada por el departamento de ventas.

Finalmente, contará con un módulo administrable de manera que la persona encargada de manejar el sistema podrá dar el mantenimiento sin la necesidad de un programador.

#### ABSTRACT

In this project, a Content Management Server will be implemented, this will allow maintaining the site updated. It will keep a larger number of consumers and customers informed of the fabrication and distribution of the products.

The system will allow generating a data base for clients, who will enter their information in a module dedicated to this, in order to maintain the records that will make it possible to take future purchasing orders directly, which will be processed by the sales department.

Finally, the system will contain a managing module that will allow the person in charge of handling the system to provide maintenance without the need of a programmer.

AZUAY DPTO. IDIOMAS

dos bue Translated by,

Diana Lee Rodas

# **CAPITULO 1**

# INTRODUCCION

Cuenca Bottling Company, es una empresa Cuencana, que se encuentra posicionada en el mercado de consumo de bebidas gaseosas a nivel local y regional (zona Austral del país), y que además cuenta con más de cincuenta años de experiencia en la Fabricación y Distribución de productos de consumo masivo.

### 1.1 Diseño de Interfaz.

### 1.1.1 Antecedentes del Negocio.

Cuenca Bottling Company, es una empresa con renombre, que se ubica en la ciudad de Cuenca, cuya actividad principal es la de fabricar y distribuir varios tipos de bebidas para distribuirlas y venderlas en la zona del austro del país, siendo su principal campo de acción, las provincias de Azuay, Cañar, Loja, El Oro, así como Subdistribuidores en la zona Oriental del país (Macas, Limón, Sucua, Mendez, Yantzatza, Macara entre los más importantes).

# 1.1.2 Actividad de la empresa:

Esta gira en torno a dos ejes

- Fabricación de bebidas: Posee una planta propia, en la que se fabrican las siguientes marcas:
  - Gaseosa Tropical,
  - Gaseosa Manzana,
  - Gaseosa Full Negra,
  - Agua Purificada y Gasificada Pure Water,
  - Full Limonada, Full Naranjada.

- II. Distribución de bebidas nacionales e importadas: Posee infraestructura para la distribución y comercialización de las siguientes bebidas:
  - Lácteos Nutrí Leche,
  - Cerveza Brama & Zenda,
  - Energizante Red Bull,
  - Licores Canta Claro.

Actualmente la empresa dispone de una página web, sobre la cual, debido a la falencia que tiene en cuanto a la funcionalidad de su diseño, se plantea su rediseño e implementación de un gestor de contenidos, el cual se desarrollará en los planos del diseño centrado en el usuario de Jesse James Garrett.

# 1.1.3 Metodología del Diseño Centrado en el Usuario.

Jesse James Garrett, un arquitecto informático, publicó hace años el diagrama que define desde el punto de vista del usuario, las distintas etapas que anteceden y preparan el diseño visual o diseño de la Interfaz de usuarios, entendiendo el diseño como la fase de construcción de experiencias y a su vez la naturaleza del diseño Web. (Garret 2002)

Este esquema fue planteado por Garrett como una nueva tendencia, el cual, cuenta con 5 planos que proveen las guías conceptuales, que permiten hablar de los problemas y soluciones en cada etapa del desarrollo y rediseño del Sitio Web. Éstos planos son:

- El Plano Superficie (The Surface Plane)
- El Plano Esqueleto (The Skeleton Plane)
- El Plano Estructura (The Structure Plane)
- El Plano Alcance (The Scope Plane)
- El Plano Estrategia (The Strategy Plane)

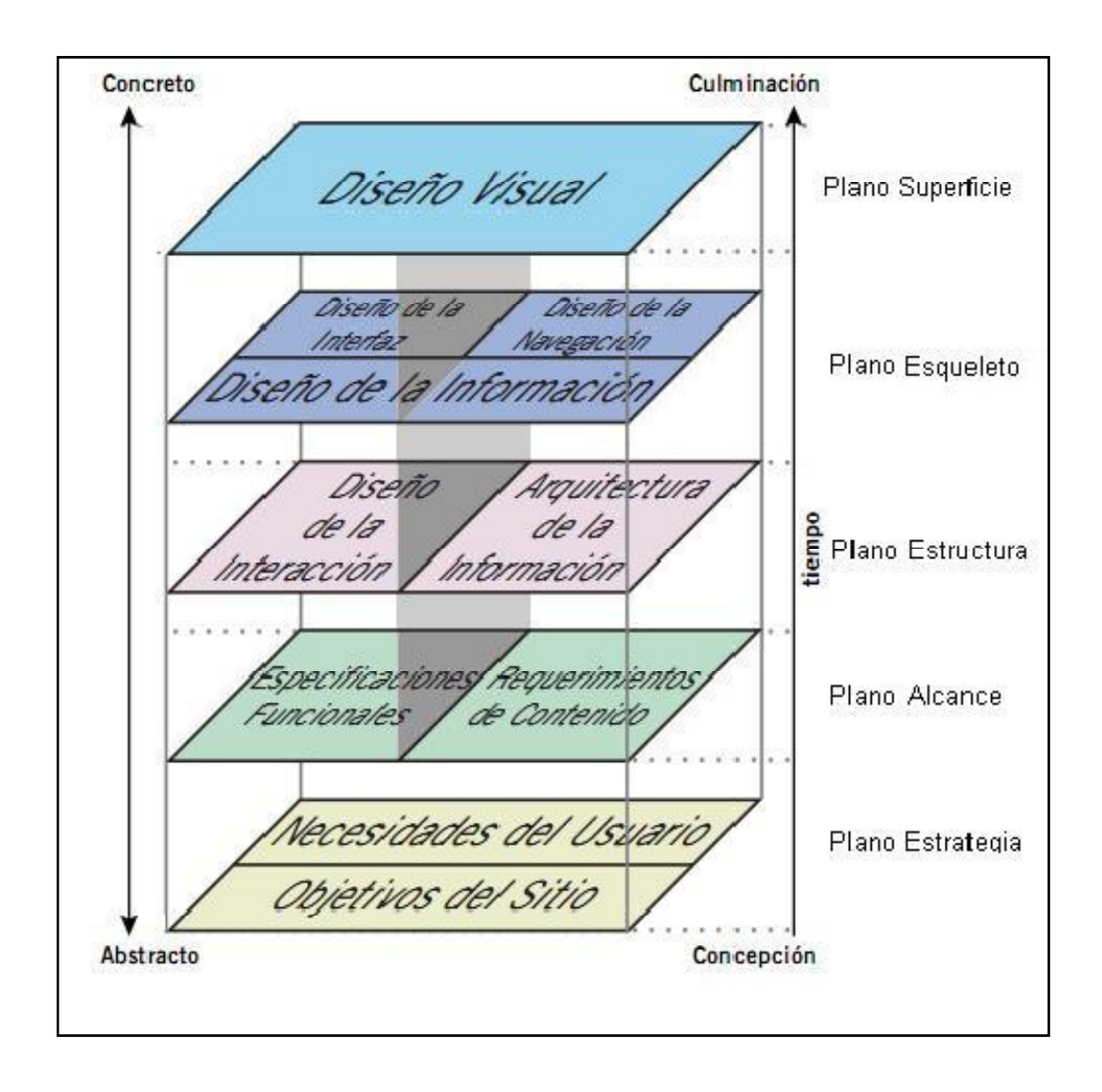

Gráfica Nº 1. Planos del Diseño Centrado en el Usuario. (Garret 2002)

La forma de lectura de los planos en la gráfica N° 1, y el orden de la metodología para interpretarlos, es de abajo hacia arriba (*bottom-top*). En cada plano, se trata con problemas más abstractos y concretos que el inmediato anterior.

En el plano más bajo del diagrama (Plano Estrategia), no se tiene preocupación aún por la forma final del sitio; sólo el que el mismo se ajuste a las necesidades de los usuarios sin perder la estrategia de la organización para quién se hace el sitio Web.

Por el contrario, en el plano más alto (Plano Superficie), se desarrollan todos los detalles de la apariencia final del sitio.

### 1.2 EL PLANO ESTRATEGÍA (The Strategy Plane).

La base de una experiencia de usuario con éxito es una estrategia claramente articulada. Conociendo los objetivos, es decir lo que se quiere lograr para la organización y lo que se quiere lograr para los usuarios, esto ayuda a saber todas las decisiones que se deben tomar acerca de cada aspecto de la experiencia del usuario. (Garret, The Elements of User Experience 2003)

#### 1.2.1 Objetivos del Sitio.

Basado en las necesidades el usuario planteado con este desarrollo, se pretende lograr que este rediseño presente las facilidades para que sus visitantes puedan acceder al sitio, realizar consultas y estar informados sobre las actividades de la empresa, estar en contacto con la compañía, así como el poder realizar ordenes de compra para satisfacer su demanda interna. De igual manera, se pretende lograr que la empresa se mantenga a la vanguardia tecnológica, y que toda información que produzca el sitio pueda ser accesada vía Internet desde cualquier terminal de computación conectado a la red. Para ello, se debe establecer objetivos tanto para la parte administrativa, como para el público que la visite.

#### I. Para la parte administrativa:

El objetivo es el rediseño de la página WEB (<u>www.cbc.com.ec</u>) para encargarse de promocionar e informar los productos que la fábrica dispone, así como de las actividades en las que la empresa toma parte por medio del desarrollo de módulos administrables, a los cuales se les dará mantenimiento por parte de un administrador del sitio, quién se encargará de dar:

- Mantenimiento de cuentas de usuario.
- Mantenimiento de datos de la empresa.
- Mantenimiento de productos.
- Mantenimiento de promociones.
- Mantenimiento noticias.
- Mantenimiento de control de accesos.

- Mantenimiento de Log's.
- Mantenimiento de compradores.
- Mantenimiento de pedidos.

# II. Para la parte pública:

El objetivo que se plantea es, que la empresa otorgue información actualizada de los productos fabricados y distribuidos; dar a conocer las actividades en las que toma parte por medio de noticias; y, permitir al usuario el realizar órdenes o pedidos de mercadería, facilitando los procesos de compra para sus clientes.

# 1.2.2 Objetivos del Negocio.

El principal objetivo es el de plasmar la imagen de los productos fabricados en la mente de los consumidores en general, de tal manera que éstos prefieran los productos de Cuenca Bottling Company sobre los disponibles en el mercado con características similares.

# 1.2.3 Metas del Negocio.

- Incrementar el número de visitantes del sitio en los próximos 6 meses.
- Incrementar a nuestra base de datos de clientes en al menos 300 en los próximos 6 meses.
- Como meta inicial Incrementar en un 3% el número de pedidos en los próximos 6 meses.
- Hacer llegar la imagen de la empresa, a la mayor cantidad de gente, los que pueden agruparse en dos segmentos: consumidores y clientes potenciales. Este conocimiento llevará a que se asocie los productos (fabricados y/o distribuidos) con la Empresa Bottling Company.

Cuenca Bottling Company, es una empresa comercial que se sustenta básicamente en la venta de los productos que fabrica y distribuye. El uso de la página Web, implicaría el realizar acciones complementarias especiales de corta duración, que "inciten" a sus visitantes a estar en constante interacción a fin de generar ingresos extras por acciones promocionales extraordinarias en diferentes épocas del año, con períodos de tiempo no mayores a tres meses en cada acción; básicamente a obtener réditos económicos y ayudar a mantener y mejorar el nivel de ingresos de la empresa.

#### 1.2.4 Identidad de Marca.

Consolidar la fuerte imagen que ya tiene la compañía Cuenca Bottling Company, que al momento tiene más de 53 años en el mercado. El diseño idealmente sería la presentación de una pantalla inicial más limpia, organizada y dinámica, con los menús de opciones a realizar en la página Web de manera que no cause confusión al usuario.

El logotipo de la compañía, ha tenido una modernización acorde con la imagen general que desea proyectar la empresa y que quiere retransmitir a través de su página web. El actual logotipo es una evolución de las siglas "CBC" en tipografía moderna, con una onda que simula líquido en movimiento, haciendo alusión a los productos que se fabrican y comercializan. De igual manera, tienen un significado tácito de estar avanzando constantemente, que es una filosofía de Cuenca Bottling Company. La identidad gráfica indica que

- El Logotipo de Cuenca Bottling Company es una firma.
- No debe modificarse ni reinterpretarse bajo ninguna circunstancia.

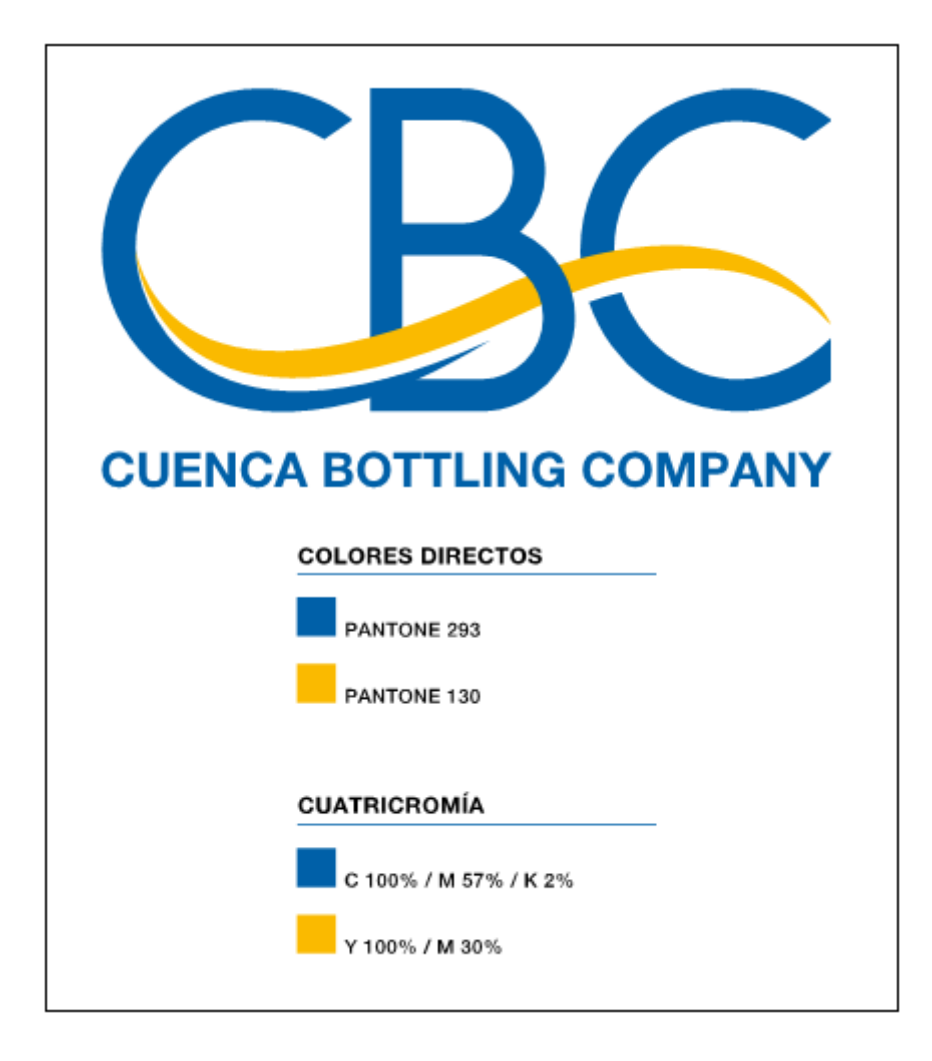

Gráfica Nº 2. Logotipo de la empresa y guía de colores.

El Logotipo no puede sufrir cambios como los siguientes;

| Cambios de color   | Alargamientos   |
|--------------------|-----------------|
| Rotación           | Distorsión      |
| Suprimir Elementos | Sumar Elementos |
| Degradaciones      | 3D.             |

# 1.2.5 Dominio del Equipo.

URL: <u>http://www.cbc.com.ec</u> correspondiente al dominio actual de la fabrica.

El sitio web presentara políticas administrativas, por medio de las cuales de podrá acceder a las diferentes opciones de acuerdo al nivel de usuario al que pertenece (Administrador, Usuario Registrado o Cliente Registrado). En caso de ser solo un visitante podrá visualizar la página principal y todas las opciones que no necesiten control de acceso.

#### 1.2.6 Métricas de Éxito.

La herramienta a utilizar para medir la efectividad el sitio será *Web Analyzer*; una de varias herramientas Web, parte de la suite BEx. Las opciones analíticas del *Web Analyzer* están optimizadas para expertos de negocios. Desde 2004 viene integrado en Portal y permite realizar análisis sobre varios proveedores BI. Estos proveedores pueden ser propios de BI o de 3ros, *queries y query views*. Los usuarios tienen 2 opciones para guardar sus análisis: la primera es guardarlo en portal como parte del portafolio BEx o como favoritos en KM. Con esta opción, la presentación completa del análisis es guardada.

La otra opción es guardar el resultado del análisis como un *BEx Query* View que puede ser usado como data *provider* para aplicaciones *Web BEx*. La información de presentación no es guardada usando este método.

Además se incorporará un módulo de "Contáctenos", a fin de poder establecer mayor comunicación con el usuario y determinar su interés. Una baja o nula comunicación con este medio, nos estaría dando una pauta para verificar que el contenido de la página no está de acuerdo con los clientes y usuarios del sitio. Así también, se puede establecer el dar soluciones a problemas comunes que se encuentren en los productos que los consumidores y clientes están encontrando. Para el efecto, definir si el usuario de la página es consumidor o subdistribuidor de los productos que la fábrica comercializa a fin de darles un trato acorde al caso.

En el caso de los consumidores, se puede establecer quejas de productos con deficiencias que éstos encuentren (recepción de "quejas") al cual se les puede redireccionar hacia el departamento de servicio al cliente, cuyo trabajo consistirá en dar, ya sea una solución o una respuesta en un plazo máximo de 24 horas luego de receptado el reclamo.

En el caso de los Subdistribuidores, establecer un módulo especial dedicado a este segmento que nos permita capturar información de Nombre de Establecimiento, Dirección, Teléfono, Persona de Contacto & Comentario (que puede ser de varios tipos: quejas, pedidos de productos, pedidos de información general como estados de cuenta, vencimientos de facturas, etc.). Este último módulo, permitirá armar una base de datos de clientes habituales y/o de futuros clientes.

#### 1.2.7 Necesidades del Usuario.

Como una de las prioridades dentro del rediseño, tenemos la directriz de que esta página Web sea eficiente y sencilla de navegar por parte del usuario común, ya que el espectro de clientes que podemos encontrar dentro de la actividad de la empresa así lo requiere (desde grandes comerciantes hasta pequeños tenderos de barrio). Una página que brinde ayuda, clara concisa y elemental para garantizar que la navegación sea una buena experiencia, y que nos ayude a encontrar los productos que se desean localizar, será la premisa en el diseño de la página.

#### 1.2.8 Segmentación de los Usuarios

Debemos determinar cuáles serán nuestros usuarios objetivos, ya que como explicado anteriormente, el abanico de clientes que se puede manejar es muy amplio en el negocio.

Así también, se debe establecer que diferentes personas, puedan tener comportamientos de compra distintos y viceversa; a la vez, personas que puedan ser potenciales usuarios de nuestro sitio para lo cual, deben ser dividirlos bajo las características siguientes:

# a) Criterios Psicográficos:

- I. Personalidad: Ambicioso Seguro de si mismo
- II. Estilo de vida: Actividades recreativas, opiniones, intereses
- III. Actividades: Gran comerciante, dueños de grandes, medianos y pequeños establecimientos de venta de productos de consumo diario (Grandes Supermercados, Mini Mercados, Tiendas de Barrio).
- IV. Consumidores en general de bebidas gaseosas, agua purificada, cerveza, energizantes.
- V. Valores y estilos de vida de acuerdo al consumo de bebidas alcohólicas y no alcohólicas.

VI. Uso de tecnologías: conoce y maneja computadores.

### b) Criterios Demográficos

- Ingresos: Debido al amplio y accesible rango de precios del tipo de productos, el nivel de ingresos es adaptable a todo tipo de usuarios
- II. Género: sin importancia, ya que en este caso el condicionante sería que guste de ingerir bebidas alcohólicas o no alcohólicas.
- III. Edad: 15 55 años.
- IV. Nivel de Educación: Como mínimo, establecido primaria.
- V. Ocupación: Estudiantes, profesionales, comerciantes.
- VI. Clase social: todas las clases sociales.

### 1.2.9 Usabilidad e investigación de Usuarios.

Facilidad con la que las personas puedan utilizar las opciones que se presenten dentro del sitio con un mínimo esfuerzo y resultados máximos: que obtengan información sobre la compañía, así como de los productos que ésta fabrica y comercializa. Esta página tendrá dos tipos de usuarios que ya se han definido anteriormente: consumidores de productos y subdistribuidores:

#### a) Métodos de Investigación de Mercado:

Efectuar una encuesta por parte de la fuerza de ventas, que diariamente efectúan visitas a clientes (en el caso de los Subdistribuidores que serían en este caso nuestro grupo objetivo al que principalmente queremos llegar. Para ello se ha computado la misma en donde se nos presenta los siguientes resultados:

- I. Conoce la actual página web de Cuenca Bottling Company?:
  - a. Si 72%,
  - b. No 28%.
- II. Opinión sobre esta página:
  - a. Buena 37.50%,

- b. Mala 12.50%,
- c. Regular 50%.
- III. La información que presenta le parece adecuada?:
  - a. Si 37.50%,
  - b. No 62.50%,
    - Entre los puntos que hay que resaltar, los usuarios indicaron que faltan procesos de actualización, incluir novedades, promociones, eventos; misión, visión de la Empresa.
- IV. La forma de presentar la información y navegación es:
  - a. Buena 62.5%,
  - b. Mala 12.5%,
  - c. Regular 25%.
- V. El diseño de las pantallas le parece:
  - a. Excelente 25%
  - b. Malo 12.5%,
  - c. Deficiente 62.5%.
- VI. Las animaciones y fotografía de la página es:
  - a. Buena 37.5%,
  - b. Malo 12.5%,
  - c. Regular 50%.
- VII. El contenido e información de la página web es:
  - a. Bueno 12.5%,
  - b. Malo 12.5%,
  - c. Insuficiente 75%.
  - b) Investigación de Contextos.

Mediante la encuesta, los usuarios coinciden que se debería tener una página Web con mayor número de actualizaciones de productos, presentaciones y marcas; que sea más atractiva y convincente; mejor manejo de la información de manera que pueda ser un generador de ventas; enlazar al sistema central para poder realizar ventas directas; mayor interactividad.

# c) Pruebas de Usuario.

Se prepara la siguiente pantalla para evaluar la aceptación que tienen los usuarios sobre el bosquejo que tendrá la página web

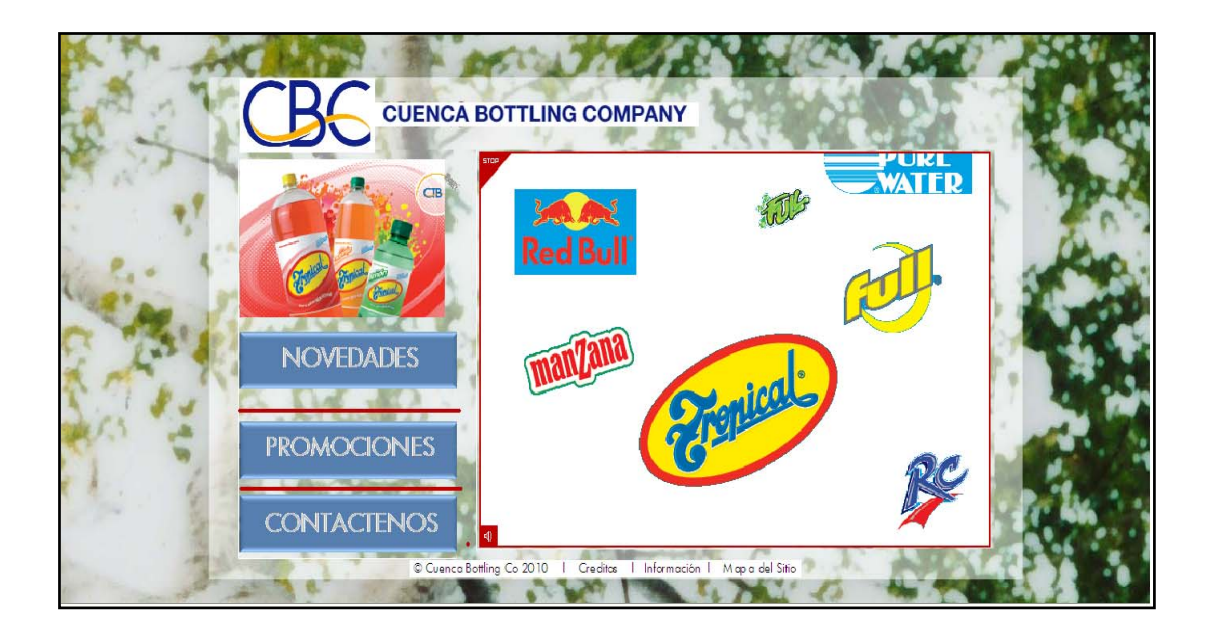

Gráfica Nº 3. Pantalla para prueba de usuarios

# 1.3 EL PLANO ALCANCE (The Scope Plane).

Con un claro sentido bien definido por la estrategia, descifrando así como satisfacer todo su objetivo, la estrategia llega a ser alcance. Por tanto para lograr el alcance se debe traducir las necesidades del usuario y los objetivos del sitio en un requerimiento específico para el contenido y funcionalidad que el Sitio Web ofrece al usuario.

Esta es una tarea ardua, porque se debe mirar que abarca el alcance ya que de esto depende plasmar bien las especificaciones funcionales y los requerimientos de contenido. (Garret, The Elements of User Experience 2003)

### 1.3.1 Definir Alcance

En este proceso de desarrollo de la página Web, será el dar a conocer a los usuarios, los productos que la compañía fabrica y comercializa mediante la navegación en los diferentes pantallas que el sitio presenta.

Un proceso que tiene que quedar también establecido, será el capturar y armar bases de datos de personas / establecimientos / clientes potenciales que, serán en un futuro, nuestro grupo de ataque para que la empresa los pueda contactar y establecer nuevos enlaces que serán futuros clientes de la compañía, mediante la opción "Contáctenos".

Dentro de las ideas propuestas se pueden indicar los siguientes:

- Bolsa de Trabajo,
- Acceso a Juegos,
- Accesos a Páginas Sociales,
- Tener Noticias,
- Publicar Promociones de productos,
- Ventas en Línea,
- Búsquedas de Productos,
- Solicitudes de Pedidos,
- Registro de clientes Nuevos, con claves de acceso,

- Mantenimientos a los productos,
- Creación de usuarios del sitio,
- Links a otras páginas,
- Tener información sobre la Empresa.
- Reportes de clientes con fines auditables,
- Registro de cambios realizados en los módulos.

#### 1.3.2 Que se construye

Se construirá una página sencilla de manejar y que contemplará lo siguiente:

- Módulo de empresa,
- Módulo de productos,
- Módulo de promociones,
- Módulo de noticias,
- Módulo de búsquedas,
- Módulo de control de accesos,
- Módulo de Log's,
- Módulo de compradores,
- Módulo de pedidos,
- Reporte de número de visitas al sitio,
- Reporte de solicitudes de compras,
- Reporte de compradores registrados como clientes,
- Reporte de pedidos solicitados,
- Reportes compradores por ruta / productos,
- Reporte de productos solicitados en un rango de fechas,

• Reportes de auditoría de cambios realizados.

# 1.3.3 Que no se va a Construir

El presente desarrollo no contempla lo siguiente:

- Ventas on line.
- Links a otras páginas,
- Acceso a páginas sociales,
- Bolsa de trabajo,
- Acceso a juegos,

# 1.3.4 Funcionalidad y Contenido

Desde el punto de vista técnico se decidió utilizar el siguiente software:

- Lenguaje PHP (v5.4) ya que es un software libre. Se lo utilizó en el desarrollo y conjuntamente con el software dreamweaver se realizó la programación de las pantallas del sitio.
- Base de datos MySql v.5.5 la cual también es software gratuito. Se la utilizo por ser la base de datos que almacena y contiene las tablas, objetos y la data del sitio.
- Flash CS3. Software utilizado para las animaciones del sitio.
- Dreamweaver para el desarrollo de animaciones.
- El Servidor Virtual Apache (v2.2) que también es software libre. Es el servidor virtual Web y utilizado para que corran las páginas en PHP.

Como software utilitario utilizamos:

- Microsoft Office Word 2010. Utilizado para el desarrollo del documento.
- Microsoft Office Excel 2010. Para la realización de cuadros de datos.

- Microsoft Office Visio 2010. Utilizado para la graficación de diagramas de entidad relación, diagramas de casos de usos, diagramas de secuencias, diagramas de colaboración,
- Microsoft Paint y Adobe Illustrator. Para la edición de gráficos.

Breve reseña de los programas:

- Se decidió realizar el desarrollo con el programa EasyPHP que es un paquete fácil de instalar y configurar cuya misión es instalar Apache, MySQL, Php y PhpMyAdmin en una máquina que disponga de sistema operativo Windows. De esta forma poder trabajar en un ordenador con aplicaciones Web construidas con código PHP para familiarización con ellas. Este se lo utiliza como paquete de instalación de Mysql, PHP, Servidor Apache. (Alegsa s.f.)
- Apache (Acrónimo de "a patchy server"). Servidor web de distribución libre y de código abierto, siendo el más popular del mundo desde abril de 1996, con una penetración actual del 50% del total de servidores web del mundo (agosto de 2007). Apache es principalmente usado para servir páginas web estáticas y dinámicas en la WWW. Apache es el servidor web del popular sistema XAMP, junto con MySQL y los lenguajes de programación PHP/Perl/Python. La "X" puede ser la inicial de cualquier sistema operativo, si es Windows: WAMP, si es el Linux: LAMP, etc. (Alegsa s.f.)
- phpMyAdmin es una herramienta escrita en PHP con la intención de manejar la administración de MySQL a través de páginas Web, utilizando Internet. Puede Administrar Bases de Datos, Tablas y Registros además de ejecutar cualquier sentencia SQL. Puede controlar claves de campos, administrar privilegios de usuarios, hacer exportación de datos a varios formatos y esta disponible o traducidos en 62 idiomas. Como esta herramienta corre en máquinas con Servidores Web y Soporte de PHP y MySQL, por lo que la tecnología utilizada ha ido variando durante su desarrollo. (Alegsa s.f.)
- MySQL, el sistema de gestión de bases de datos SQL Open Source más popular, lo desarrolla, distribuye y soporta MySQL AB. MySQL AB es una compañía comercial, fundada por los desarrolladores de MySQL. Es una compañía Open Source de segunda generación que une los valores y metodología Open Source con un exitoso modelo de negocio. (MySQL s.f.)

- PHP es un lenguaje de scripting que permite la generación dinámica de contenidos en un servidor web. El significado de sus siglas es HyperText Preprocessor. Entre sus principales características cabe destacar su potencia, su alto rendimiento, su facilidad de aprendizaje y su escasez de consumo de recursos. (manualdephp.com s.f.)
- Adobe Flash CS3, es una potente herramienta desarrollada por Adobe que ha superado las mejores expectativas de sus creadores.

Inicialmente Flash fue creado por Macromedia (Adobe) con el objeto de realizar animaciones vistosas para la web, así como para crear GIFs animados.

Los motivos que han convertido a Flash CS3 en el programa elegido por la mayoría de los diseñadores web profesionales y aficionados son varios. V

- Adobe® Dreamweaver® CS5.5 es la aplicación que lidera el sector de la edición y creación de contenidos web. Proporciona funciones visuales y de nivel de código para crear diseños y sitios web basados en estándares para equipos de sobremesa, teléfonos inteligentes, tabletas y otros dispositivos. (Adobe s.f.)
- Se utiliza el protocolo WAMP en el puerto 80
- El Internet Information Services (IIS) trabaja en el puerto 8080

Esta página web, dispondrá de un CMS Genérico (Content Management System / Sistema de Gestión de contenidos), el cual ofrecerá la plataforma necesaria para desarrollar e implementar aplicaciones de acuerdo a las especificaciones presentadas con anterioridad.

# 1.3.5 Requerimientos Funcionales.

Según los requerimientos que se obtienen por parte de diferentes usuarios de la página, éstos serían:

Para la parte pública:

I. Información clara sobre los diferentes productos que la fábrica dispone.

- II. Diferenciar entre lo que se fabrica y lo que se distribuye, a fin de presentar una mejor imagen a los consumidores y clientes.
- III. Los usuarios actualmente requieren una página con mejor funcionalidad y diseño que permita el "engancharse" y seguir navegando sin aburrimientos.

Para la parte administrativa:

- I. Módulo de empresa: realizará mantenimiento sobre la información general, historia, misión, visión, dirección, imágenes históricas, fundadores y directivos. Además contendrá una sección de contactos en la cual se indicará los nombres y correos electrónicos de las personas que de una u otra forma deben mantener contacto con el público en general, indicando su función dentro de la compañía.
- II. Módulo de productos: realizará mantenimiento sobre características y especificaciones físicas del producto (tamaños, presentaciones) una breve reseña histórica de cada unos de los productos producidos o distribuidos), diferenciando los productos fabricados de los distribuidos. Estos serán cargados desde una tabla que maneje los siguientes campos: Código, Descripción, Marca, Presentación, Tamaño & Pack.
- III. Módulo de promociones: realizará mantenimiento sobre la información de campañas publi-promocionales. en las que se indicarán las fechas y condiciones de las mismas según las políticas de promociones de la empresa.
- IV. Módulo de noticias: realizará mantenimiento sobre las actividades en las que la empresa ha tomado parte, con sus diferentes productos. Incluirá textos y fotografías.
- Módulo de búsquedas: necesario para encontrar información en el sitio de acuerdo a la necesidad del usuario.
- VI. Módulo de control de accesos: realizará un mantenimiento de los usuarios encargados del mantenimiento de la información que contenga el sitio web.

- VII. **Módulo de Log's:** generar archivos de bitácora para registro de todos los cambios efectuados en los diferentes módulos.
- VIII. Módulo de compradores: capturar información de compradores en línea, esto generará una base de datos que permitirá ingresar a personas / comercios que deseen registrarse con el fin de realizar futuros negocios con la empresa, por medio de un formulario creado para el efecto
  - IX. Módulo de pedidos: este modulo será utilizado por personas / clientes registrados (que han obtenido su usuario y clave en el modulo de compradores). Aquí se podrán realizar pedidos en línea de los productos que se ofertan para generar una orden de compra para el proceso de despacho posterior. El usuario tendrá la opción de imprimir un comprobante del pedido realizado para su registro.
  - X. Reporte de número de visitas al sitio.
- XI. Reporte de solicitudes de compras.
- XII. Reporte de compradores registrados como clientes.
- XIII. Reporte de pedidos solicitados.
- XIV. Reportes compradores por ruta / productos.
- XV. Reporte de productos solicitados en un rango de fechas.
- XVI. Reportes de auditoría de cambios realizados.

#### 1.3.6 Especificaciones Funcionales

La página de visitantes, tendrá las siguientes especificaciones:

- Presentar información de la empresa,
- Presentar información de los productos de que dispone,
- Presentar las promociones que mantiene,
- Presentar el Menú con las opciones principales,
- Capturar el interés de los usuarios con opciones noticias,

- Presentar un mapa del sitio,
- Mantener un contador de visitas para mediciones y estadísticas.

La página Administrativa del sitio tendrá:

- Mantenimiento de Usuarios internos y externos,
- Mantenimiento de Empresa,
- Mantenimiento de Productos fabricados y de distribuidos nacionales y extranjeros,
- Mantenimiento de Promociones.
- Mantenimiento de Noticias.
- Mantenimiento de Control de Accesos.
- Mantenimiento de Log`s.
- Mantenimiento de Compradores.
- Mantenimiento de Pedidos.

# 1.3.7 Requerimientos de Contenido

Las imágenes y textos del sitio deben estar de acuerdo a las siguientes características como son:

- La tabla es de 800 x 600 pixeles. La página en donde se colocan las imágenes es de 640 x 320.
- Los textos importantes con tipo de letra Arial de 10 dpi subrayado y en negrita.
- Los títulos deben ser en tipo letra Arial de 14 dpi en negrita.
- Los subtítulos deben ser en tipo de letra Arial de 12 dpi en negrita.
- Los nombres de los campos deben ser en tipo de letra Arial de 10 dpi en negrita.

- El texto de los mensajes debe ser del tipo de letra Arial de 10 dpi normal.
- Las etiquetas de los botones deben ser en tipo de letra Arial de 9 dpi normal.
- Los textos generales deben ser en tipo de letra Arial de 10 dpi normal.
- Los textos de los campos deben ser en Arial de 10 dpi normal.
- Los botones de un tamaño estándar
- En la pantalla inicial, se presentará una animación, con los logotipos de los productos, que iniciarán desde el centro de la pantalla (de productos), iniciarán en 0.5 cm. hasta llegar a ser de 3 cm. cuadrados, hasta desaparecer por los límites del contorno de la pantalla de información. Contará con el botón de "Stop", que permitirá detener la animación y alinear los logotipos para seleccionar uno para presentar la información correspondiente (la selección de un artículo también podrá efectuarse cuando los mismos están en movimiento en la animación).
- La persona responsable del mantenimiento de los contenidos de productos, noticias, promociones, etc., será alguien autorizado al cual se le hará llegar los nuevos textos e información desde los diferentes departamentos enlazados y relacionados con las novedades, para sus cambios y actualización respectiva.
- La frecuencia de actualización deberá ser de acuerdo al rubro, es decir los productos al momento que se realiza algún cambio y los de más puntos al menos con una frecuencia mensual. A excepción de los correos recibidos que tendrán una respuesta plazo de 3 días laborables.

#### 1.3.8 Prioridad de los Requerimientos

- Rediseñar las pantallas para que el sitio sea más funcional y atractivo a los usuarios que la visitan.
- Desarrollar un módulo administrativo, que permita mantenimientos en general para el sitio.
- Poder hacer contactos con personal de la empresa, para posterior negociación.

- Poder receptar comentarios de usuarios registrados en el sistema.
- Permitir actualizar la información del contenido del sitio, facilitando la actualización por medio de una persona autorizada.
- Requerimientos tales como probar o saborear un producto no pueden ser aplicables en el sitio.
- No está disponible el hacer ventas en línea. Sin embargo, el sitio permitirá la recepción de pedidos de usuarios registrados.
- No puede realizarse devoluciones desde el sitio.

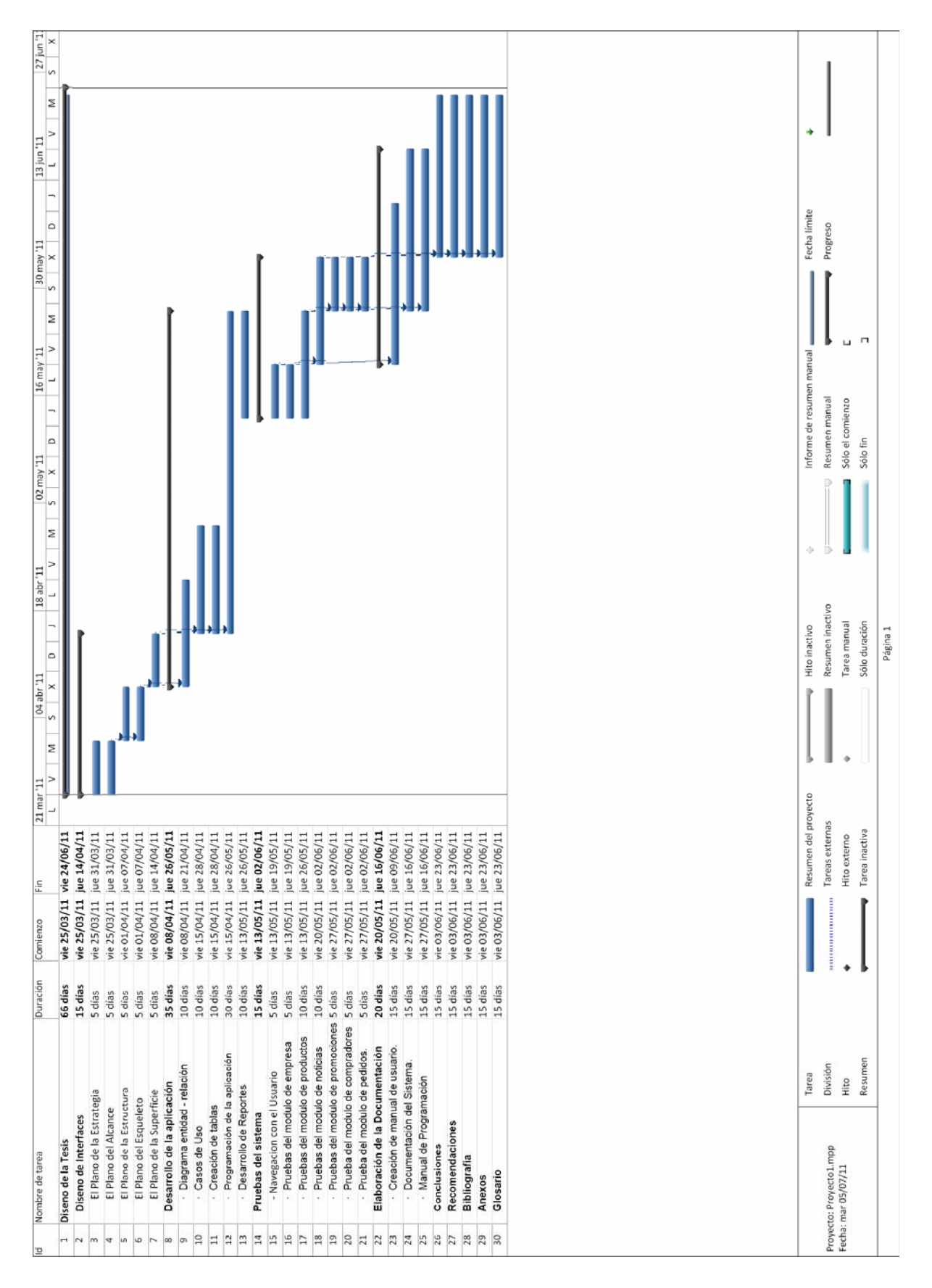

#### 1.3.9 Diagrama de Gantt.

Gráfica Nº 4. Diagrama de Gantt.
## 1.4 EL PLANO ESTRUCTURA (The Structure Plane)

Después de que los requisitos han sido reunidos y priorizados, se tiene una clara imagen de lo que será incluido en el producto final. Los requerimientos, sin embargo, no describen cómo las piezas encajan juntas para formar un todo coherente. Este es el próximo nivel hacia arriba desde el campo de investigación: desarrollar una estructura conceptual del sitio. (Garret, The Elements of User Experience 2003)

## 1.4.1 Mapa del Interacción.

Este diseño se separa en dos partes, la Pública y la Administrativa de la siguiente manera.

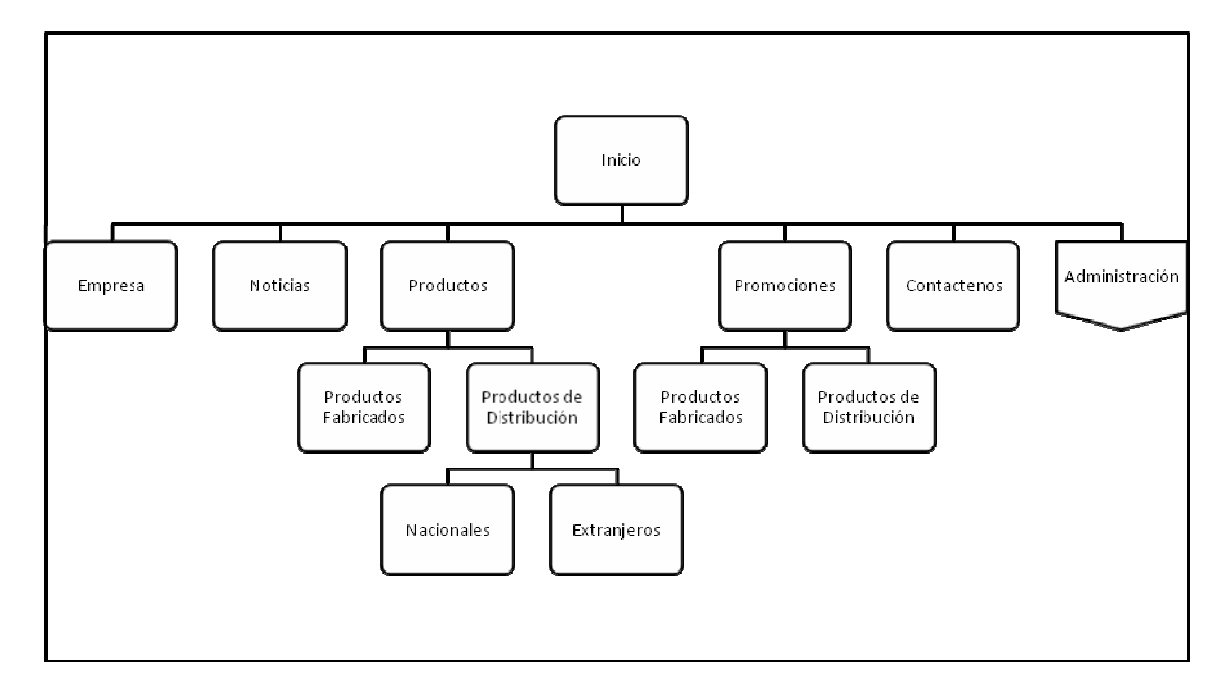

Gráfica Nº 5. Diseño de Interacción de la parte pública.

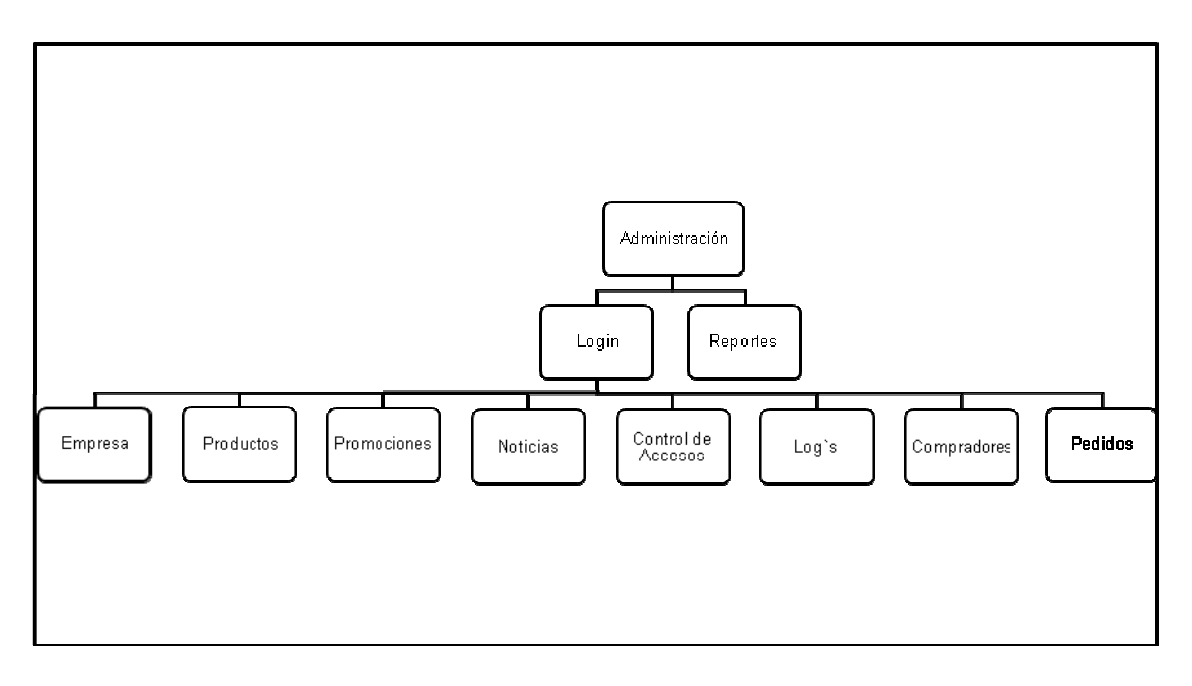

Gráfica Nº 6. Diseño de Interacción de la parte Administrativa.

La finalidad principal, como se indicó de la página web, será dar a conocer a los visitantes, los productos que se fabrican y distribuyen. La interacción explica que el usuario una vez que ingrese a la página, se le presentará las diversas opciones de navegación para acceder a los productos, así como a visualizar novedades y finalmente, tener una opción de contacto. En adición se presentará un menú para dar a conocer Empresa, contactos y mapa del sitio.

## 1.4.2 Modelos Conceptuales.

Las impresiones de los usuarios de cómo funcionarán los componentes interactivos que son creados, son conocidos como MODELOS CONCEPTUALES. Conocer el modelo conceptual, permitirá tomar decisiones de diseño consistentes. No hay problema si el elemento de contenido es un lugar o un objeto. Lo que importa es que el sitio se comporta consistentemente, en vez de tratar al elemento como un lugar algunas veces y como un objeto en otras veces.

Es así que los siguientes modelos conceptuales son los que se utilizan al momento que ingresar a las pantalla de los productos el sitio web, presentará una pantalla, con los logotipos de los productos en movimiento y los siguientes modelos conceptuales.

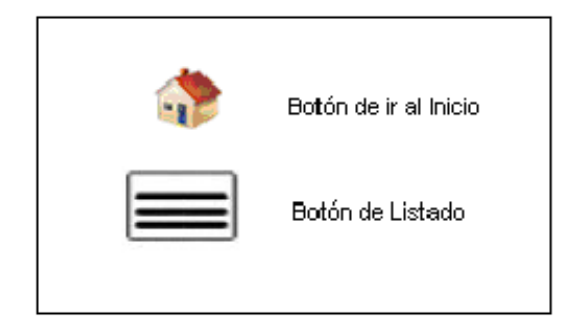

Gráfica Nº 7. Modelos conceptuales.

## 1.4.3 Control de Errores.

En la parte pública de la página web, el contenido que mantiene el sitio, será de tipo informativo, por consiguiente los usuarios no tendrán mayor problema cuando cometen errores a excepción de los módulos "Contáctenos" y "Administración", en donde tenemos los siguientes casos de control de errores:

 Preventivo: El sistema alerta mediante el uso de un asterisco (\*), que los campos que se deben ingresar con obligatorios, de manera de evitar que al finalizar el ingreso, el sistema devuelva un mensaje de error.

| /olver         |               |  |
|----------------|---------------|--|
| MARCAS *       | manzana 👻     |  |
| TAMANO *       | tres litros 💌 |  |
| PRODUCTO *     | 1             |  |
| PRESENTACION * |               |  |
| PRECIO *       |               |  |

Gráfica Nº 8. Control de error preventivo.

 Correctivo: El sistema indica, mediante un mensaje, el error que se ha cometido durante el ingreso de datos, de manera de corregirlo, de acuerdo a la información correspondiente en el mismo.

| and address an electron |             | Ingrese el campo requerido - PRODUCTO |
|-------------------------|-------------|---------------------------------------|
| MARCAS *                | manzana     |                                       |
| TAMANO *                | tres litros | Volver                                |
| PRODUCTO *              |             |                                       |
| PRESENTACION *          |             |                                       |
| PRECIO *                |             |                                       |
| amnos con * son Oblic   | retorios    |                                       |

Gráfica Nº 9. Control de error correctivo.

Otra validación que dispone el sistema es, que la cantidad solicitada, sea en unidades enteras (para el caso de cajas o paquetes) y fracciones (cuando se solicita cantidades menores al contenido de una caja o paquete) no superiores al número total de unidades – 1 del producto x caja o paquete seleccionado (ej. si se desea solicitar un artículo, cuya caja está compuesto por 24 unidades, y se desea comprar 30 unidades, el pedido deberá ser por 1.06, en donde, 1 es la caja de 24 unidades, y .06 son las unidades adicionales sueltas, que sumarán en total, las 30 unidades requeridas).

Al registrar un cliente nuevo no habrá validación en los campos a excepción de los de correo electrónico el cual debe contener un carácter arroba y un dominio. El campo de cupo ya esta validado contra la tabla de cupos de crédito.

En crear un producto se validará que las marcas y los tamaños existan.

## 1.4.4 Arquitectura de la Información.

La Arquitectura de la Información es definida como el arte y la ciencia de organizar espacios de información con el fin de ayudar a los usuarios a satisfacer la necesidad de moverse por el contenido de la página efectiva y eficientemente. La actividad de organizar supone la estructuración, clasificación y rotulado de los contenidos del sitio Web.

## 1.4.5 Enfoque Arquitectónico

Utilizará un esquema descendente. Se aplica este método cuando la categorización se la realiza basándose en las necesidades del usuario y los objetivos del sitio. Se empieza con una sola categoría que abarcará todo el contenido y funcionalidad para cumplir estos objetivos y necesidades. Luego se va abriendo en varias subsecciones.

Para la parte pública:

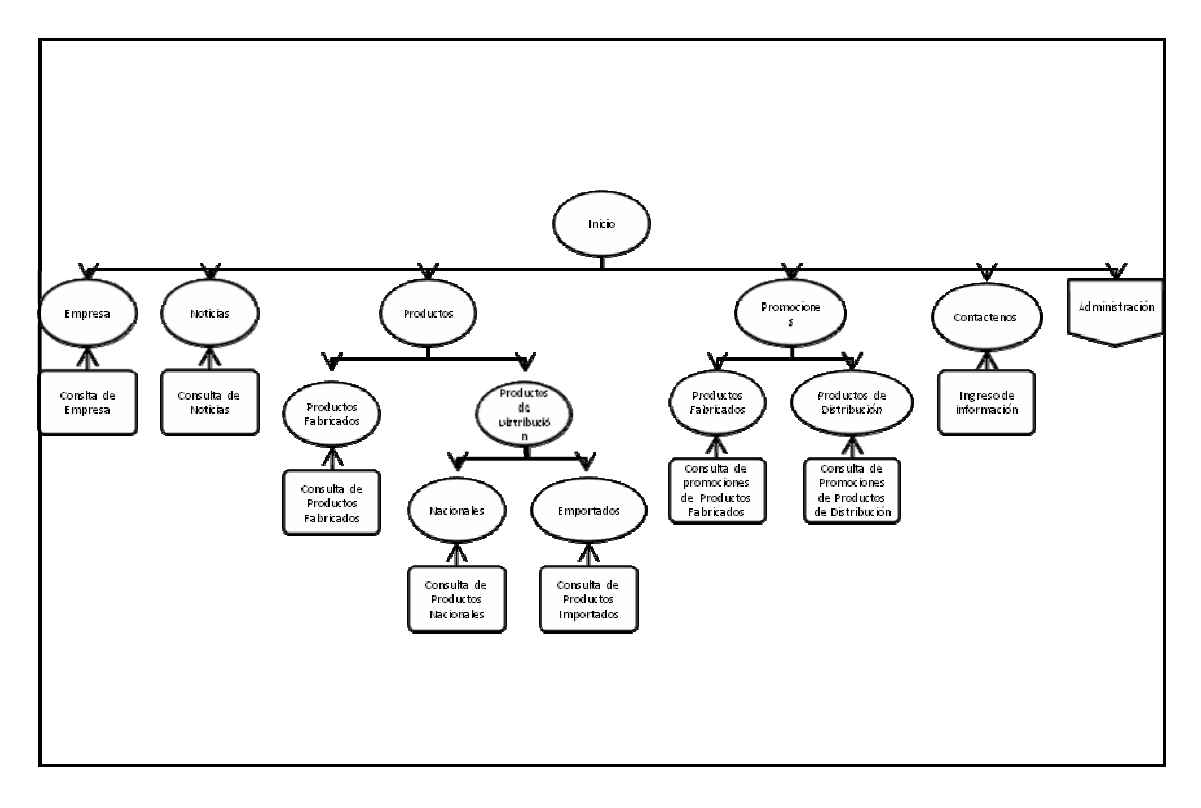

Gráfica Nº 10. Diagrama de Categorización de la Parte Pública.

Para la parte administrativa:

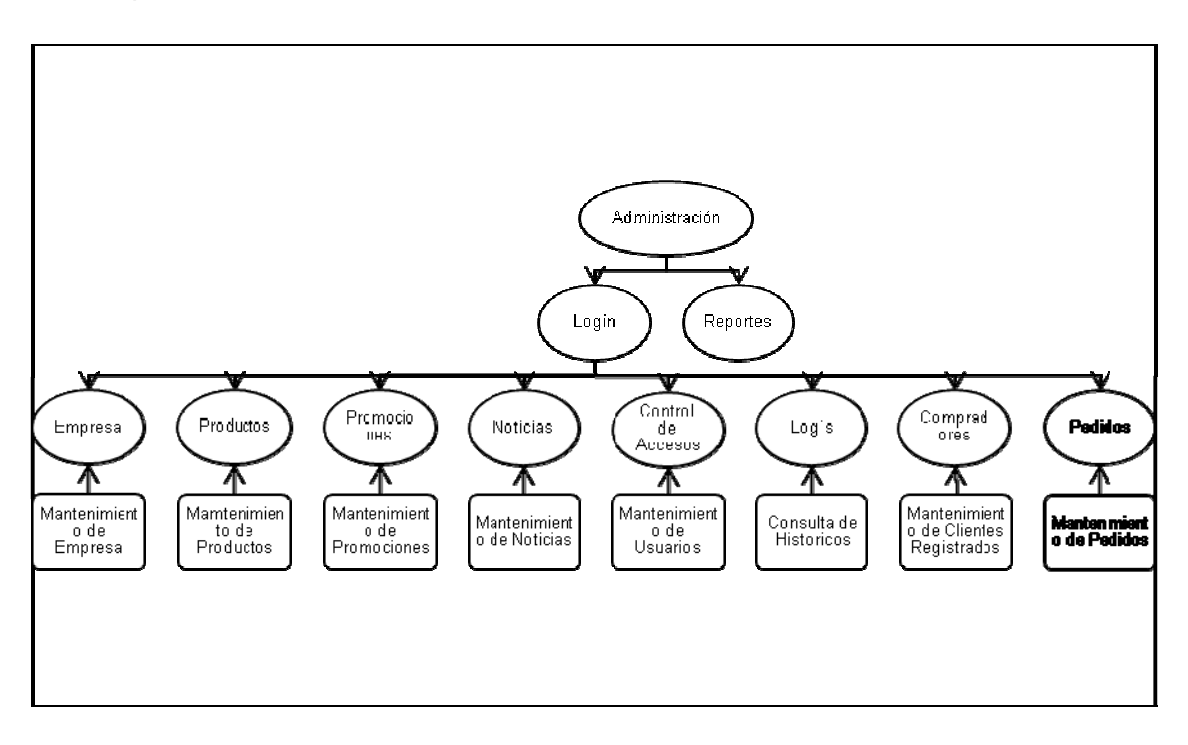

Gráfica Nº 11. Diagrama de Categorización de la Parte Administrativa.

## 1.4.6 Principios de Organización de Los Contenidos.

La organización de los nodos de la página se establecerá por medio de una estructura jerárquica, en donde se tiene una relación padre/hijo, de acuerdo a los siguientes gráficos:

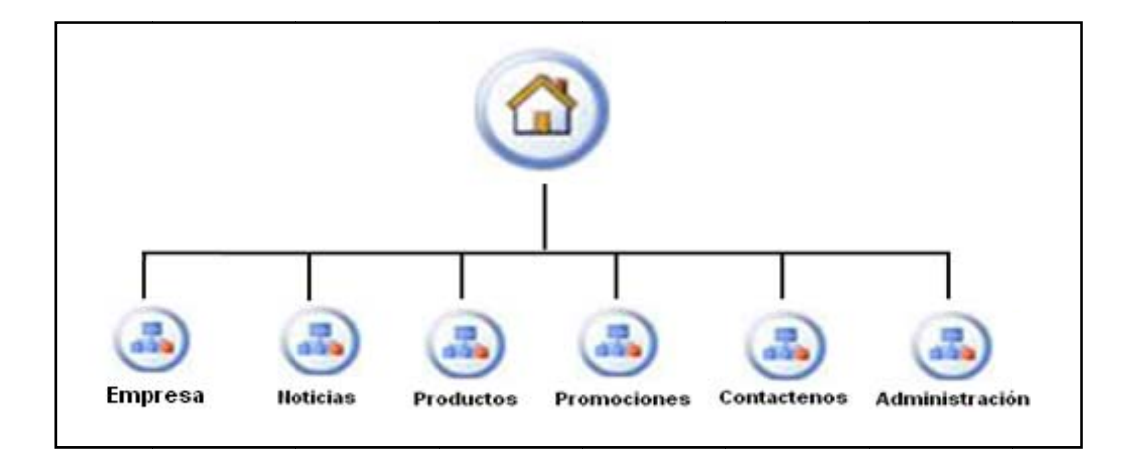

Gráfica Nº 12. Organización de Contenidos de la parte Pública.

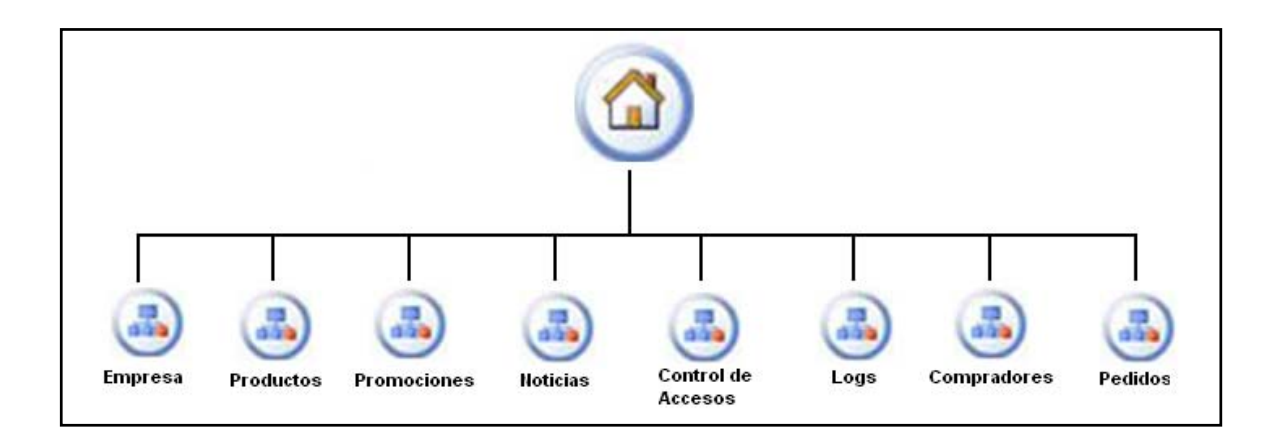

Gráfica Nº 13. Organización de Contenidos de la parte Administrativa.

## 1.4.7 Detalle de los Contenidos.

- Productos
- a) Fabricación de bebidas:
  - i. Gaseosa Tropical,
  - ii. Gaseosa Manzana,
  - iii. Gaseosa Full Negra,
  - iv. Agua Purificada Natural & Gasificada Pure Water,
  - v. Full Limonada, Full Naranjada.
- b) Distribución de bebidas nacionales e importadas: Posee infraestructura para la distribución y comercialización de las siguientes bebidas:
  - i. Nacionales,
  - ii. Lácteos Nutri Leche,
  - iii. Licor Nacional Canta Claro,
  - iv. Importados,
  - v. Cerveza Brama & Budweiser,

vi. Energizante Red Bull.

Al seleccionar una de los productos, accederá a una nueva página en la que se visualizará el detalle y/o información del producto seleccionado dentro de los siguientes tópicos:

- a) Historia
- b) Comunicación / campaña de publicidad / Reseña de Producto
  - Promociones: Resaltará acciones especiales que se especifiquen dentro del ámbito de la comercialización de los productos: Por Ejemplo, una acción en la que, en las tapas de las gaseosas, se marque una serie de letras que quién las junte, ganará un premio.
  - **Contactos:** Establece un link para que los usuarios, puedan ingresar sus datos personales a fin de contactarlos para poder establecerlo como un cliente nuevo, o simplemente un usuario que quiere que lo contacten para recibir información general sobre los productos.

## 1.4.8 Lenguaje y Metadatos.

Establecer el vocabulario Controlado con los siguientes datos:

- Empresa CBC / Cuenca Bottling Company
- Bebida Gaseosa / Cola / Tropical
- Bebida Gaseosa / Cola / Manzana
- Bebida Gaseosa / Cola / Full Negra
- Agua Purificada Natural & Gasificada Pure Water,
- Full Limonada, Full Naranjada.
- Lácteos Nutri Leche,
- Cerveza Brama & Zenda,
- Energizante Red Bull,
- Licor Canta Claro / Aguardiente / bebidas alcohólicas.

### 1.4.9 Tesaurus.

Empresa CBC / Cuenca Bottling Company Empresa Productora de bebidas gaseosas, fundada en 1957, dedicada la fabricación de distribución Bebidas Gaseosas además de distribuir productos como Cerveza, Lácteos y Energizantes.

Bebida Gaseosa / Cola / Tropical. Bebida a base de esencia sabor tropical en diferentes tamaños y presentaciones en vidrio retornable y plástico descartable, patentada por la empresa Baloru de la ciudad de Guayaquil Ecuador.

Bebida Gaseosa / Cola / Manzana. Bebida a base de esencia de manzana en diferentes tamaños y presentaciones en vidrio retornable y plástico descartable, patentada por la empresa Baloru de la ciudad de Guayaquil Ecuador.

Bebida Gaseosa / Cola / Full. Bebida a base de esencia con sabores a Cola Negra, Limonada y Naranjada, en diferentes tamaños y presentaciones en plástico retornable, patentada por la empresa Baloru de la ciudad de Guayaquil Ecuador.

Agua Purificada Natural & Gasificada Pure Water. Agua purificada con tratamiento de osmosis inversa en variedades de agua sin gas y agua con gas en diferentes tamaños y presentaciones de plástico descartable.

Full Limonada, Full Naranjada. Aguas saborizadas con esencia de limón y naranja, en presentaciones únicas de botellas descartables.

Lácteos Nutri Leche. Distribución de productos lácteos como leche entera, descremada, deslactosada, light, saborizadas en diferentes tamaños, yogurt de sabores, quesos, etc.

Cerveza Brama & Zenda, Budweiser. Distribución de Cerveza, producto nacional e importado en diferentes tamaños en presentación en botellas de vidrio o lata.

Energizante Red Bull, producto internación y de características energizantes en presentación de latas de aluminio reciclable de 257cc.

Licor Canta Claro. Producto nacional de grado alcohólico alto a base de caña de azúcar, en presentaciones de botellas de vidrio. Tiene variedades de Aguardiente y Ron.

## 1.4.10 Diseño de Interacción.

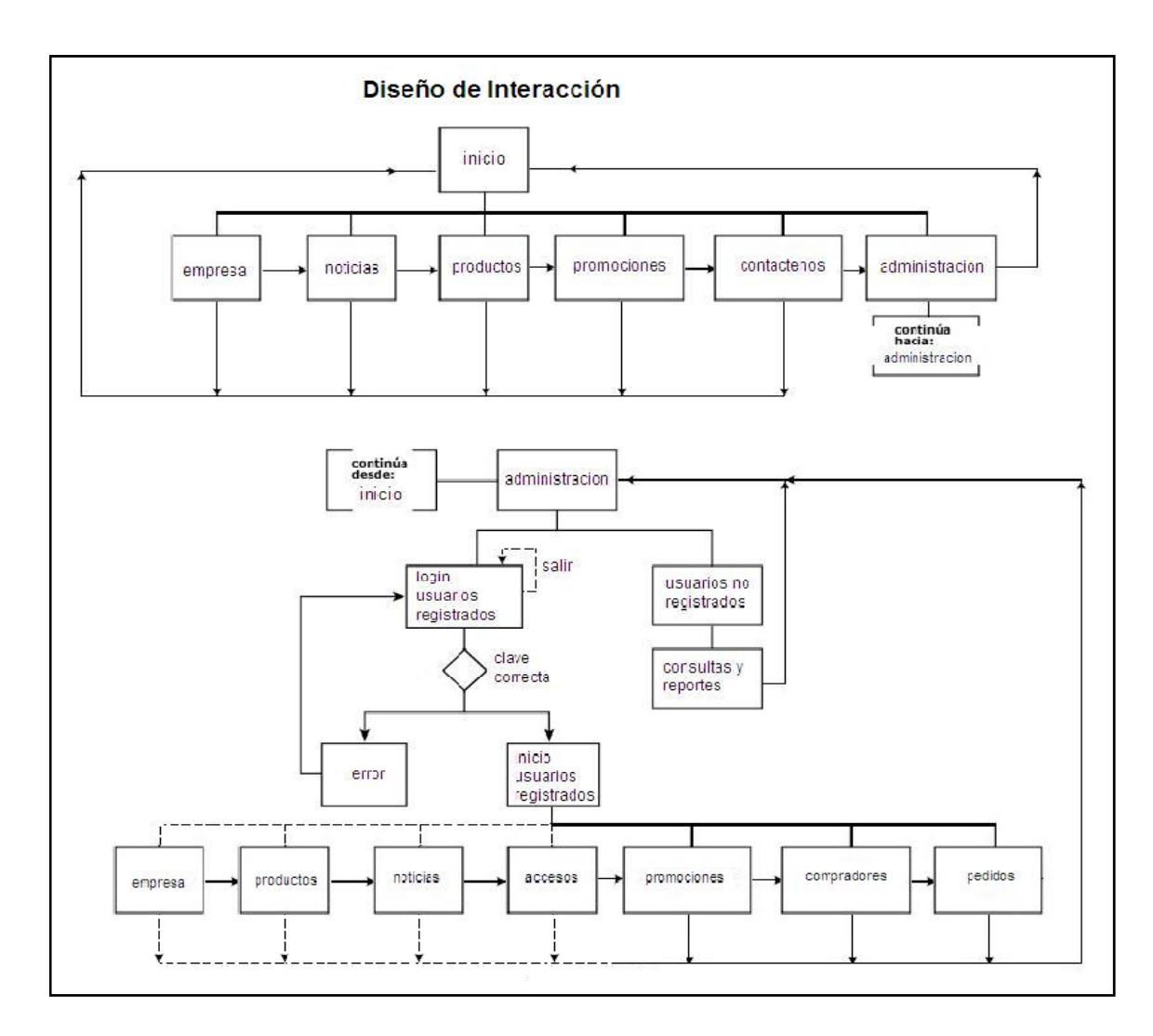

Gráfica Nº 14. Diseño de Interacción.

## 1.5 EL PLANO ESQUELETO (The Skeleton Plane).

El Plano del Esqueleto define la funcionalidad de la forma que tomará el sitio. Así también, abordará cuestiones más concretas de su presentación. Este plano también se ocupa de los asuntos que implican un nivel más refinado de detalles; nuestra preocupación existe casi exclusivamente en la planeación de las páginas individuales y sus componentes.

El esqueleto está diseñado para optimizar el acomodo de los elementos que componen la página para maximizar la eficiencia del uso o interacción de los usuarios con el sitio Web.

En este plano se define el lugar de los botones, las fotos, imágenes, bloques de texto, etc. (Garret, The Elements of User Experience 2003)

## 1.5.1 El Diseño de Interfaz

Utilizar para la presentación de la página Web, tecnología flash, en donde se dispondrá de una pantalla central dentro de la página principal, con una animación de todos los productos disponibles y que el usuario quiera consultar. Esta página no tendrá mayor cantidad de elementos, ya que en la selección de opciones, cuando un usuario está navegando será únicamente con la selección de la opción y se desplegará la información solicitada.

En cualquiera de las pantallas que el usuario se encuentra, se dispondrá de un botón, que nos permitirá ir hacia la página principal.

En el caso de que un usuario ingrese a la parte administrativa, se dispondrá de los siguientes elementos icónicos de tamaño estándar 24 x 24 px:

- Botón de Imagen (Image Button) d "impresora", para imprimir.
- Botón de Imagen (*Image Button*) <sup>2</sup> "excel", para migrar la información a hoja electrónica.
- Botón de Imagen (*Image Button*) <sup>2</sup> "edición", para consultas / cambios de los registros.
- Botón de Imagen (Image Button) registro; redirecciona la acción para permitir visualizar información

relacionada con el registro, a la cual se le asociarán todas las operaciones que estén embebidos.

- Botón de imagen (*Image Button*) <sup>IIII</sup> "calendario", para seleccionar la fecha desde un calendario.
- Radio button 

   utilizado únicamente al acceder al módulo administrativo, cuya función es seleccionar la forma de acceso al login.
- *Text field* para ingreso de información (como por ejemplo, el usuario en el caso de acceso al módulo administrativo.
- Navegación en registros en registro, o al inicio o final de la tabla.

Seleccionar 🚩

• *List Boxes* crebito que se utilizarán para seleccionar opciones que se desplegarán de una lista.

En el caso de la parte de los visitantes se dispondrá de los siguientes elementos icónicos de tamaño estándar de 48 x 48 px.

- Botón de Imagen (Image Button) d "impresora", para imprimir
- Botón de Imagen (*Image Button*) <sup>(Image Button</sup>) <sup>(Image Button</sup>
   <sup>(Image Button)</sup>
- Botón de Imagen (*Image Button*) <sup>\*\*</sup> "noticias", permite ir a la opción de Noticias.
- Botón de Imagen (*Image Button*) <sup>(mage Button)</sup> "producto", permite ir a la opción de Productos.
- Botón de Imagen (*Image Button*) <sup>2</sup> "promoción", permite ir a la opción de Promociones.
- Botón de Imagen (*Image Button*) <sup>(C)</sup> "contacto", permite ir a la opción de Contáctenos.

Botón de Imagen (Image Button) <sup>®</sup>acceso", permite ir a la opción Login.

## 1.5.2 Diseño de Navegación

Diseño de navegación es la forma especializada de diseño de interfaces adaptadas a los espacios de la presentación de la información.

Este diseño, se resume en el siguiente gráfico:

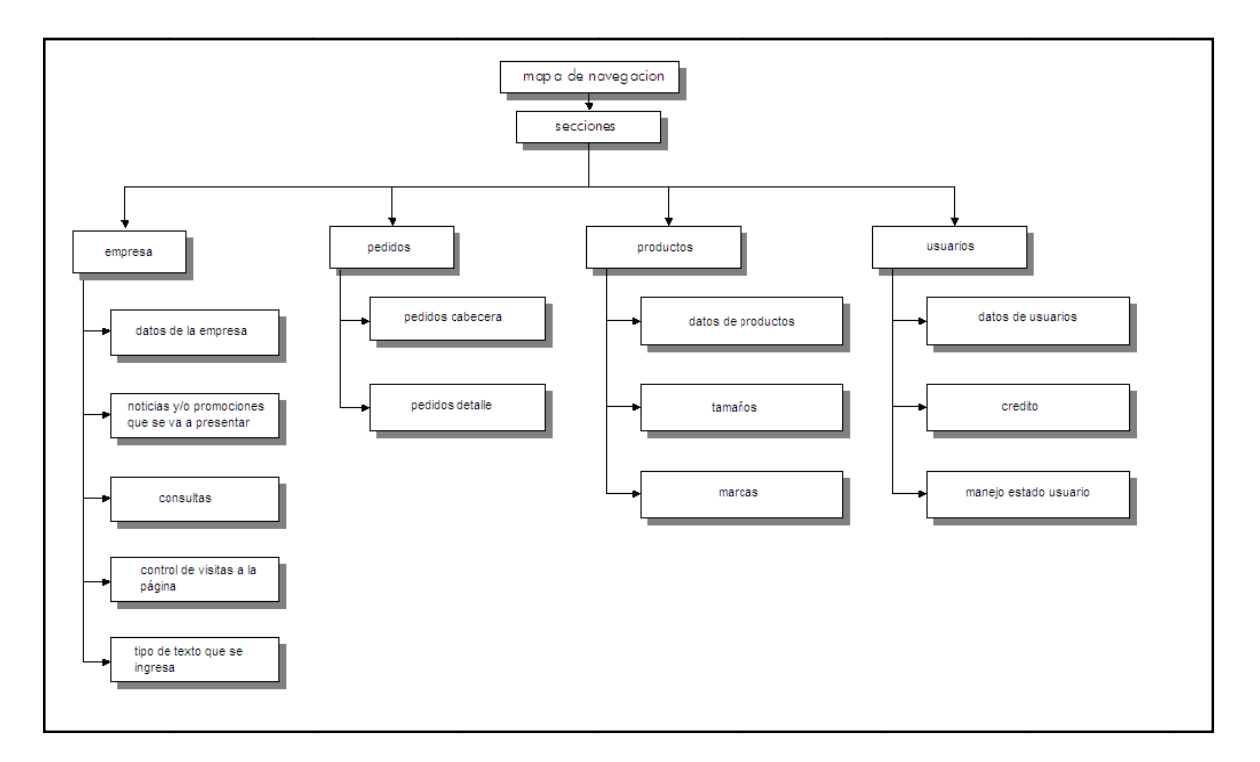

Gráfica Nº 15. Diseño de Navegación.

Para construir una página altamente navegable y fácil, se utilizará el sistema de navegación global, que provee de accesos al sitio en total, con excepción de la opción contáctenos, que tendrá una navegación local.

## 1.5.3 Diseño de Información

Trata de comunicar ideas al usuario. Esta es la más amplia de los tres elementos en este plan, lo que puede incorporar o inspirándose en los aspectos de casi todo lo revisado hasta ahora, tanto en el lado de la interfaz del software y la parte de información del sistema de hipertexto.

Consta básicamente de dos tipos:

- Como se va a presentar la información: en bloques informativos de acuerdo a cada uno de los módulos que el sistema dispone, tanto en la parte de acceso a usuarios, como en la parte administrativa.
- Como se va a agrupar esa información para que se vea mas clara: en el caso de los usuarios, se extrae la información de acuerdo al requerimiento que éste de al sistema (por ejemplo, solicitar historia sobre la bebida gaseosa Tropical). En el módulo administrativo, se agrupará de acuerdo a lo siguiente:

| Información de Usuarios    |
|----------------------------|
| Código                     |
| Nombre                     |
| Usuario                    |
| Contraseña                 |
| Confirmación de Contraseña |
| Dirección                  |
| Teléfono                   |
| Ciudad                     |
| Provincia                  |
| Email                      |
| Tipo de Usuario            |
| Código de Crédito          |
| Estado                     |

| Información de Accesos |
|------------------------|
| Código de Log          |
| Tabla a la que accede  |
| ID                     |
| Fecha                  |
| Actividad              |
| Usuario                |
| Estado                 |

| Información de Crédito |
|------------------------|
| Código de Crédito      |
| Monto de Crédito       |
| Fecha                  |
| Estado                 |

# Información de Tipo de Usuario

Código de Tipo de Usuario

Descripción

Estado

| Información de Quejas / Comentarios |  |
|-------------------------------------|--|
| Código de Queja:                    |  |
| Observaciones                       |  |
| Fecha                               |  |
| Estado                              |  |
| Código Comprador                    |  |

| Información de Empresa |
|------------------------|
| Código de Empresa      |
| Misión                 |
| Visión                 |
| Historia               |
| Colores M              |
| Colores V              |
| Colores H              |
| Estado.                |

| Información de Visita al sitio Web |
|------------------------------------|
| Código de Visita                   |
| IP                                 |
| Fecha de entrada                   |
| Fecha de salidas                   |
| Pagina que se visito.              |

| Información de textos para noticias / |
|---------------------------------------|
| informativo                           |
| Código de texto                       |
| Información                           |
| Fecha                                 |
| Duración                              |
| Tipo de Noticia                       |
| Estado                                |
|                                       |

| Información de marcas de productos |
|------------------------------------|
| Código de marca                    |
| Estado                             |
| Descripción                        |

| Información de productos |  |
|--------------------------|--|
| Código de producto       |  |
| Código de marca          |  |
| Tamaño                   |  |
| Tipo de producto         |  |
| Presentación             |  |
| Precio                   |  |
| Estado                   |  |

| Información de la cabecera de pedido |
|--------------------------------------|
| Código de cabecera                   |
| Fecha                                |
| IVA                                  |
| Total                                |
| Observaciones                        |
| Estado                               |
| Código comprador                     |
| Forma de pago                        |
| Subtotal                             |
| ICE                                  |

| Información de detalle de pedido |
|----------------------------------|
| Código de detalle                |
| Cantidad                         |
| Total                            |
| Código cabecera                  |
| Código Producto                  |
| Precio                           |
| IVA                              |
| ICE                              |

## 1.5.4 Señalizacion (wayfinding)

"Encontrar el camino", es una función importante que provee al diseño de información y diseño de navegación. El uso correcto de *wayfinding* va a posibilitar al usuario a formarse una imagen de donde se encuentra, a donde puede ir y cuales opciones lo van a acercar a sus objetivos; un sentido más conciso de "Usted esta aquí". (Garret, The Elements of User Experience 2003)

Podemos observar en la gráfica siguiente, la señalización que se ha colocado para que el usuario sepa exactamente en donde se encuentra. Se ha establecido un cambio de color en los botones que acceden a cada opción, y de igual manera, se dispone de el camino que se está siguiendo, colocado en la parte superior, debajo del logo de la empresa.

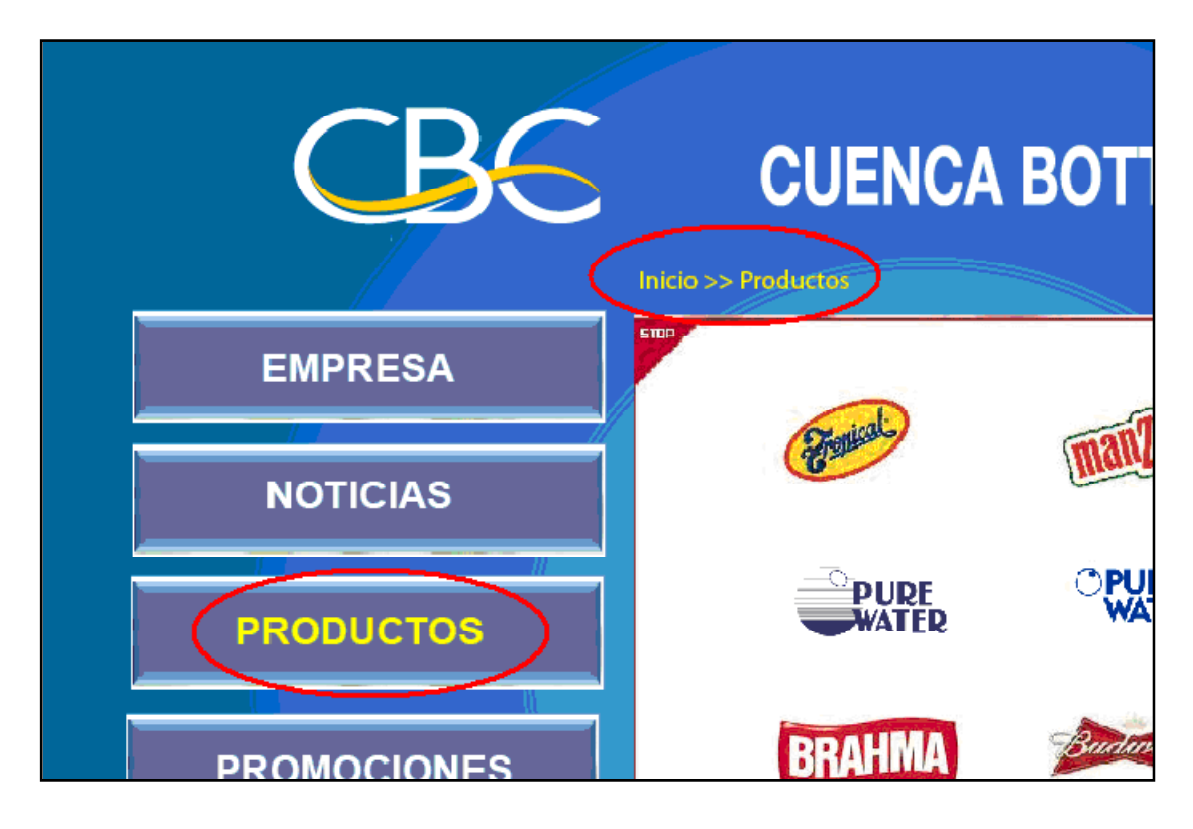

Gráfica Nº 16. Diseño de wayfinding

## 1.5.5 Diseño de Wireframe

Diseño de página es donde, el diseño de información, diseño de la interfaz y el diseño de navegación se unen para formar un esqueleto unificado y coherente.

El diseño de la página debe incorporar a todos los diferentes sistemas de navegación, cada uno diseñado para transmitir una visión diferente de la arquitectura, y todos los elementos de la interfaz requerida por cualquier funcionalidad de la página, y el diseño de la información que soporta tanto de estos, así como el diseño de la información del contenido de la página en sí. Todo este balance, de cómo los elementos de la página calzan en conjunto, está cubierto a detalle en un documento llamado *wireframe* o página esquemática.

## Paginas principal de Visitantes:

Referencia del diseño visual e implementación del sitio que se reflejará en:

| 9<br>57 |                         |                             |                       |   |
|---------|-------------------------|-----------------------------|-----------------------|---|
| LOGO    | NO                      | MB. COMP                    | ANIA                  |   |
|         | Camino >> Camino 1 >> C | amino 2                     |                       |   |
| BOTON   | LOGO                    |                             | 60                    |   |
| BOTON   | -                       | LU                          | 00                    |   |
| DUTUN   | L L                     | 0G0                         | LOGO                  |   |
| BOTON   |                         |                             |                       |   |
|         | -                       |                             |                       |   |
| BOTON   |                         | LOGO                        | LOGO                  |   |
|         | -                       |                             |                       |   |
| BOTON   |                         |                             | LUGU                  |   |
|         | LUGU                    | )                           |                       |   |
| BOTON   |                         |                             |                       | l |
|         | Información compañia    | Créditos   Informaci        | ón   Mapa del Sitio , |   |
|         |                         | Pie de Pagina - Dirección y | teléfonos             |   |
|         |                         |                             |                       |   |

Gráfica Nº 17. Diseño de la página principal publica.

Página Secundaria de Visitantes:

 Productos: cuando se ingresa en la opción productos después de detener los iconos que están en movimiento se selecciona la marca un artículo de la pantalla en animación, esto llevará a desplegar una pantalla en la cual se presenta a detalle, información sobre el producto escogido de la siguiente manera

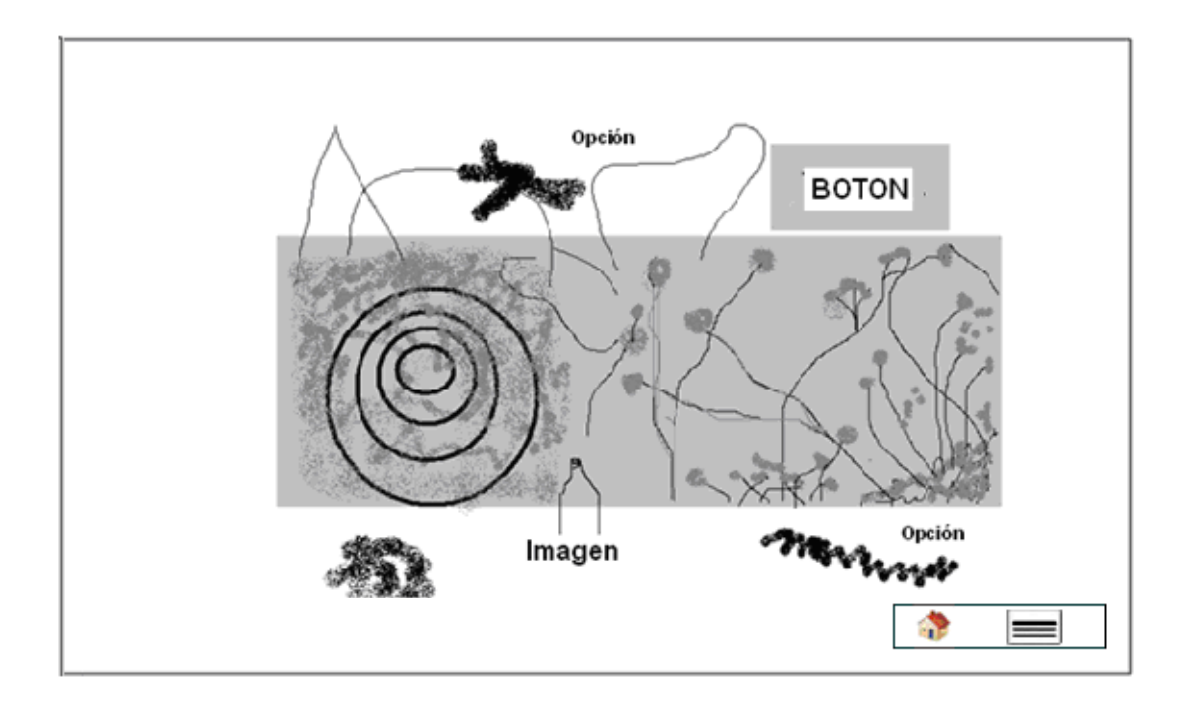

Gráfica Nº 18. Diseño de Pantalla de Productos.

Pagina principal de la parte Administrativa:

|                  |                      | Logo            | ,                   |                  |                    |        |                                      |   |
|------------------|----------------------|-----------------|---------------------|------------------|--------------------|--------|--------------------------------------|---|
| Botón 1          | Botón1 ><br>Opción 1 | > Opción 1<br>N | >> Acci<br>ombre de | ión 1<br>) Tabla |                    | Opelo  | Nombre del Usuari<br>nes de respaldo | 0 |
| Boton2           | Opcion 2<br>Opcion3  | c               | nterios d           | e Busque         | eda                |        |                                      |   |
| Boton4<br>Botón5 |                      | Barra de        | control             | de naveg         | acion de registros |        |                                      |   |
| Boton6           |                      | Detaile de      | Registro            | •                |                    |        |                                      |   |
|                  |                      | Titulo          | Titulo              | Titulo           | Titulo             | Titulo | Titulo                               |   |
|                  |                      |                 |                     |                  |                    |        |                                      |   |
|                  |                      |                 |                     |                  |                    |        |                                      |   |
|                  |                      | (               | Botór               | $\overline{}$    | Botón              |        |                                      |   |

Gráfica Nº 19. Diseño de la Pagina Principal Administrativa

## 1.6 EL PLANO SUPERFICIE (The Surface Plane).

En la parte superior del modelo de cinco planos, la atención se dirige a los aspectos del sitio que los usuarios notarán primero: el diseño visual. Aquí, el contenido, la funcionalidad y la estética se unen para producir un diseño final que cumple todos los objetivos de los otros cuatro planos anteriores. (Garret, The Elements of User Experience 2003)

## 1.6.1 Guía de Estilo.

1.6.1.1 Paleta de Colores

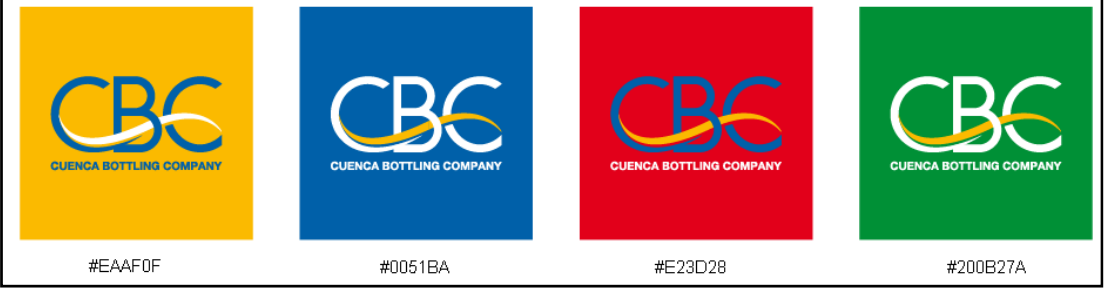

Gráfica N° 20. Paleta de Colores.

## 1.6.1.2 Fondos y Texturas

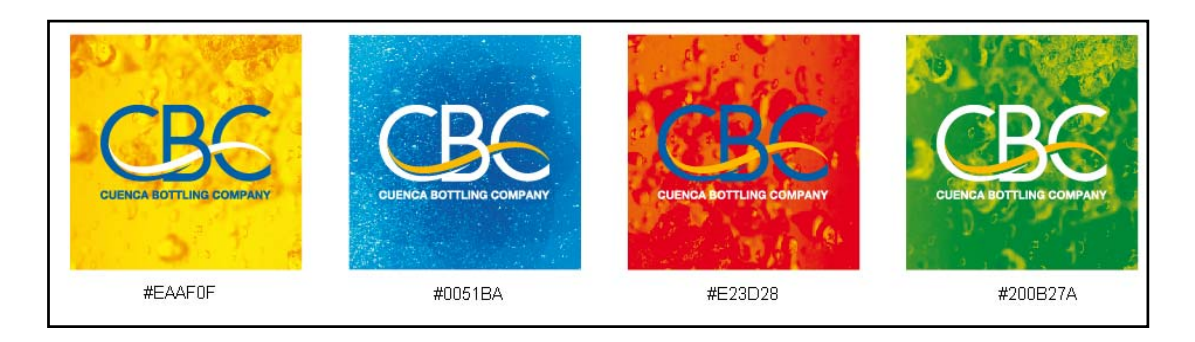

Gráfica Nº 21. Fondos y Texturas.

## 1.6.1.3 Tipografía.

Los títulos deben ser en tipo letra Arial de 14 dpi en negrita.

## Los subtítulos deben ser en tipo de letra Arial de 12 dpi en negrita.

### Los nombres de los campos deben ser en tipo de letra Arial de 10 dpi en negrita.

El texto de los mensajes debe ser del tipo de letra Arial de 10 dpi normal.

Las etiquetas de los botones deben ser en tipo de letra Arial de 9 dpi normal.

Los textos generales deben ser en tipo de letra Arial de 10 dpi normal.

Los textos de los campos deben ser en Arial de 10 dpi normal.

## 1.6.2 Rejillas.

Mantener un sistema de rejillas de dos columnas a nivel de las paginas principales del la parte de visitantes y de la parte administrativa nos permitirá mantener la uniformidad en el diseño entre estas páginas a fin de alinear los objetos visuales de los menús en la parte izquierda y de los textos en la parte derecha.

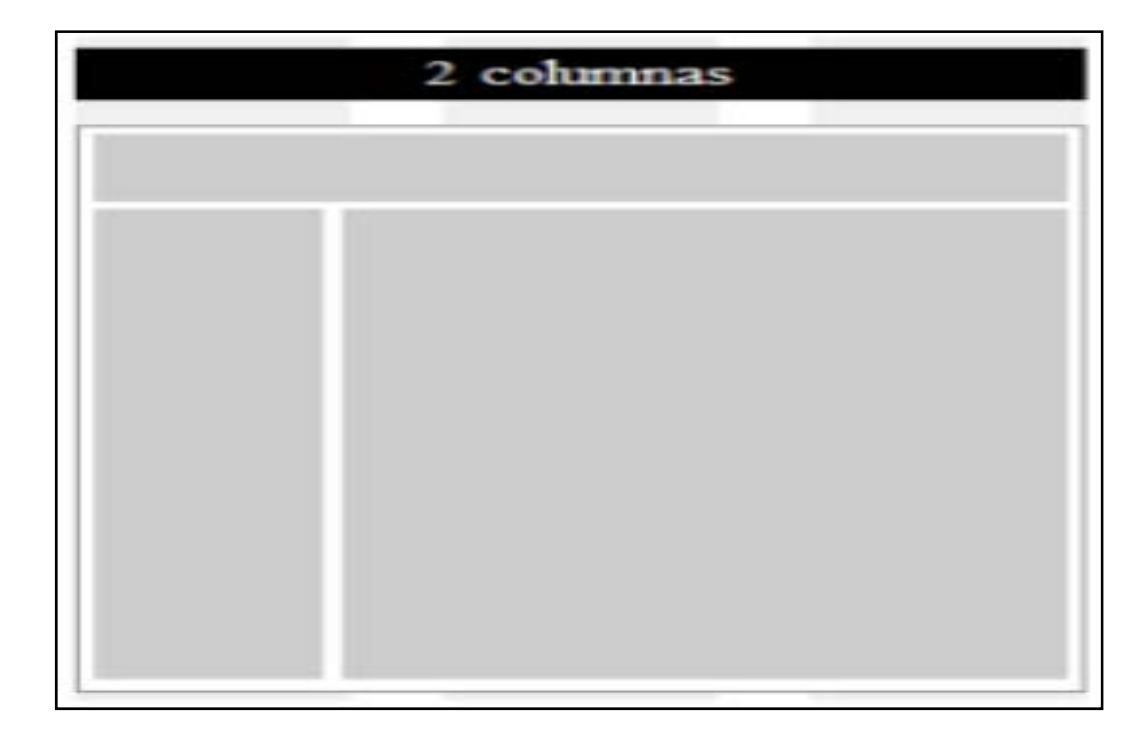

### Gráfica N° 22. Modelo de la Grilla.

Este tipo de grilla, será utilizado en todas las pantallas principales de los módulos del sistema, tanto de la parte administrativa, como de la pública (gráfica 23), a excepción del diseño planteado en la página de información de productos, en donde, por las características de la presentación, se utilizará una grilla de 6 columnas (gráfica 24).

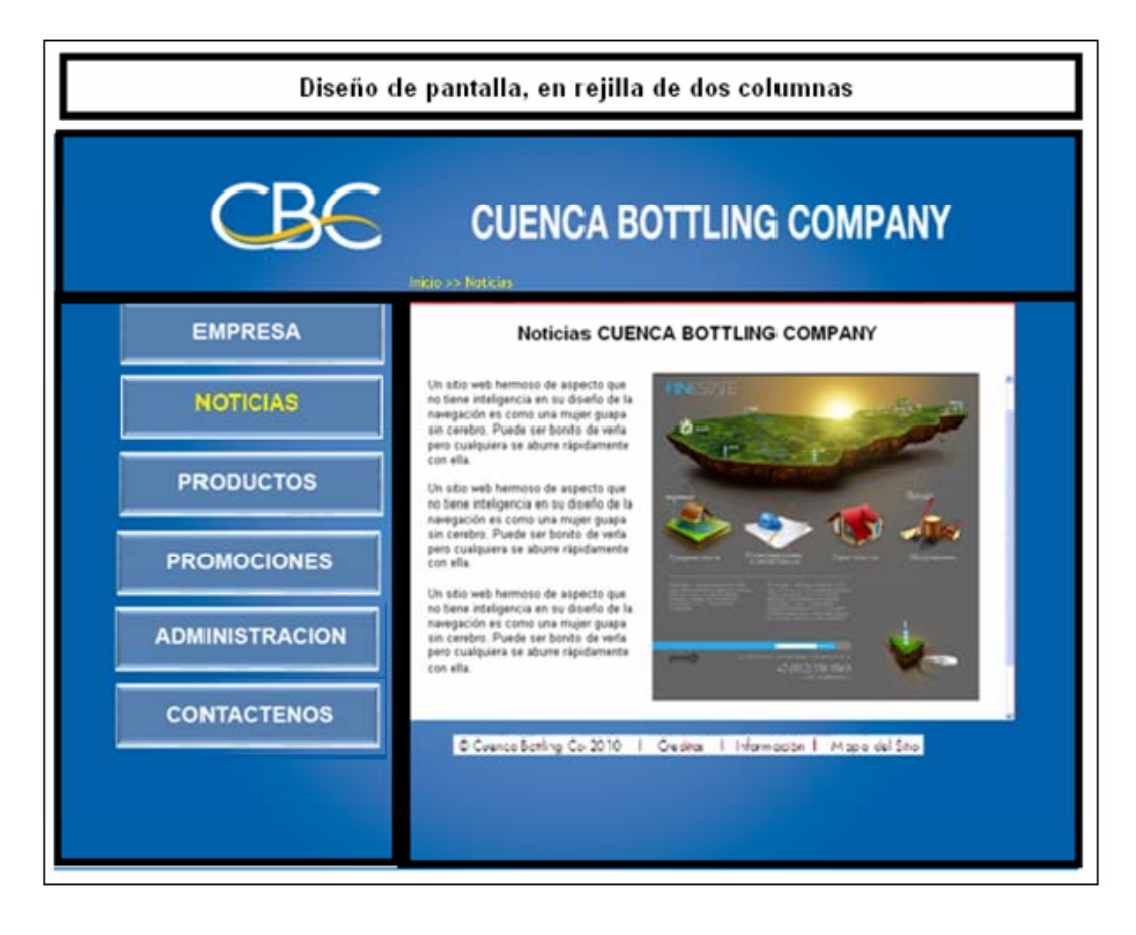

Gráfica N° 23. Modelo de la Grilla en dos columnas.

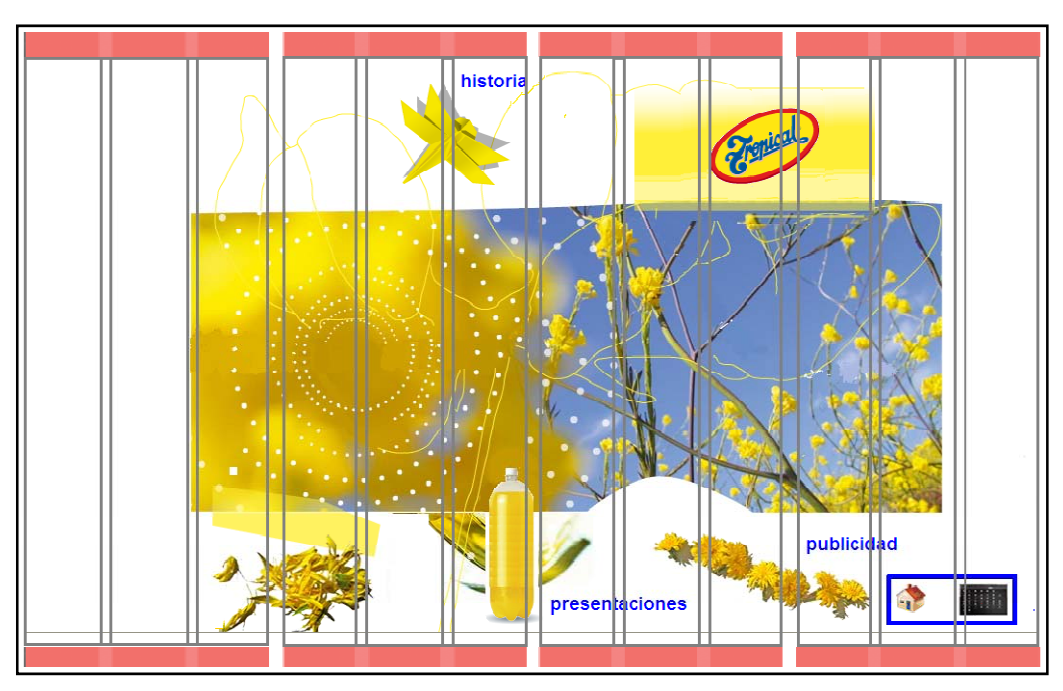

Gráfica Nº 24. Modelo de la Grilla de doce columnas, con cuatro supercolumnas

## 1.6.3 Diseño Visual del Sitio

1.6.3.1 Diseños de páginas de la parte pública.

Cuando se acede a la pagina principal cbc.com.ec se observa la siguiente pantalla, en donde, se encuentran los logos de los productos girando y aumentando de tamaño desde el fondo hacia el frente hasta ocultarse en los márgenes del recuadro.

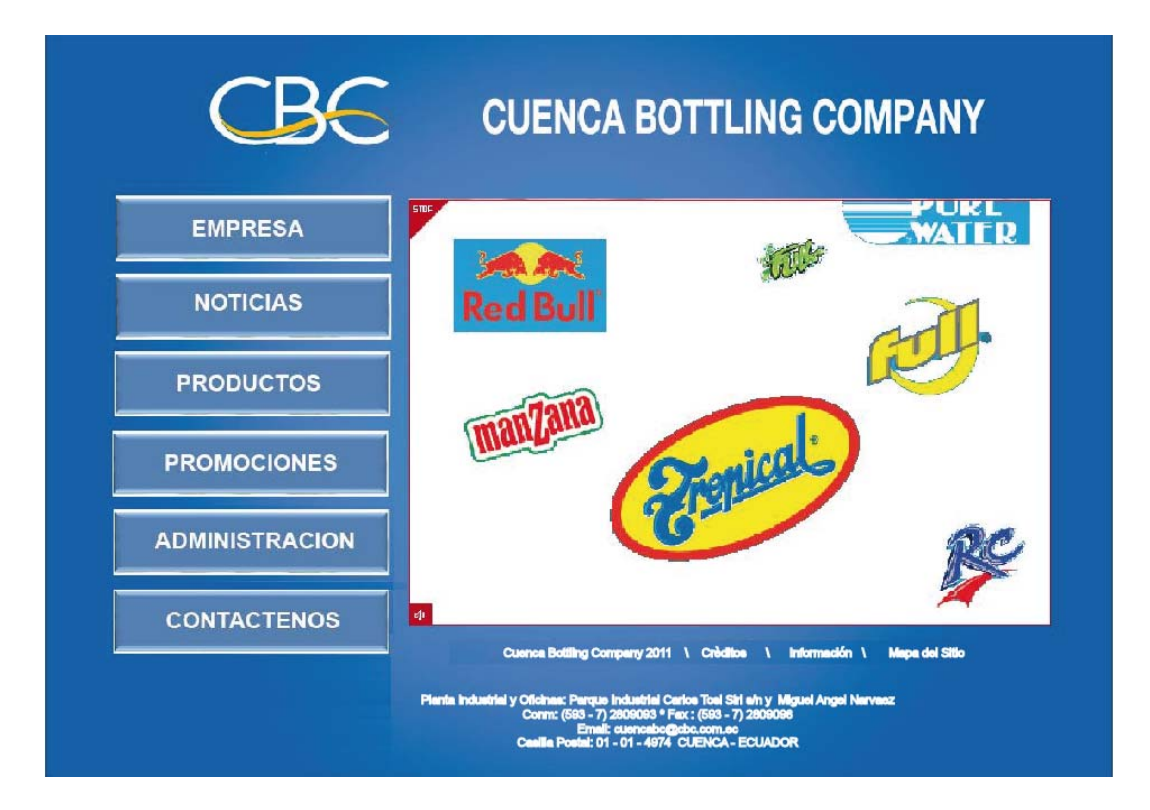

Gráfica Nº 25. Página principal.

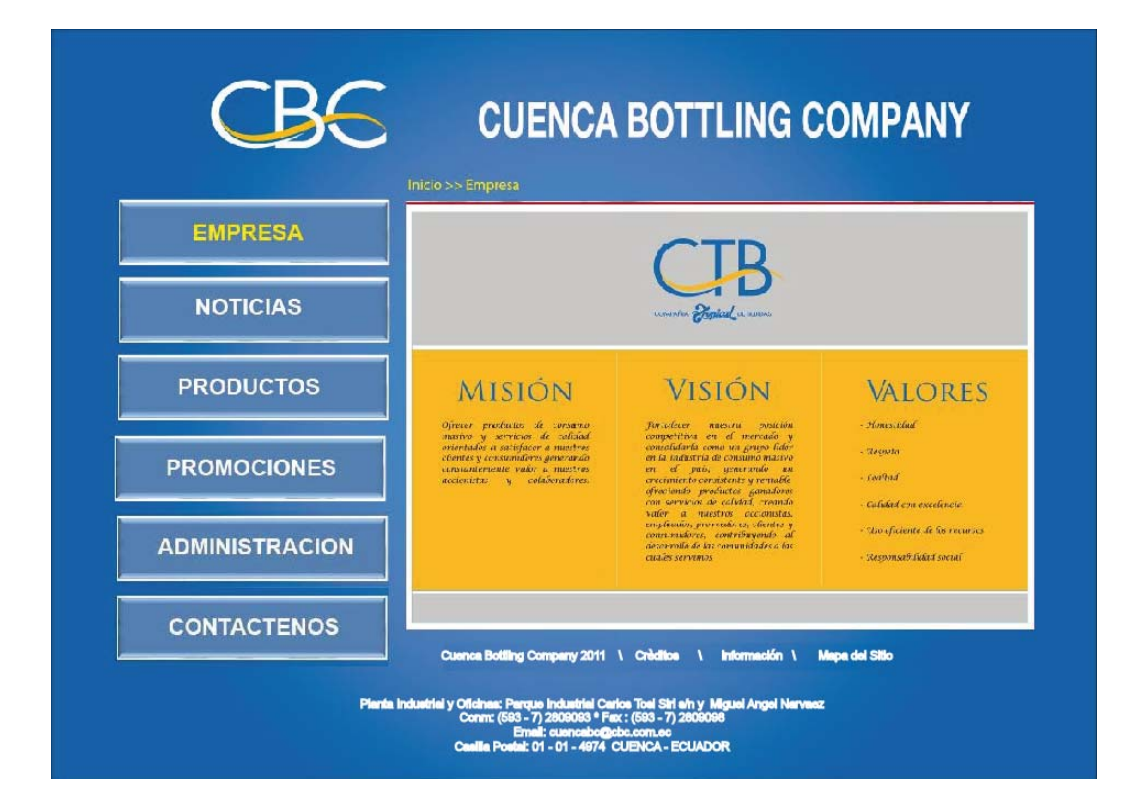

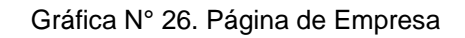

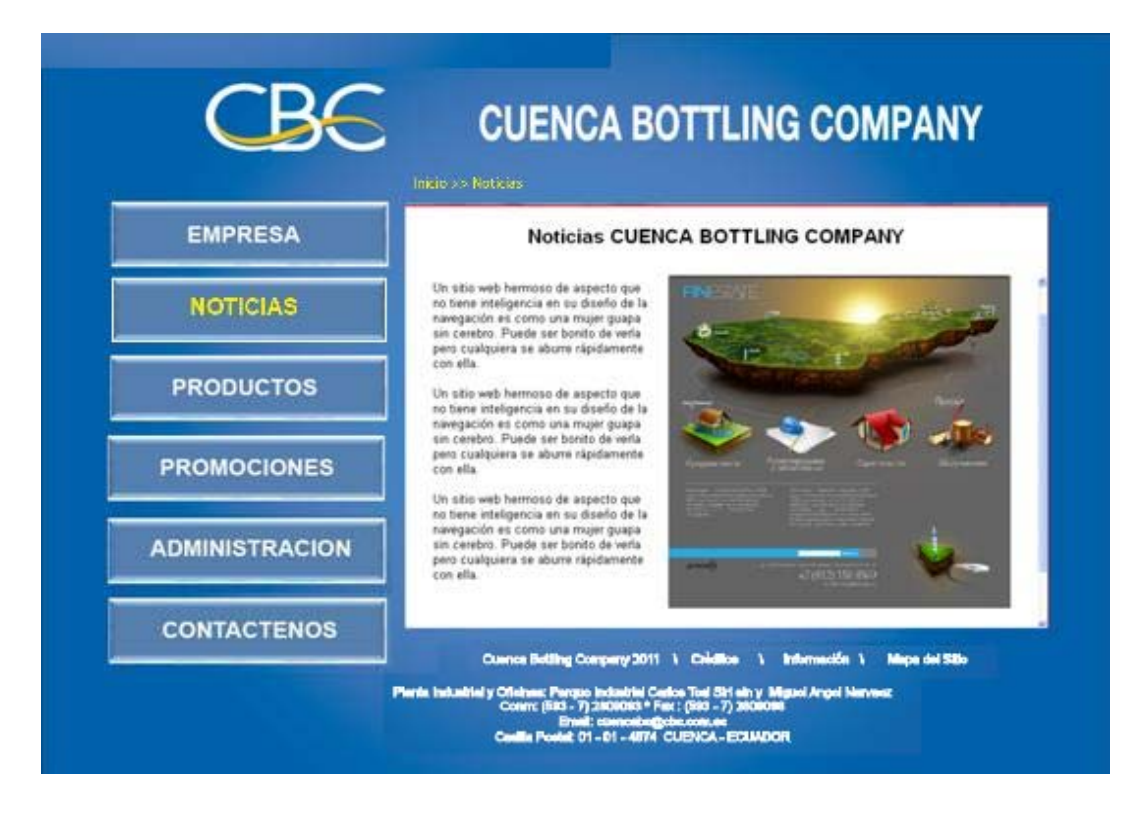

Gráfica Nº 27. Página de Noticias

Se observa que al presionar stop sobre la pantalla de productos, los iconos que se encuentran girando se detienen y se alinean como en la Gráfica siguiente.

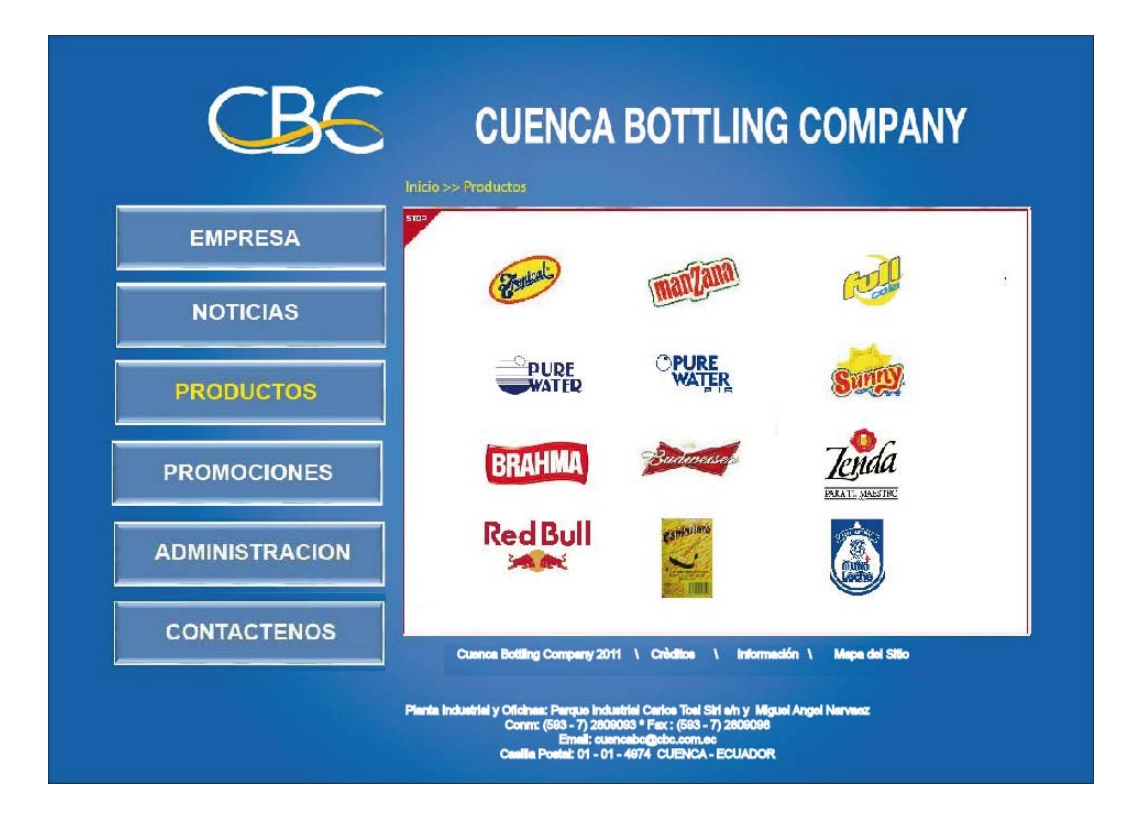

Gráfica Nº 28. Página principal de selección de productos.

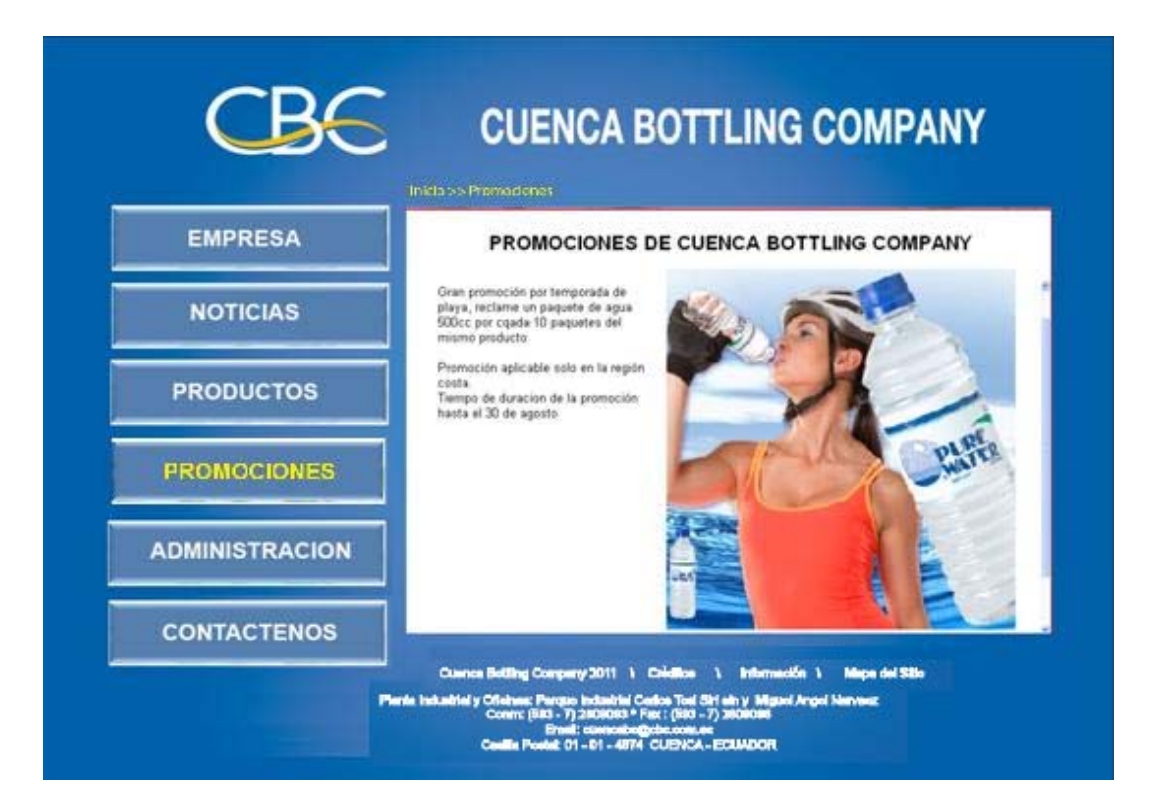

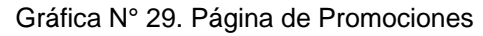

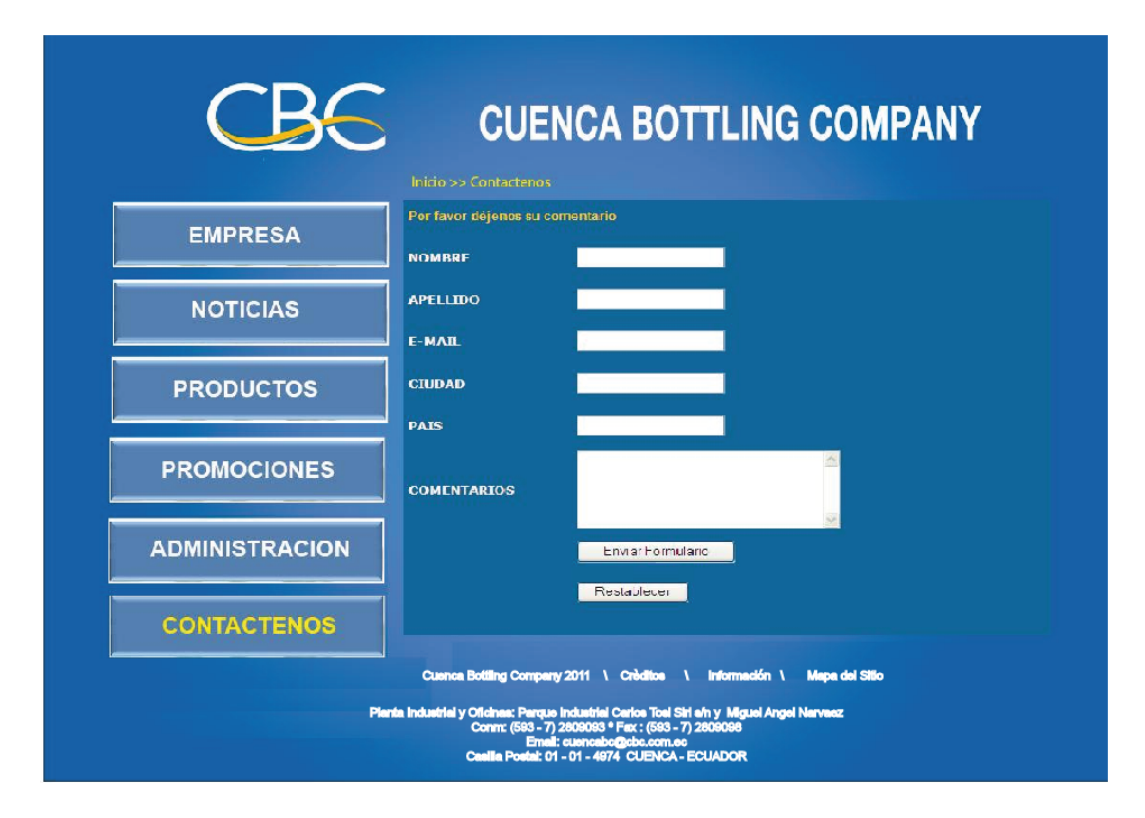

Gráfica Nº 30. Página de Contáctenos.

## 1.6.3.2 Página de Productos

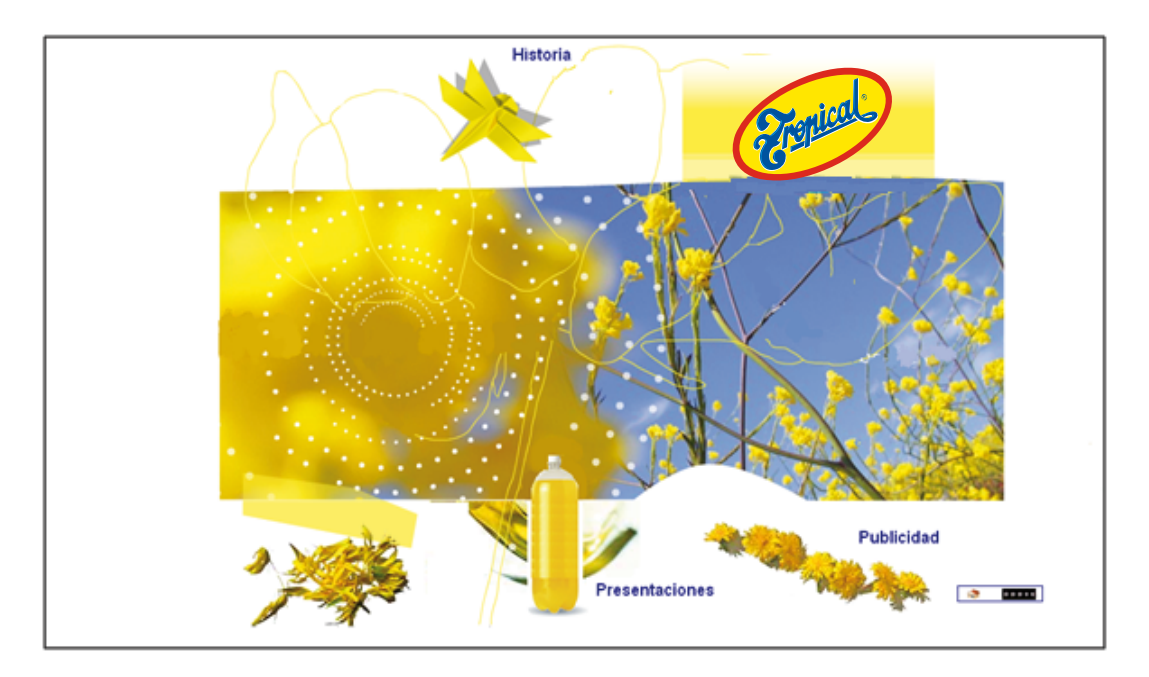

Gráfica Nº 31. Pantalla de Productos.

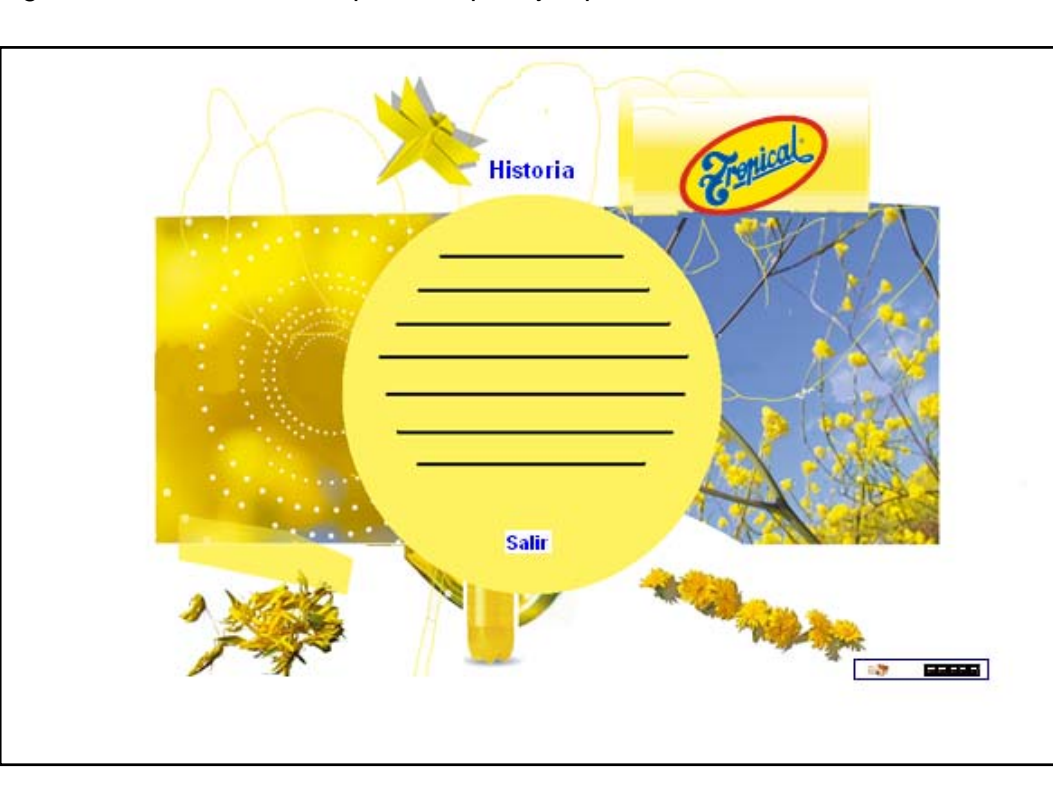

Ingresando en una de las opciones, por ejemplo historia:

Gráfica Nº 32. Página de Selección de Un Producto.

| ANEJO EMPRESA<br>ANEJO PEDIDOS                               | Manejo de Empresa >> Empresa<br>Tabla: EMPRESA                                                                                                    | Usuario: XXX<br>Exportar a : 🏼 🗐 |
|--------------------------------------------------------------|----------------------------------------------------------------------------------------------------|----------------------------------|
| ANEJO PRODUCTOS<br>ANEJO USUARIOS<br>ambiar password<br>alir | Buscar     Buscar (*)     Mostrar todos     Frase exacta O Todas las palabras O Cualquier palabra                                                                                                    |                                  |
|                                                              | Instant ()     VISION ()     COLOR MISION     COLOR VISION     ESTADO       Imision     vision     YELLOW     AZUL     ACTIVO                                                                                                |                                  |
|                                                              | Planta Industrial y Oficinas: Parque Industrial Carlos Tosi Siri s/n y Miguel Angel Narvaez<br>Conm: (593 - 7) 2809093 * Fax: (593 - 7) 2809098<br>Email: cuencabo@obc.com.ec<br>Casilla Postal: 01-01-4979 CUENCA - EGUADOR |                                  |

## 1.6.3.3 Diseños de páginas de la parte administrativa.

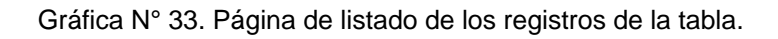

|                                                                  | CUENCA BOTTLING COMPANY                                                                                                    |                                 |
|------------------------------------------------------------------|----------------------------------------------------------------------------------------------------|---------------------------------|
| MANEJO EMPRESA<br>MANEJO PEDIDOS                                 | Manejo de Empresa >> Empresa >> Nuevo<br>Tabla: EMPRESA                                                                                                    | Usuario: XXX<br>Exportara : 🖨 🖄 |
| MANEJO PRODUCTOS<br>MANEJO USUARIOS<br>Cambiar password<br>Salir | MISION *                                                                                                    |                                 |
|                                                                  | Grabar Cancelar<br>Planta Industrial y Oficinas: Parque Industrial Carlos Tosi Siri s/n y Miguel Angel Narvaez<br>Comm: (683 - 7) 2809098 * Fax: (683 - 7) 2809098<br>Email: cuenacb@cbc.com.ee |                                 |

Gráfica Nº 34. Página de creación de un registro nuevo.

| MANEJO EMPRESA<br>MANEJO PEDIDOS | Manejo de Empre          | sa >> Empresa >> Editar<br>SA | Usuario: XXX<br>Exportar a : 🕒 🗐 |
|----------------------------------|--------------------------|-------------------------------|----------------------------------|
| MANEJO USUARIOS                  | Volver                   |                               |                                  |
| Cambiar password<br>Salir        | CREDITO *                | 0                             |                                  |
|                                  | DATOS *                  | Oscar Sanchez                 |                                  |
|                                  | USUARIO *                | scoe                          |                                  |
|                                  | PASSWORD *               | xxxx                          |                                  |
|                                  | CORREO *                 | osanchez@cbc.com.ec           |                                  |
|                                  | TIPO USUARIO<br>ESTADO * | ACTIVO                        |                                  |
|                                  | Editar                   |                               |                                  |
|                                  |                          |                               |                                  |
|                                  |                          |                               |                                  |
|                                  |                          |                               |                                  |

Gráfica N° 35. Página de edición de un registro de la tabla.

# **CAPITULO 2**

# Desarrollo de la Aplicación

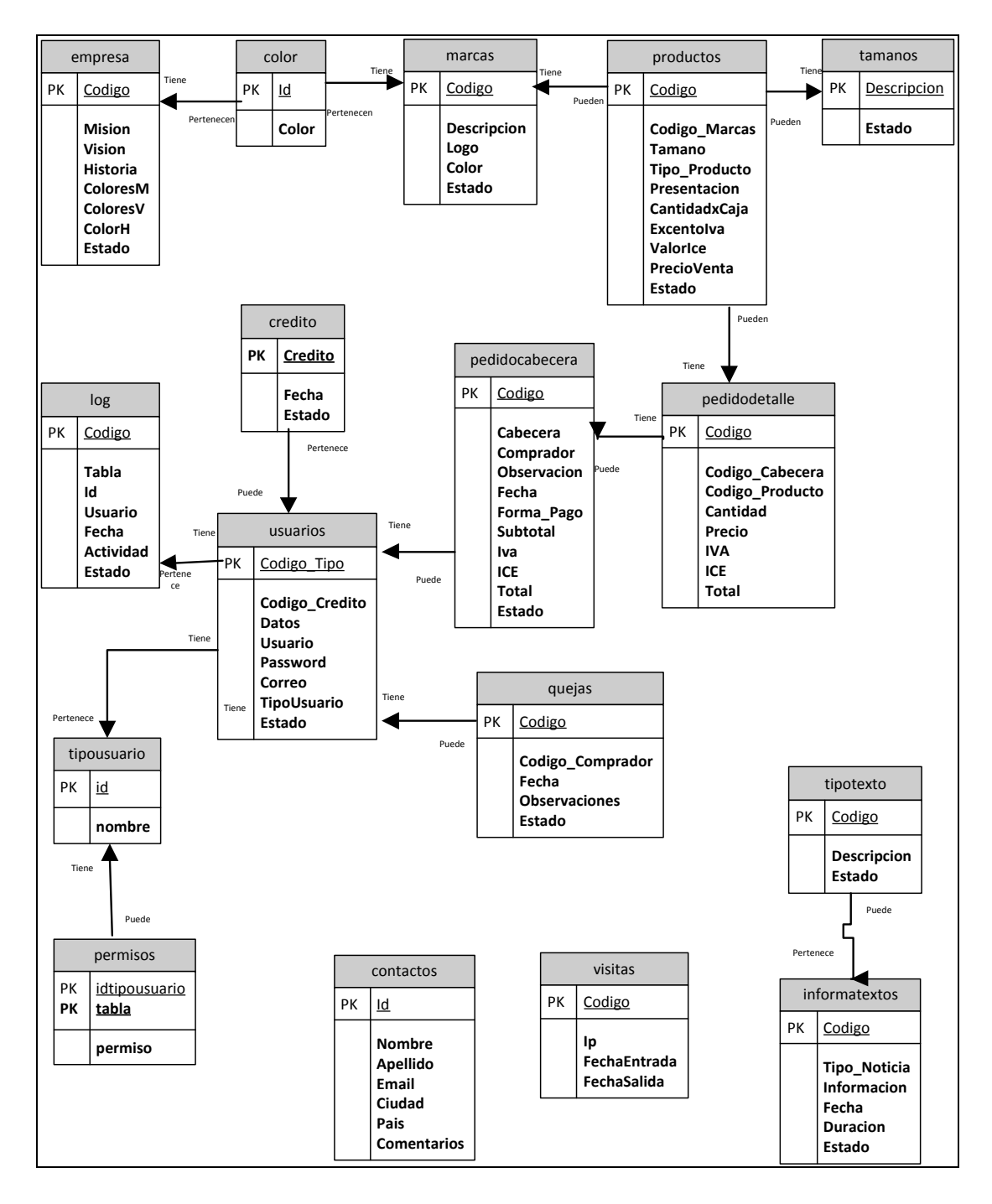

## 2.1 Diagrama de Base de Datos.

Gráfica 36. Diagrama de Base de Datos.

## 2.2 Diccionario de Datos

| Tabla     | Atributo             | Descripción                              | Тіро        | Tamaño       | Valor<br>Predefinido | Llave        | Relación |
|-----------|----------------------|------------------------------------------|-------------|--------------|----------------------|--------------|----------|
| Empresa   | Almacena los Datos   | de la Empresa                            |             |              |                      |              |          |
|           |                      | Código de identificación de la           |             |              |                      |              |          |
|           | Codigo               | Empresa                                  | Integer     |              | null                 | Primaria     |          |
|           | Historia             | Historia de la Empresa                   | Text        |              | null                 |              |          |
|           | Mision               | Misión de la Empresa                     | Text        |              | null                 |              |          |
|           | Vision               | Visión de la Empresa                     | Text        |              | null                 |              |          |
|           | ColorH               | Color de la Misión                       | Varchar     | 20           | null                 |              |          |
|           | ColorM               | Color de la Misión                       | Varchar     | 20           | null                 |              |          |
|           | ColorV               | Color de la Visión                       | Varchar     | 20           | null                 |              |          |
|           | Estado               | Estado de la Tupla (A, I)                | Varchar     | 1            | А                    |              |          |
|           |                      |                                          |             |              |                      |              |          |
| Tabla     | Atributo             | Descripción                              | Тіро        | Tamaño       | Valor<br>Predefinido | Llave        | Relación |
| Color     | Almacena los difere  | ntes colores que se utilizaran como fo   | ndo y en l  | os titulos   |                      |              |          |
|           | ld                   | Código del color                         | Ïnteger     |              | autonumerico         | Primaria     |          |
|           | Color                | Descripción del color                    | varchar     | 20           | null                 |              |          |
| Tabla     | Atributo             | Descripción                              | Тіро        | Tamaño       | Valor<br>Predefinido | Llave        | Relación |
| Marcas    | Contiene las definio | iones de las diferentes Marcas de los l  | Productos   | y el logo y  | el color de cada ur  | าด           |          |
|           | Codigo               | Código de Marca                          | Varchar     | 5            | Autonumerico         | Primaria     |          |
|           | Descripcion          | Descripción de la Marca                  | Text        |              | null                 |              |          |
|           | Logo                 | Guarda el logo de la marca               | blob        |              | null                 |              |          |
|           | Color                | es el color del logo para los titulos    | Text        |              | null                 |              |          |
|           | Estado               | Estado de la Tupla (A, I)                | Varchar     | 1            | A                    |              |          |
| Tabla     | Atributo             | Descripción                              | Тіро        | Tamaño       | Valor<br>Predefinido | Llave        | Relación |
| Productos | Contine todos los F  | Productos que la Empresa oferta segúr    | n el tipo_p | roducto (1 = | = Fabricados, 2 = D  | Distribuidos | 5)       |
|           | Codigo_producto      | Código del Producto                      | Varchar     | 10           | Autonumerico         | Primaria     |          |
|           | Codigo_Marca         | Código de Marca                          | Varchar     | 5            | null                 | FK1          |          |
|           | Tamano               | Código del tamaño                        | Varchar     | 5            | null                 | FK2          |          |
|           | Descripcion          | Descripción del Producto                 | Text        |              | null                 |              |          |
|           | Tipo_Producto        | Tipo de Producto (1, 2)                  | Varchar     | 1            | 1                    |              |          |
|           | Presentacion         | Presentación del Producto                | Varchar     | 1            | null                 |              |          |
|           | CantidadxCaia        | Nro de Botellas por unidad de m<br>edida | Integer     |              | null                 |              |          |
|           | Excentoiva           | de si paga no iva                        | Varchar     | 1            | null                 |              |          |
|           | Valorice             | Valor del ice por caja                   | Integer     |              | null                 |              |          |
|           | Precioventa          | Precio de Venta del Producto             | Integer     |              | null                 |              |          |
|           | Estado               | Estado de la Tupla (A, I)                | Varchar     | 1            | A                    |              |          |
|           |                      |                                          |             | [            | Volar                | I            |          |
| Tabla     | Atributo             | Descripción                              | Тіро        | Tamaño       | valor<br>Predefinido | Llave        | Relación |
| Tamanos   | Con tiene los Códig  | os de los Diferentes Tamaños de los F    | roductos    |              |                      |              |          |
|           | Codigo               | Código de Tamaño                         | Varchar     | 5            | Autonumerico         | Primaria     |          |

|                | Descripcion           | Descripción del Tamaño                        | Text        |             | null                 |          |          |
|----------------|-----------------------|-----------------------------------------------|-------------|-------------|----------------------|----------|----------|
|                | Estado                | Estado de la Tupla (A, I)                     | Varchar     | 1           | A                    |          |          |
| Tabla          | Atributo              | Descripción                                   | Тіро        | Tamaño      | Valor<br>Predefinido | Llave    | Relación |
| Log            | Almacena la Auditor   | ia de cada Tabla                              |             |             |                      |          |          |
|                | Codigo                | Código del log                                | Integer     |             | Autonumerico         | Primaria |          |
|                | Tabla                 | Tabla que se Afecto                           | Varchar     | 5           | null                 |          |          |
|                | ld                    | La tupla que se afecto                        | Varchar     | 5           | null                 |          |          |
|                | Usuario               | Quien realizo el Cambio                       | Varchar     | 50          | null                 |          |          |
|                | Fecha                 | Fecha del Cambio                              | Date        |             | null                 |          |          |
|                | Actividad             | Acción que se Realizo                         | Varchar     | 50          | null                 |          |          |
|                | Estado                | Estado de la Tupla (A, I)                     | Varchar     | 1           | A                    |          |          |
|                |                       |                                               |             |             |                      |          |          |
| Tabla          | Atributo              | Descripción                                   | Тіро        | Tamaño      | Valor<br>Predefinido | Llave    | Relación |
| Credito        | Contiene los registro | os de Crédito de los diferentes pedidos       | s de los Cl | ientes Regi | strados              |          |          |
|                | Codigo                | Código del Crédito                            | Integer     |             | Autonumerico         | Primaria |          |
|                | Credito               | Valor del Crédito                             | Double      |             | 0                    |          |          |
|                | Fecha                 | Fecha de Creación del Crédito                 | Date        |             | null                 |          |          |
|                | Estado                | Estado de la Tupla (A, I)                     | Varchar     | 1           | А                    |          |          |
| Tabla          | Atributo              | Descripción                                   | Тіро        | Tamaño      | Valor<br>Predefinido | Llave    | Relación |
| PedidoCabecera | Contiene las Cabeco   | eras de los Pedidos solicitados por los       | Clientes F  | Registrados | 3                    | •        |          |
|                | Codigo                | Código del Pedido                             | Integer     |             | Autonumerico         | Primaria |          |
|                | Cabecera              | Codigo Pedido Cabecera                        | Integer     |             | null                 |          |          |
|                | Comprador             | Código Cliente Registrado                     | Integer     |             | null                 | FK1      |          |
|                | Fecha                 | Fecha del Pedido                              | Date        |             | null                 |          |          |
|                | Observacion           | Texto de una observación                      | Text        |             | null                 |          |          |
|                |                       | Forma de Pago(1 = Contado, 2 =                |             |             |                      |          |          |
|                | Forma_pago            | Crédito)                                      | Integer     |             | null                 |          |          |
|                | Subtotal              | Valor del Subtotal Calculado en el<br>Detalle | Double      |             | null                 |          |          |
|                | Iva                   | Valor del Iva Calculado en el<br>Detalle      | Double      |             | null                 |          |          |
|                | Ice                   | Valor del Ice Calculado en el<br>Detalle      | Double      |             | null                 |          |          |
|                | Total                 | Valor del Total Calculado en el<br>Detalle    | Double      |             | null                 |          |          |
|                | Estado                | Estado de la Tupla (A, I)                     | Varchar     | 1           | А                    |          |          |
| Tabla          | Atributo              | Descripción                                   | Тіро        | Tamaño      | Valor<br>Predefinido | Llave    | Relación |
| PedidoDetalle  | Contiene los registro | os de los Productos Pedidos                   |             |             |                      |          |          |
|                | Codigo                | Código del Pedido                             | Integer     |             | Autonumerico         | Primaria |          |
|                | Codigo_Cabecera       | Codigo Secuencial del Pedido                  | Integer     |             | null                 | FK1      |          |
|                | Codigo_Producto       | Código del Producto                           | Integer     |             | null                 | FK2      |          |
|                | Cantidad              | Cantidad de Producto                          | Integer     |             | null                 |          |          |
|                | Precio                | Precio del Producto                           | Double      |             | null                 |          |          |
|                | Ice                   | Ice del Producto                              | Double      |             | null                 |          |          |
|                |                       |                                               |             |             |                      |          |          |

|              | Iva                   | Iva del Producto                        | Double     |                | null                 |             |          |
|--------------|-----------------------|-----------------------------------------|------------|----------------|----------------------|-------------|----------|
|              | Total                 | Total del Producto                      | Double     |                | null                 |             |          |
| Tabla        | Atributo              | Descripción                             | Тіро       | Tamaño         | Valor<br>Predefinido | Llave       | Relación |
| TipoUsuario  | Almacena el Tipo de   | Usuario según el Tipo (A=Administra     | ador, U=U  | suario Auto    | rizado, C= Cliente   | Registrado  | )<br>)   |
|              |                       | Código del Tipo de Usuario (A, U,       |            |                |                      |             |          |
|              | Codigo                | C)                                      | Varchar    | 1              | null                 | Primaria    |          |
|              | Descripcion           | Descripción del Tipo de Usuario         | Text       |                | null                 |             |          |
| Tabla        | Atributo              | Descripción                             | Tipo       | Tamaño         | Valor<br>Predefinido | Llave       | Relación |
| Usuarios     | Contiene los diferent | tes Usuarios según el tipo (A=Adminis   | trador, U= | Usuario Au     | itorizado, C= Clien  | te Registra | ido)     |
|              | Codigo                | Código del Usuario                      | Integer    |                | Autonumerico         | Primaria    |          |
|              | TipoUsuario           | Código segun el tipo de usuario         | Integer    |                | null                 |             |          |
|              | Codigo_Credito        | Tiene Crédito                           | Integer    |                |                      |             |          |
|              | Nombre                | Datos de Identificación del Usuario     | Varchar    | 200            | null                 |             |          |
|              | Usuario               | Nombre de usuario para acceso           | Varchar    | 50             | null                 |             |          |
|              | Password              | Clave del Usuario                       | Varchar    | 20             | null                 |             |          |
|              | Correo                | Dirección de Correo                     | Varchar    | 50             | null                 |             |          |
|              | Estado                | Estado de la Tupla (A, I)               | Varchar    | 1              | A                    |             |          |
| Tabla        | Atributo              | Descripción                             | Тіро       | Tamaño         | Valor<br>Predefinido | Llave       | Relación |
| Quejas       | Contiene todas las o  | uejas de los Clientes Registrados       | •          | •              |                      |             |          |
|              | Codigo                | Código de la Queja                      | Integer    |                | Autonumerico         | Primaria    |          |
|              | Codigo_Comprador      | Código del Cliente Registrado           | Integer    |                | null                 | FK          |          |
|              | Fecha                 | Fecha de Creación de la Queja           | Date       |                | null                 |             |          |
|              | Observacion           | Texto de la Queja                       | Text       |                | null                 |             |          |
|              | Estado                | Estado de la Tupla (A, I)               | Varchar    | 1              | A                    |             |          |
|              |                       |                                         |            |                |                      |             |          |
| Tabla        | Atributo              | Descripción                             | Тіро       | Tamaño         | Valor<br>Predefinido | Llave       | Relación |
| TipoTexto    | Contiene los tipos de | e Texto que se utilizaran (N = Noticia, | P = Promo  | oción, $O = 0$ | Otros)               |             |          |
|              | Codigo                | Código del Tipo de Noticia (N, P,<br>O) | Varchar    | 1              |                      | Primaria    |          |
|              | Descripcion           | Descripción del Tipo                    | Text       |                | null                 |             |          |
|              | Estado                | Estado de la Tupla (A, I)               | Varchar    | 1              | А                    |             |          |
| Tabla        | Atributo              | Descripción                             | Тіро       | Tamaño         | Valor<br>Predefinido | Llave       | Relación |
| InformaTexto | Almacena las diferer  | ntes Texots que se editen (Noticias, P  | romocione  | s)             |                      |             |          |
|              | Codigo                | El Código de la Noticia                 | Integer    |                | Autonumerico         | Primaria    |          |
|              | CodigoTipoTexto       | El Codigo del tipo de texto             | Varchar    | 1              |                      |             |          |
|              | Informacion           | Texto de la información                 | Text       |                | null                 |             |          |
|              | Fecha                 | Fecha de Creación                       | Date       |                | null                 |             |          |
|              | Duracion              | Númeo de días de Duración               | Integer    |                | null                 |             |          |
|              | Estado                | Estado de la Tupla (A, I)               | Varchar    | 1              | A                    |             |          |
| Tabla        | Atributo              | Descripción                             | Тіро       | Tamaño         | Valor<br>Predefinido | Llave       | Relación |
| Visitas      | Almacena el registro  | de los visitantes que han Ingresado a   | al Sitio   |                |                      |             |          |

|                    | Codigo                                                                                                    | El Código de la Visita                                                                                                    | Integer                                                        |                                                                                                    | Autonumerico                                | Primaria          |          |
|--------------------|----------------------------------------------------------------------------------------------------|----------------------------------------------------------------------------------------------------|----------------------------------------------------------------|----------------------------------------------------------------------------------------------------|---------------------------------------------|-------------------|----------|
|                    | lp                                                                                                    | Dirección Ip del Visitante                                                                                                    | Varchar                                                        | 20                                                                                                    | null                                        |                   |          |
|                    | FechaEntrada                                                                                                    | Fechade Ingreso                                                                                                    | Date                                                           |                                                                                                    | null                                        |                   |          |
|                    | FechaSalida                                                                                                    | Fecha de Salida                                                                                                    | Date                                                           |                                                                                                    | null                                        |                   |          |
| Tabla              | Atributo                                                                                                    | Descripción                                                                                                    | Тіро                                                           | Tamaño                                                                                                    | Valor<br>Predefinido                        | Llave             | Relación |
| Permisos           | Contiene los perimo                                                                                                    | os de usuarios por tabla                                                                                                    |                                                                |                                                                                                    |                                             |                   |          |
|                    | idtipousuario                                                                                                    | Código del Tipo de Usuario                                                                                                    | Varchar                                                        | 1                                                                                                    |                                             | Primaria          |          |
|                    | tabla                                                                                                    | Nombre de la tabla                                                                                                    | Text                                                           |                                                                                                    | null                                        | Primaria          |          |
|                    | permiso                                                                                                    | Codigo del permiso                                                                                                    | Text                                                           | 1                                                                                                    | A                                           |                   |          |
|                    |                                                                                                    |                                                                                                    |                                                                |                                                                                                    | Valor                                       | 1                 |          |
| Tabla              | Atributo                                                                                                    | Descripción                                                                                                    | Тіро                                                           | Tamaño                                                                                                    | Predefinido                                 | Llave             | Relación |
| Tabla<br>Contactos | Atributo Contiene los registr                                                                                                | Descripción<br>os de las prsonas qe han hecho contac                                                                                                    | <b>Tipo</b>                                                    | Tamaño                                                                                                    | Predefinido                                 | Llave             | Relación |
| Tabla<br>Contactos | Atributo Contiene los registr Id                                                                                             | Descripción<br>os de las prsonas qe han hecho contac<br>Código del Usuario                                                                                                    | Tipo<br>cto<br>Varchar                                         | Tamaño<br>20                                                                                                    | Predefinido                                 | Llave<br>Primaria | Relación |
| Tabla<br>Contactos | Atributo       Contiene los registr       Id       Nombres                                                                   | Descripción<br>os de las prsonas qe han hecho contac<br>Código del Usuario<br>Nombres                                                                                                    | Tipo<br>cto<br>Varchar<br>Text                                 | <b>Tamaño</b><br>20<br>40                                                                                                    | Predefinido                                 | Llave<br>Primaria | Relación |
| Tabla<br>Contactos | Atributo       Contiene los registr       Id       Nombres       Apellidos                                                   | Descripción<br>os de las prsonas qe han hecho contac<br>Código del Usuario<br>Nombres<br>Apellidos                                                                                                    | Tipo<br>Cto<br>Varchar<br>Text<br>Text                         | <b>Tamaño</b> 20 40 40                                                                                                    | Predefinido null                            | Llave<br>Primaria | Relación |
| Tabla<br>Contactos | Atributo         Contiene los registr         Id         Nombres         Apellidos         email                             | Descripción         os de las prsonas qe han hecho contar         Código del Usuario         Nombres         Apellidos         correo electronico                                                     | Tipo<br>cto<br>Varchar<br>Text<br>Text<br>Text                 | Tamaño           20           40           40           40                                                                                                    | Predefinido<br>null<br>null                 | Primaria          | Relación |
| Tabla<br>Contactos | Atributo         Contiene los registr         Id         Nombres         Apellidos         email         Ciudad              | Descripción         os de las prsonas qe han hecho contar         Código del Usuario         Nombres         Apellidos         correo electronico         Nombre de la ciudad                         | Tipo<br>Cto<br>Varchar<br>Text<br>Text<br>Text<br>Text         | Tamaño           20           40           40           40           20                                                                                            | Predefinido<br>null<br>null<br>null         | Primaria          | Relación |
| Tabla<br>Contactos | Atributo         Contiene los registr         Id         Nombres         Apellidos         email         Ciudad         Pais | Descripción         os de las prsonas qe han hecho contar         Código del Usuario         Nombres         Apellidos         correo electronico         Nombre de la ciudad         Nombre del Pais | Tipo<br>Cto<br>Varchar<br>Text<br>Text<br>Text<br>Text<br>Text | Tamaño           20           40           40           20           20           20           20           20           20           20           20           20 | Predefinido Predefinido null null null null | Llave<br>Primaria | Relación |

Tabla 1. Diccionario de Datos.

## 2.3 Diagrama de clases.

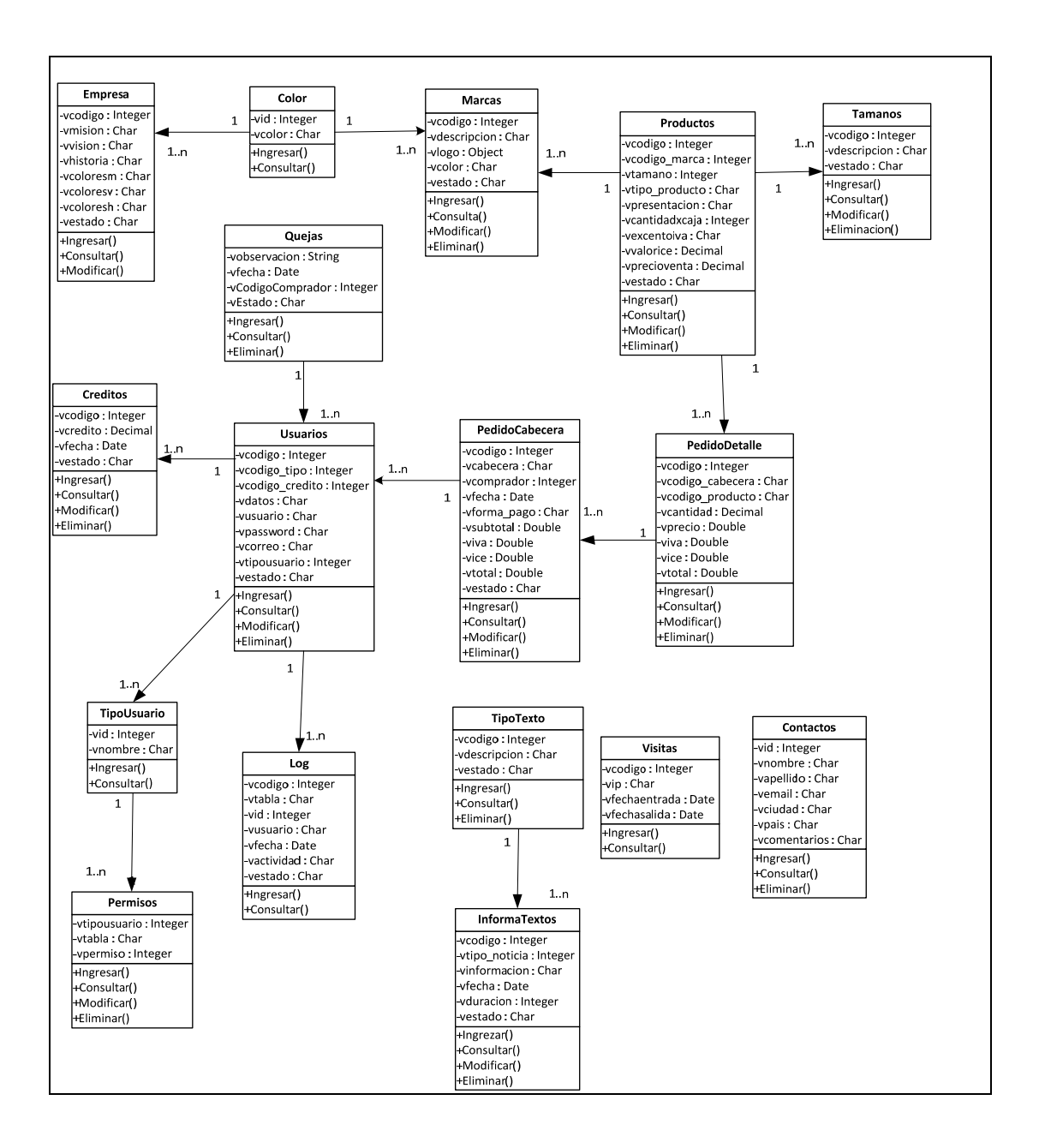

Gráfica 37. Diagrama de clases.

## 2.4 Requerimientos Funcionales.

| Número | Descripción del Requerimiento                     |
|--------|---------------------------------------------------|
|        | Mantenimientos / Consultas                        |
| Req1   | Mantenimiento de un Módulo de Empresa             |
| Req2   | Mantenimiento de un Módulo de Productos           |
| Req3   | Mantenimiento de un Módulo de Promociones         |
| Req4   | Mantenimiento de un Módulo de Noticias            |
| Req5   | Mantenimiento de un Módulo de Compradores         |
| Req6   | Mantenimiento de un Módulo de Log`s               |
| Req7   | Mantenimiento de un Módulo de Control de Accesos  |
| Req8   | Mantenimiento de un Módulo de Pedidos             |
|        | Reportes                                          |
| Req9   | Reporte de Número de Visitas al Sitio             |
| Req10  | Reporte de Compradores Registrados como Clientes  |
| Req11  | Reporte de Pedidos Solicitados                    |
| Req12  | Reporte de Compradores por Ruta y Producto        |
| Req13  | Reporte de Productos Solicitados en rangode Fecha |
| Req14  | Reporte de Auditoria de Cambios Realizados        |

### Tabla 2. Requerimientos Funcionales

### 2.5 Actores del sistema

**El Administrador**: Persona que se encarga de la administración de las tablas maestras del sitio, genera informes de visitas, de clientes, de pedidos y la interconexión de de la información hacia la base de datos MySQL y procesos de auditorías de cambios realizados en el sitio.

**Usuarios Autorizados**: Personas autorizadas a realizar cambios en la información presentada en el sitio a nivel de noticias, promociones pero no a nivel de productos ni creación y o registro de clientes, ya que estos son realizados por el usuario Administrador.

**Clientes Registrados**: Es toda persona que se ha registrado y obtenido un usuario y contraseña para poder ingresar ordenes de pedido para un proceso posterior de despacho por parte de la empresa. Este cliente puede generar e imprimir un comprobante de pedido para su registro personal.

**Visitante**: Son todas aquellas personas que ingresan al sitio con el objetivo de obtener información de los productos promocionados, enterarse de noticias o solicitar ser un Cliente registrado con la obtención de una clave de acceso.

### 2.6 Diagramas de Casos de Usos
#### 2.6.1 Casos de Uso Actores del Sistema

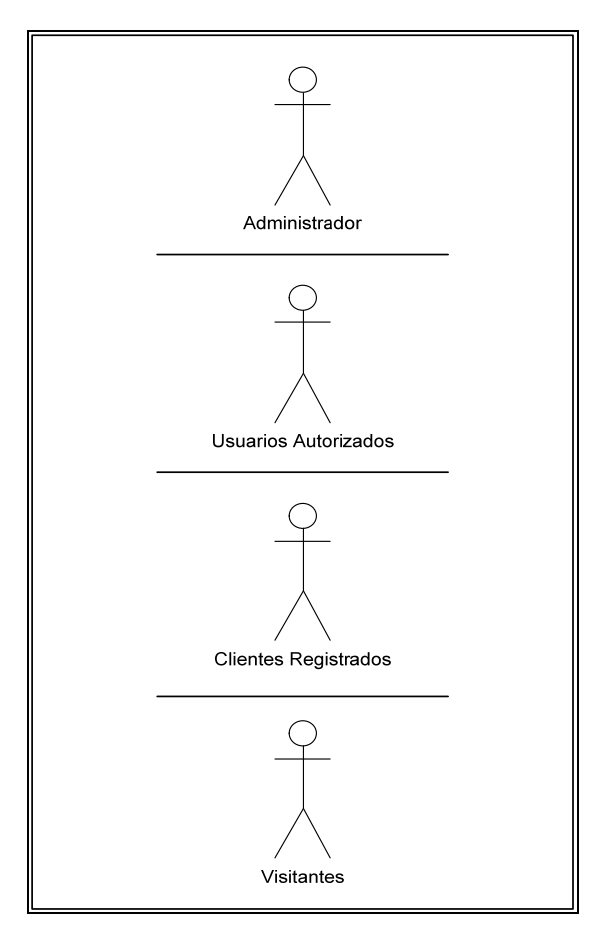

Gráfica 38. Actores del Sistema

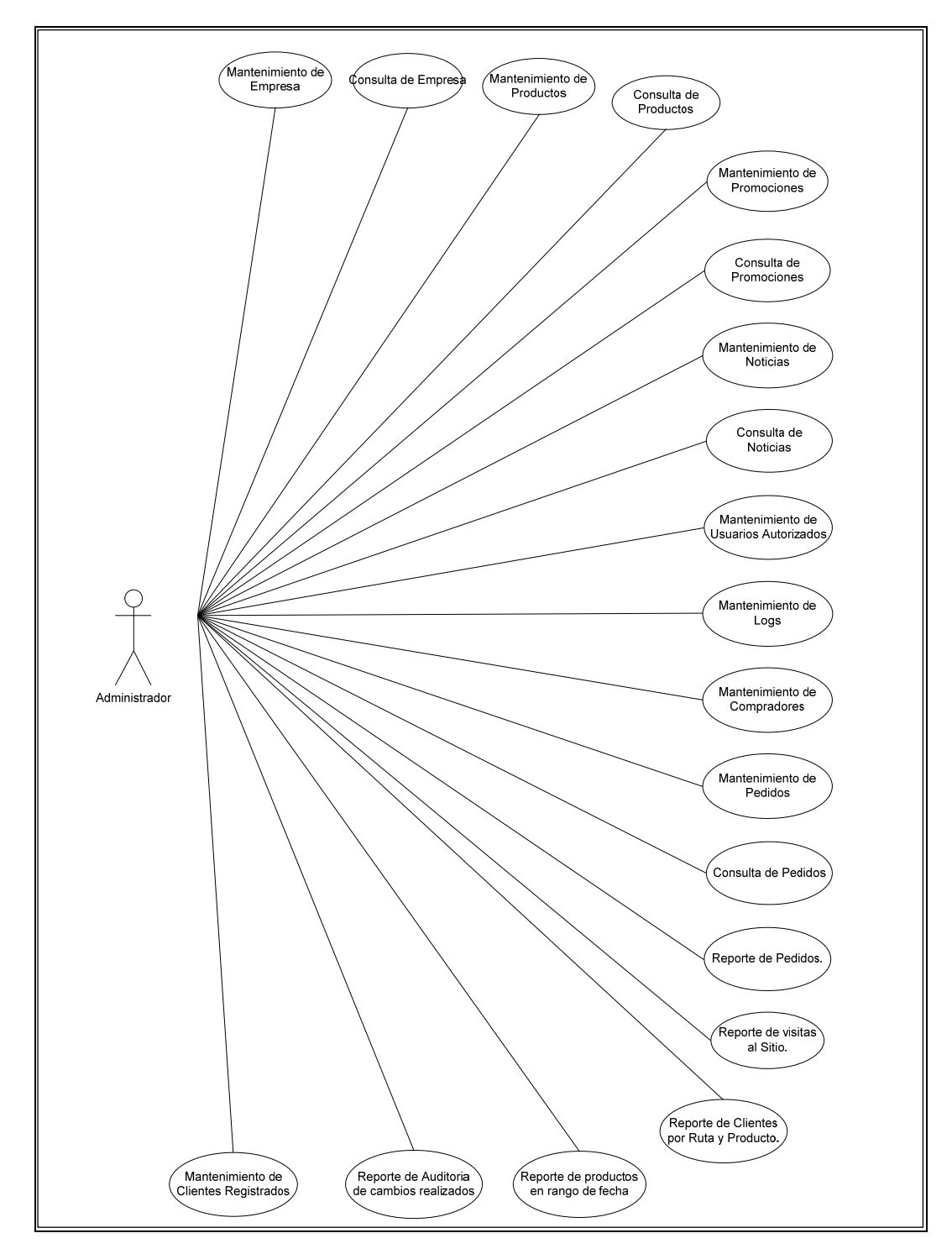

2.6.2 Casos de Uso Administrador

Gráfica 39. Diagrama de Casos y Usos de Administrador.

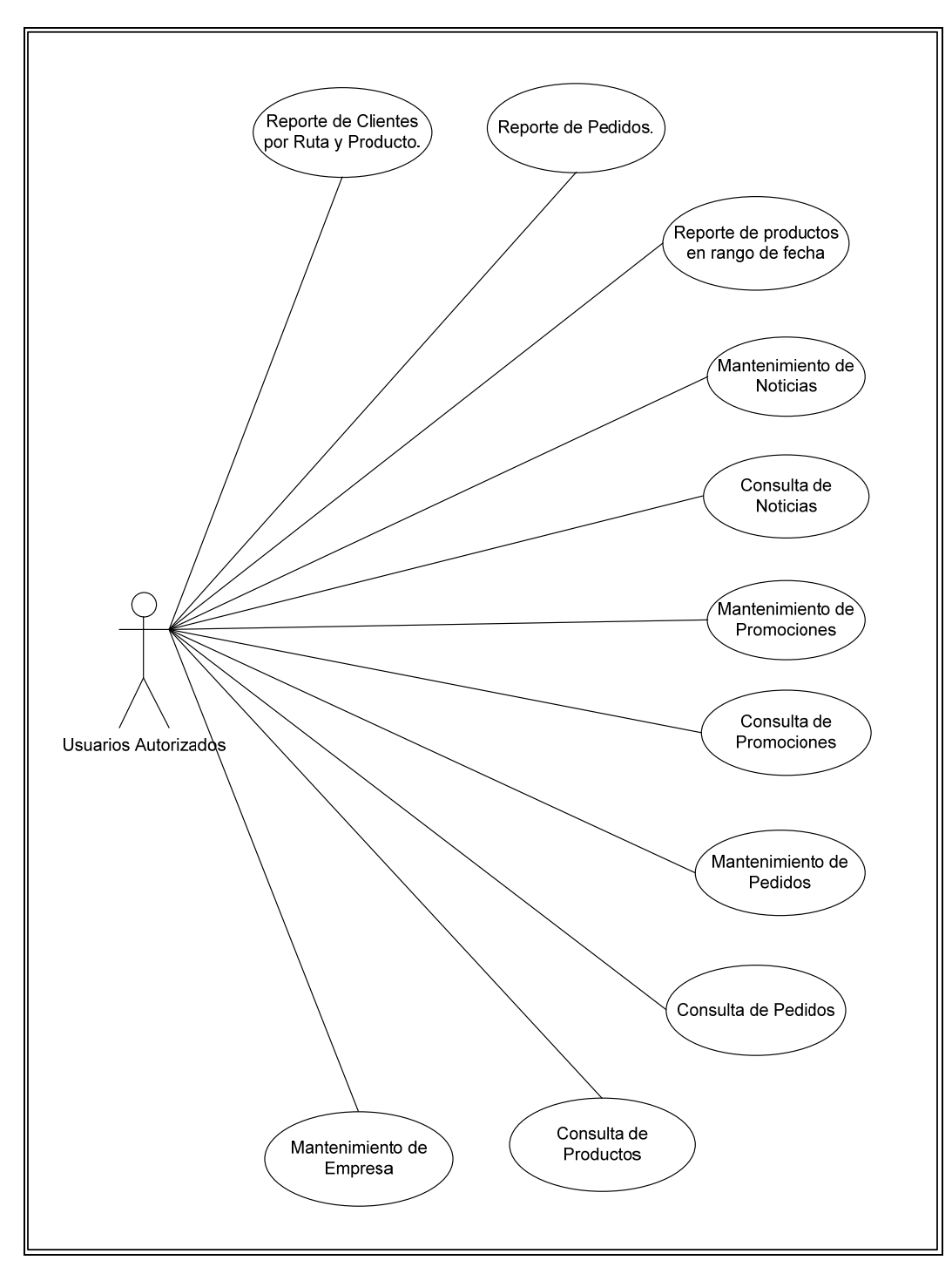

2.6.3 Casos de Uso Usuarios Autorizados

Gráfica 40. Diagrama de Casos y Usos de Usuarios Autorizados

# 2.6.4 Casos de Uso Clientes Registrados.

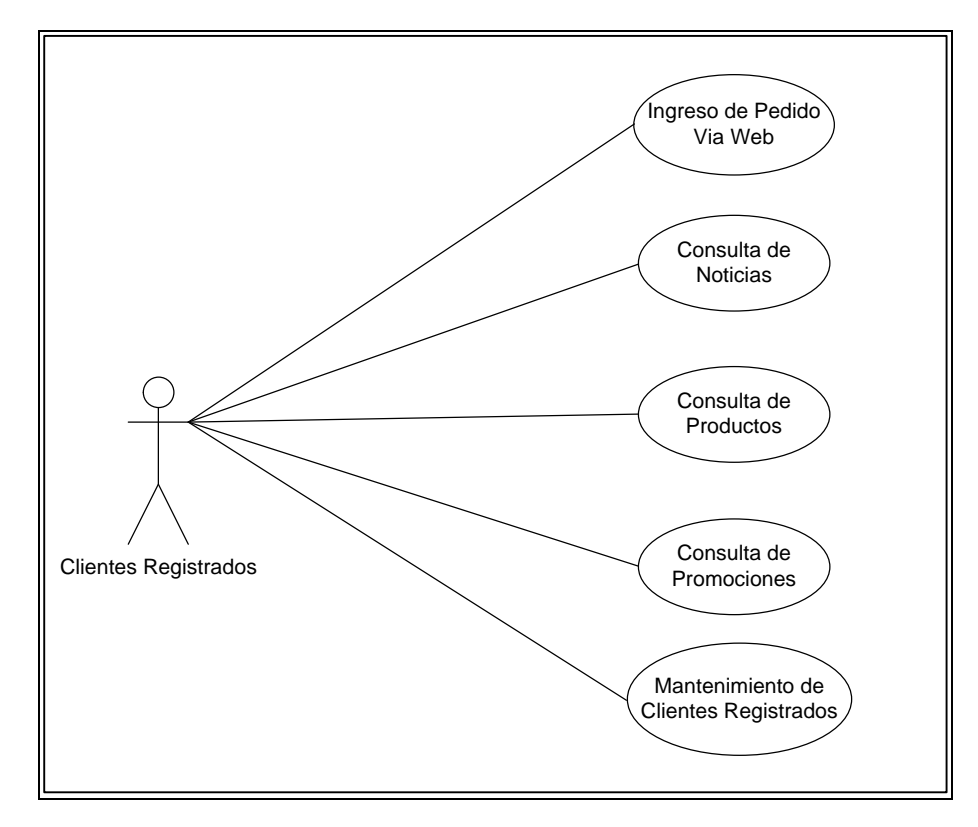

Gráfica 41. Diagrama de Casos y Usos de Clientes Registrados

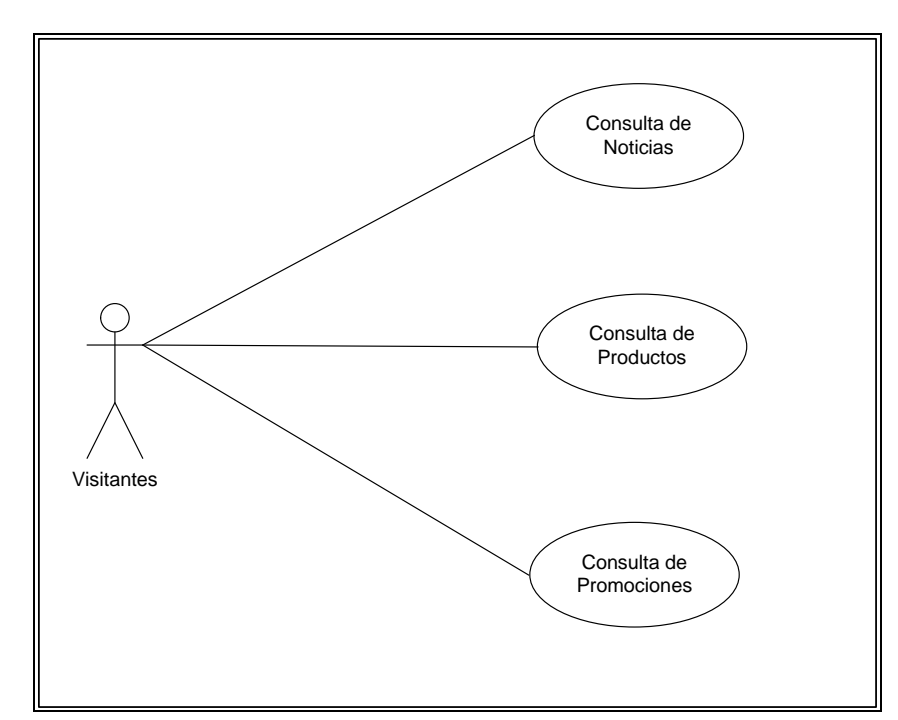

2.6.5 Casos de Uso Visitantes

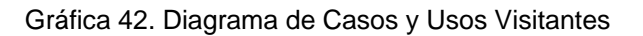

#### 2.7 Casos de Uso

#### 2.7.1 Mantenimiento de Empresa.

Permitir la creación, modificación y eliminación de los textos sobre la Empresa (Misión, Visión, Historia). Se debe indicar que la eliminación solo debe ser lógica.

Se debe indicar que el sistema dejara rastros de auditoría por cada proceso o acción que se realice.

| Nombre                            | Mantenimiento de Empresa                                                                                                    |                                                                                                    |              |
|-----------------------------------|----------------------------------------------------------------------------------------------------|----------------------------------------------------------------------------------------------------|--------------|
| Alias                             | Mante                                                                                                    | nimiento_Empresa.php                                                                                                    |              |
| Actores                           | Administra                                                                                                    | dor y Usuarios Autorizados                                                                                                    |              |
| Función                           | Permitir el Mante                                                                                                    | enimiento del Módulo de Empresa                                                                                                    |              |
| Descripción                       | Permitir la creación, modificación y eliminación de los te<br>eliminación solo debe ser lógica. Además se debe indicar<br>realice. | extos sobre la Empresa (Misión, Visión, Historia). Se debe indicar que la<br>que el sistema dejara rastros de auditoria por cada proceso o acción que se |              |
|                                   | Flujo                                                                                                    | Básico                                                                                                    |              |
|                                   | Usuario                                                                                                    | Respuesta del Sistema                                                                                                    |              |
| 1) Selecciona la                  | opción Empresa del Menú Mantenimientos                                                                                             |                                                                                                    |              |
|                                   |                                                                                                    | 2) Se muestra un menú con las acciones de mantenimientos                                                                                                 |              |
|                                   | Flujo Alterna                                                                                                    | ativo Ingreso                                                                                                    |              |
| <ol> <li>Selecciona la</li> </ol> | opción Ingreso                                                                                                    |                                                                                                    |              |
|                                   |                                                                                                    | 4) Se muestra los campos para proceder a ingresar la Información                                                                                         |              |
| 5) Realiza el ing                 | reso de la información en los campos                                                                                               |                                                                                                    |              |
|                                   |                                                                                                    | 6) Valida si los datos ingresados son correctos                                                                                                    |              |
| 7 Selección el E                  | Botón Grabar                                                                                                    |                                                                                                    |              |
|                                   |                                                                                                    | 8) Muestra un mensaje informando que la información fue grabada<br>correctamente                                                                         |              |
| 9) Selecciona el                  | l Botón Salir.                                                                                                    |                                                                                                    |              |
|                                   |                                                                                                    | 10) Sale al Menú Principal de Mantenimientos.                                                                                                    |              |
|                                   | Flujo Alternativ                                                                                                    | vo Modificación                                                                                                    | $\leftarrow$ |
| 3) Selecciona la                  | 3) Selecciona la opción Modificación                                                                                               |                                                                                                    |              |
|                                   |                                                                                                    | 4) Se presenta los campos de Criterio para la Búsqueda                                                                                                   | <b>—</b>     |
| 5) Se ingresa el                  | Criterio a buscar                                                                                                    |                                                                                                    | 1            |
|                                   |                                                                                                    | 6) Se muestra la pantalla con la información recuperada de la BD.                                                                                        |              |
| 7) Realiza la mo                  | odificación de la información en los campos                                                                                        |                                                                                                    | 1            |
|                                   |                                                                                                    | 8) Valida si los datos modificados son correctos                                                                                                    |              |
| 9) Selecciona el Botón Grabar     |                                                                                                    |                                                                                                    |              |
|                                   |                                                                                                    | 10) Muestra un mensaje informando que la información modificada fue<br>grabada correctamente                                                             |              |
| 11) Selecciona                    | el Botón Salir.                                                                                                    |                                                                                                    |              |
|                                   |                                                                                                    | 12) Sale al Menú Principal de Mantenimientos.                                                                                                    |              |
|                                   | Flujo Alternati                                                                                                    | ivo Elimicación                                                                                                    | ┝──┤         |
| 7) Selecciona la                  | i opción Eliminación                                                                                                    |                                                                                                    |              |
|                                   |                                                                                                    | 8) Pregunta si esta seguro de Eliminar                                                                                                    |              |
| 9) Selecciona el                  | l Botón Grabar                                                                                                    |                                                                                                    |              |
|                                   |                                                                                                    | 10) Muestra un mensaje informando que el registro fue Eliminado                                                                                          |              |
| 11) Selecciona                    | el Bóton Salir.                                                                                                    |                                                                                                    |              |
|                                   |                                                                                                    | 12) Sale al Menú Principal de Mantenimientos.                                                                                                    |              |
|                                   | Flujo Alterna                                                                                                    | ntivo Consulta                                                                                                    | <u>k</u> —−  |
| 5) Se ingresa el                  | Criterio a buscar                                                                                                    |                                                                                                    |              |
|                                   |                                                                                                    | 6) Se muestra la pantalla con la información recuperada de la BD.                                                                                        |              |
| 7) Selecciona e                   | Botón Salir.                                                                                                    |                                                                                                    |              |
|                                   |                                                                                                    | 8) Sale al Menú Principal de Mantenimientos.                                                                                                    |              |

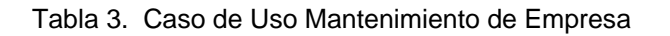

#### 2.7.2 Consulta de Empresa.

Permite consultar y obtener información sobre la Empresa, su Historia, Visión, Misión.

| Nombre                        | Consulta de Empresas                                    |                                                                                                    |  |
|-------------------------------|---------------------------------------------------------|----------------------------------------------------------------------------------------------------|--|
| Alias                         | Con                                                     | Consulta_Empresas.php                                                                                  |  |
| Actores                       | Administrador, Usuarios A                               | utorizados, ClientesAutorizados, Visitantes                                                            |  |
| Función                       | Permitir la Consulta de Empresa                         |                                                                                                    |  |
| Descripción                   | Permitir hacer la consulta de los Datos de la Empresa s | u Visión y Misión                                                                                      |  |
| Precondición :                | Mantenimiento de Empresa                                |                                                                                                    |  |
|                               | Flujo                                                   | Básico                                                                                                 |  |
| Usuario Respuesta del Sistema |                                                         |                                                                                                    |  |
| 1) Selecciona I               | a opción Empresa del Menú de Consultas                  |                                                                                                    |  |
|                               |                                                         | 2) Se muestra un menú con las acciones de mantenimientos                                               |  |
| 3) Selecciona I               | a opción Consultar                                      |                                                                                                    |  |
|                               |                                                         | <ol> <li>4) Se presenta los campos de Criterio para la Búsqueda y la condición<br/>a buscar</li> </ol> |  |
| 5) Se ingresa e               | el Criterio a buscar                                    |                                                                                                    |  |
|                               |                                                         | 6) Se muestra la pantalla con la información recuperada de la BD.                                      |  |
| 7) Selecciona e               | el Botón Salir.                                         |                                                                                                    |  |
|                               |                                                         | 8) Sale al Menú Principal de Consultas.                                                                |  |
|                               |                                                         |                                                                                                    |  |

Tabla 4. Caso de Uso Consulta de Empresa

#### 2.7.3 Mantenimiento de Productos.

Permitir la creación, modificación y eliminación de los productos con sus diferentes características particulares (Marca, Tamaño, Descripción, Presentaciones, Valor). Se podrán hacer búsquedas por cualquiera de sus atributos así como obtener reportes específicos de los mismos. Se debe indicar que la eliminación solo debe ser lógica cambiando el estado de (A) Activo por (I) Inactivo.

Además se debe indicar que el sistema dejara rastros de auditoría por cada proceso o acción que se realice.

| Nombre                                                     | Nombre Mantenimiento de Productos                                                                                                    |                                                                                                    |              |
|------------------------------------------------------------|----------------------------------------------------------------------------------------------------|----------------------------------------------------------------------------------------------------|--------------|
| Alias                                                      | Mantenimiento_Productos.php                                                                                                    |                                                                                                    |              |
| Actores                                                    | Administrador                                                                                                    |                                                                                                    |              |
| Función                                                    | Permitir el Mante                                                                                                    | enimiento del Módulo de Productos                                                                                                    |              |
| Descripción                                                | Permitir la creación, modificación y eliminación de los productos<br>podrán hacer búsquedas por cualquiera de sus atributos así comu<br>debe ser lógica. Además se debe indicar que el sistema dejara rast | con sus diferentes características particulares (Marca, Tamaño, Presentaciones). Se<br>o obtener reportes específicos de los mismos. Se debe indicar que la eliminación solo<br>ros de auditoria por cada proceso o acción que se realice. |              |
|                                                            | Flujo                                                                                                    | Básico                                                                                                    |              |
|                                                            | Usuario                                                                                                    | Respuesta del Sistema                                                                                                    |              |
| 1) Selecciona la o                                         | pción Productos del Menú Mantenimientos                                                                                                    |                                                                                                    |              |
|                                                            |                                                                                                    | 2) Se muestra un menú con las acciones de mantenimientos                                                                                                    |              |
|                                                            | Flujo Alterna                                                                                                    | ativo Ingreso                                                                                                    |              |
| 3) Selecciona la o                                         | pción Ingreso                                                                                                    |                                                                                                    |              |
|                                                            |                                                                                                    | 4) Se muestra los campos para proceder a ingresar la Información                                                                                                    |              |
| 5) Realiza el Ingre                                        | so de la información en los campos                                                                                                    |                                                                                                    |              |
|                                                            |                                                                                                    | 6) Valida si los datos ingresados son correctos                                                                                                    |              |
| 7 Selecciona el Bo                                         | otón Grabar                                                                                                    |                                                                                                    |              |
|                                                            |                                                                                                    | 8) Muestra un mensaje informando que la información fue grabada correctamente                                                                                                    |              |
| 9) Selecciona el B                                         | otón Salir.                                                                                                    |                                                                                                    |              |
|                                                            |                                                                                                    | 10) Sale al Menú Principal de Mantenimientos.                                                                                                    |              |
| Flujo Alternativo Modificación 🤶                           |                                                                                                    | $\leftarrow \neg$                                                                                                    |              |
| 3) Selecciona la opción Modificación                       |                                                                                                    |                                                                                                    |              |
|                                                            |                                                                                                    | 4) Se presenta los campos de Criterio para la Búsqueda                                                                                                    |              |
| 5) Se ingresa el Ci                                        | riterio a buscar                                                                                                    |                                                                                                    |              |
|                                                            |                                                                                                    | 6) Se muestra la pantalla con la información recuperada de la BD.                                                                                                    |              |
| 7) Realiza la modificación de la información en los campos |                                                                                                    |                                                                                                    |              |
|                                                            |                                                                                                    | 8) Valida si los datos modificados son correctos                                                                                                    |              |
| 9) Selecciona el B                                         | otón Grabar                                                                                                    |                                                                                                    |              |
|                                                            |                                                                                                    | 10) Muestra un mensaje informando que la información modificada fue grabada<br>correctamente                                                                                                    |              |
| 11) Selecciona la                                          | el Botón Salir.                                                                                                    |                                                                                                    |              |
|                                                            |                                                                                                    | 12) Sale al Menú Principal de Mantenimientos.                                                                                                    |              |
| Flujo Alternativo Elimicación                              |                                                                                                    | $\leftarrow$                                                                                                    |              |
| 7) Selecciona la c                                         | pción Eliminación                                                                                                    |                                                                                                    |              |
|                                                            |                                                                                                    | 8) Pregunta si esta seguro de Eliminar                                                                                                    |              |
| 9) Selecciona el B                                         | otón Grabar                                                                                                    |                                                                                                    |              |
|                                                            |                                                                                                    | 10) Muestra un mensaje informando que el registro fue Eliminado                                                                                                    |              |
| 11) Selecciona la                                          | el Botón Salir.                                                                                                    |                                                                                                    |              |
|                                                            |                                                                                                    | 12) Sale al Menú Principal de Mantenimientos.                                                                                                    |              |
|                                                            | Flujo Alterna                                                                                                    | tivo Consulta                                                                                                    | $\leftarrow$ |
| 5) Se ingresa el Ci                                        | riterio a buscar                                                                                                    |                                                                                                    |              |
|                                                            |                                                                                                    | 6) Se muestra la pantalla con la información recuperada de la BD.                                                                                                    |              |
| 7) Selecciona la el                                        | Botón Salir.                                                                                                    |                                                                                                    |              |
|                                                            |                                                                                                    | 8) Sale al Menú Principal de Mantenimientos.                                                                                                    |              |

|  | Tabla 5. | Caso | de Uso | Mantenimiento | de Productos |
|--|----------|------|--------|---------------|--------------|
|--|----------|------|--------|---------------|--------------|

# 2.7.4 Consulta de Productos.

Permite consultar y obtener información sobre los productos que la empresa ofrece por medio del ingreso de criterios de búsqueda.

| Nombre                                                   | Co                                                           | nsulta de Productos                                                                                 |  |
|----------------------------------------------------------|--------------------------------------------------------------|----------------------------------------------------------------------------------------------------|--|
| Alias                                                    | Cor                                                          | isulta_Productos.php                                                                                |  |
| Actores                                                  | Administrador, Usuarios A                                    | Autorizados, ClientesAutorizados, Visitantes                                                        |  |
| Función                                                  | Permitir                                                     | la Consulta de Productos                                                                            |  |
| Descripción                                              | Permitir hacer la consulta de los productos que tiene la Emp | resa                                                                                                |  |
| Precondición : N                                         | Aantenimiento de Productos                                   |                                                                                                    |  |
|                                                          | Flujo                                                        | Básico                                                                                              |  |
|                                                          | Usuario Respuesta del Sistema                                |                                                                                                    |  |
| 1) Selecciona la                                         | opción Productos del Menú de Consultas                       |                                                                                                    |  |
| 2) Se muestra un menú con las acciones de mantenimientos |                                                              | 2) Se muestra un menú con las acciones de mantenimientos                                            |  |
| 3) Selecciona la                                         | opción Consulta                                              |                                                                                                    |  |
|                                                          |                                                              | <ol> <li>Se presenta los campos de Criterio para la Búsqueda y la condición a<br/>buscar</li> </ol> |  |
| 5) Se ingresa el                                         | Criterio a buscar                                            |                                                                                                    |  |
|                                                          |                                                              | 6) Se muestra la pantalla con la información recuperada de la BD.                                   |  |
| 7) Selección el F                                        | 3otón Salir.                                                 |                                                                                                    |  |
|                                                          |                                                              | 8) Sale al Menú Principal de Consultas                                                              |  |
|                                                          |                                                              |                                                                                                    |  |

Tabla 6. Caso de Uso Consulta de Productos

# 2.7.5 Mantenimiento de Promociones.

Permitir la creación, modificación y eliminación de los textos sobre las promociones vigentes, los requisitos y el tiempo de vigencia de las mismas. Se debe indicar que la eliminación solo debe ser lógica, cambiando el estado de (A) Activo por (I) Inactivo.

Además se debe indicar que el sistema dejara rastros de auditoria por cada proceso o acción que se realice.

| Nombre                                                            | Manteni                                                                                                    | miento de Promociones                                                                                                    |                |
|-------------------------------------------------------------------|----------------------------------------------------------------------------------------------------|----------------------------------------------------------------------------------------------------|----------------|
| Alias                                                             | Mantenim                                                                                                    | niento_Promociones.php                                                                                                    |                |
| Actores                                                           | Administra                                                                                                    | dor, Usuarios Autorizados                                                                                                    |                |
| Función                                                           | Permitir el Mantenir                                                                                                    | niento del Módulo de Promociones                                                                                                    |                |
| Descripción                                                       | Permitir la creación, modificación y eliminación de los texto<br>mismas. Se debe indicar que la eliminación solo debe ser<br>cada proceso o acción que se realice. | s sobre las promociones vigentes, los requisitos y el tiempo de vigencia de las<br>lógica. Además se debe indicar que el sistema dejara rastros de auditoria por |                |
|                                                                   | Flujo                                                                                                    | Básico                                                                                                    |                |
|                                                                   | Usuario                                                                                                    | Respuesta del Sistema                                                                                                    |                |
| 1) Selecciona la                                                  | opción Promociones del Menú Mantenimientos                                                                                                    |                                                                                                    |                |
|                                                                   |                                                                                                    | 2) Se muestra un menú con las acciones de mantenimientos                                                                                                    |                |
|                                                                   | Flujo Altern                                                                                                    | ativo Ingreso                                                                                                    |                |
| 3) Selecciona la                                                  | opción Ingreso                                                                                                    |                                                                                                    |                |
|                                                                   |                                                                                                    | 4) Se muestra los campos para proceder a ingresar la Información                                                                                                 |                |
| 5) Realiza el Ing                                                 | reso de la información en los campos                                                                                                    |                                                                                                    |                |
|                                                                   |                                                                                                    | 6) Valida si los datos ingresados son correctos                                                                                                    |                |
| 7) Selecciona el                                                  | Botón Grabar                                                                                                    |                                                                                                    |                |
|                                                                   |                                                                                                    | 8) Muestra un mensaje informando que la información fue grabada<br>correctamente                                                                                 |                |
| 9) Selecciona el                                                  | Botón Salir.                                                                                                    |                                                                                                    |                |
|                                                                   |                                                                                                    | 10) Sale al Menú Principal de Mantenimientos.                                                                                                    |                |
|                                                                   | Flujo Alternati                                                                                                    | vo Modificación                                                                                                    | $\leftarrow$   |
| 3) Selecciona la opción Modificación                              |                                                                                                    |                                                                                                    |                |
|                                                                   |                                                                                                    | 4) Se presenta los campos de Criterio para la Búsqueda                                                                                                    |                |
| 5) Se ingresa el                                                  | Criterio a buscar                                                                                                    |                                                                                                    |                |
| 6) Se muestra la pantalla con la información recuperada de la BD. |                                                                                                    |                                                                                                    |                |
| 7) Realiza la mo                                                  | dificación de la información en los campos                                                                                                    |                                                                                                    |                |
|                                                                   |                                                                                                    | 8) Valida si los datos modificados son correctos                                                                                                    |                |
| 9) Selecciona el Botón Grabar                                     |                                                                                                    |                                                                                                    |                |
|                                                                   |                                                                                                    | 10) Muestra un mensaje informando que la información modificada fue<br>grabada correctamente                                                                     |                |
| 11) Selecciona                                                    | el Botón Salir.                                                                                                    |                                                                                                    |                |
|                                                                   |                                                                                                    | 12) Sale al Menú Principal de Mantenimientos.                                                                                                    |                |
|                                                                   | Flujo Alternat                                                                                                    | ivo Elimicación                                                                                                    | <u>←</u> '     |
| 7) Selecciona la                                                  | opción la Eliminación                                                                                                    |                                                                                                    |                |
|                                                                   |                                                                                                    | 8) Pregunta si esta seguro de Eliminar                                                                                                    |                |
| 9) Selecciona el                                                  | Botón Grabar                                                                                                    |                                                                                                    |                |
|                                                                   |                                                                                                    | 10) Muestra un mensaje informando que el registro fue Eliminado                                                                                                  |                |
| 11) Selecciona                                                    | el Botón Salir.                                                                                                    |                                                                                                    |                |
|                                                                   |                                                                                                    | 12) Sale al Menú Principal de Mantenimientos.                                                                                                    |                |
|                                                                   | Flujo Alterna                                                                                                    | ativo Consulta                                                                                                    | <b>k</b> −−−−1 |
| 5) Se ingresa el                                                  | Criterio a buscar                                                                                                    |                                                                                                    |                |
|                                                                   |                                                                                                    | 6) Se muestra la pantalla con la información recuperada de la BD.                                                                                                |                |
| 7) Selecciona el                                                  | Botón Salir.                                                                                                    |                                                                                                    |                |
|                                                                   |                                                                                                    | 8) Sale al Menú Principal de Mantenimientos.                                                                                                    |                |

Tabla 7. Caso de Uso Mantenimiento de Promociones

#### 2.7.6 Consulta de Promociones.

Permitir la consulta de las promociones activas y ofrecidas por la por la Empresa.

| (r                                                        |                                                                |                                                                                                    |  |  |
|-----------------------------------------------------------|----------------------------------------------------------------|----------------------------------------------------------------------------------------------------|--|--|
| Nombre                                                    | Con                                                            | Consulta de Promociones                                                                             |  |  |
| Alias                                                     | Cons                                                           | ulta_Promociones.php                                                                                |  |  |
| Actores                                                   | Administrador, Usuarios /                                      | Autorizados, ClientesAutorizados, Visitantes                                                        |  |  |
| Función                                                   | Permitir I                                                     | a Consulta de Promociones                                                                           |  |  |
| Descripción                                               | Permitir hacer la consulta de las Promociones ofrecidas por la | Empresa                                                                                             |  |  |
| Precondición : N                                          | lantenimiento de Promociones                                   |                                                                                                    |  |  |
| Flujo Básico                                              |                                                                |                                                                                                    |  |  |
| Actor                                                     |                                                                | Respuesta del Sistema                                                                               |  |  |
| 1) Selecciona la opción Promociones del Menú de Consultas |                                                                |                                                                                                    |  |  |
|                                                           |                                                                | 2) Se muestra un menú con las acciones de mantenimientos                                            |  |  |
| 3) Selecciona la opción Consulta                          |                                                                |                                                                                                    |  |  |
|                                                           |                                                                | <ol> <li>Se presenta los campos de Criterio para la Búsqueda y la condición a<br/>buscar</li> </ol> |  |  |
| 5) Se ingresa el                                          | Criterio a buscar                                              |                                                                                                    |  |  |
|                                                           |                                                                | 6) Se muestra la pantalla con la información recuperada de la BD.                                   |  |  |
| 7) Selección el E                                         | otón Salir.                                                    |                                                                                                    |  |  |
|                                                           |                                                                | 8) Sale al Menú Principal de Consultas.                                                             |  |  |
|                                                           |                                                                |                                                                                                    |  |  |

Tabla 8. Caso de Uso Consulta de Promociones

#### 2.7.7 Mantenimiento de Noticias.

Permitir la creación, modificación y eliminación de los textos sobre las Noticias que la que se publiquen. Se debe indicar que la eliminación solo debe ser lógica, cambiando el estado de (A) Activo por (I) Inactivo.

Además se debe indicar que el sistema dejara rastros de auditoria por cada proceso o acción que se realice.

| Nombre            | Ма                                                                                                    | ntenimiento de Noticias                                                                                                    |
|-------------------|----------------------------------------------------------------------------------------------------|----------------------------------------------------------------------------------------------------|
| Alias             | Man                                                                                                    | tenimiento_Noticias.php                                                                                                    |
| Actores           | Adminis                                                                                                    | trador, Usuarios Autorizados                                                                                                    |
| Función           | Permitir el Mar                                                                                                    | ntenimiento del Módulo de Noticias                                                                                                    |
| Descripción       | Permitir la creación, modificación y eliminación de los texto<br>solo debe ser lógica. Además se debe indicar que el sistem | s sobre las Noticias que la que se publiquen. Se debe indicar que la eliminación<br>a dejara rastros de auditoria por cada proceso o acción que se realice. |
|                   | Flujo                                                                                                    | o Básico                                                                                                    |
|                   | Actor                                                                                                    | Respuesta del Sistema                                                                                                    |
| 1) Selecciona la  | opción Noticias del Menú Mantenimientos                                                                                     |                                                                                                    |
|                   |                                                                                                    | 2) Se muestra un menú con las acciones de mantenimientos                                                                                                    |
|                   | Flujo Alter                                                                                                    | nativo Ingreso                                                                                                    |
| 3) Selecciona la  | opción Ingreso                                                                                                    |                                                                                                    |
|                   |                                                                                                    | 4) Se muestra los campos para proceder a ingresar la Información                                                                                            |
| 5) Realiza el Ing | reso de la información en los campos                                                                                        |                                                                                                    |
|                   |                                                                                                    | 6) Valida si los datos ingresados son correctos                                                                                                    |
| 7 Selecciona el f | Botón Grabar                                                                                                    |                                                                                                    |
|                   |                                                                                                    | 8) Muestra un mensaje informando que la información fue grabada<br>correctamente                                                                            |
| 9) Selecciona la  | opción Salir.                                                                                                    |                                                                                                    |
|                   |                                                                                                    | 10) Sale al Menú Principal de Mantenimientos.                                                                                                    |
|                   | Flujo Alterna                                                                                                    | tivo Modificación                                                                                                    |
| 3) Selecciona la  | opción Modificación                                                                                                    |                                                                                                    |
|                   |                                                                                                    | 4) Se presenta los campos de Criterio para la Búsqueda                                                                                                    |
| 5) Se ingresa el  | Criterio a buscar                                                                                                    |                                                                                                    |
|                   |                                                                                                    | 6) Se muestra la pantalla con la información recuperada de la BD.                                                                                           |
| 7) Realiza la mo  | dificación de la información en los campos                                                                                  |                                                                                                    |
|                   |                                                                                                    | 8) Valida si los datos modificados son correctos                                                                                                    |
| 9) Selecciona el  | Botón Grabar                                                                                                    |                                                                                                    |
|                   |                                                                                                    | 10) Muestra un mensaje informando que la información modificada fue<br>grabada correctamente                                                                |
| 11) Selecciona e  | el Botón Salir.                                                                                                    |                                                                                                    |
|                   |                                                                                                    | 12) Sale al Menú Principal de Mantenimientos.                                                                                                    |
|                   | Flujo Alterna                                                                                                    | ativo Elimicación                                                                                                    |
| 7) Selecciona la  | opción Eliminación                                                                                                    |                                                                                                    |
|                   |                                                                                                    | 8) Pregunta si esta seguro de Eliminar                                                                                                    |
| 9) Selecciona el  | Botón Grabar                                                                                                    |                                                                                                    |
|                   |                                                                                                    | 10) Muestra un mensaje informando que el registro fue Eliminado                                                                                             |
| 11) Selecciona e  | el Botón Salir                                                                                                    |                                                                                                    |
|                   |                                                                                                    | 12) Sale al Menú Principal de Mantenimientos.                                                                                                    |
|                   | Flujo Alterr                                                                                                    | nativo Consulta                                                                                                    |
| 5) Se ingresa el  | Criterio a buscar                                                                                                    |                                                                                                    |
|                   |                                                                                                    | 6) Se muestra la pantalla con la información recuperada de la BD.                                                                                           |
| 7) Selecciona el  | Botón Salir.                                                                                                    |                                                                                                    |
|                   |                                                                                                    |                                                                                                    |

Tabla 9. Cado de Uso Mantenimiento de Noticias

# 2.7.8 Consulta de Noticias

Permitir revisar y consultar las noticias publicadas en el sitio.

| Nombre                                                 | с                                                                     | onsulta de Noticias                                                                                    |
|--------------------------------------------------------|-----------------------------------------------------------------------|----------------------------------------------------------------------------------------------------|
| Alias                                                  | Cc                                                                    | unsulta_Noticias.php                                                                                   |
| Actores                                                | Administrador, Usuarios Autorizados, Clientes Autorizados, Visitantes |                                                                                                    |
| Función                                                | Permiti                                                               | ir la Consulta de Noticias                                                                             |
| Descripción                                            | Permitir hacer la consulta de las Noticias que publica la Empre       | sa                                                                                                    |
| Precondición : N                                       | lantenimiento de Noticias                                             |                                                                                                    |
| Flujo Básico                                           |                                                                       |                                                                                                    |
| Actor Respuesta del Sistema                            |                                                                       | Respuesta del Sistema                                                                                  |
| 1) Selecciona la opción Noticias del Menú de Consultas |                                                                       |                                                                                                    |
|                                                        |                                                                       | 2) Se muestra un menú con las acciones de mantenimientos                                               |
| 3) Selecciona la opción Consulta                       |                                                                       |                                                                                                    |
|                                                        |                                                                       | <ol> <li>4) Se presenta los campos de Criterio para la Búsqueda y la condición a<br/>buscar</li> </ol> |
| 5) Se ingresa el                                       | Criterio a buscar                                                     |                                                                                                    |
|                                                        |                                                                       | 6) Se muestra la pantalla con la información recuperada de la BD-                                      |
| 7) Selección el E                                      | 3otón Salir.                                                          |                                                                                                    |
|                                                        |                                                                       | 8) Sale al Menú Principal de Consultas                                                                 |
|                                                        |                                                                       |                                                                                                    |

Tabla 10. Caso de uso Consulta de Noticias

#### 2.7.9 Mantenimiento de Usuarios Autorizados.

Permitir la creación, modificación y eliminación de los usuarios autorizados a realizar cambios en los diferentes módulos del sitio, por medio de la creación de un código de usuario único y una clave personalizada. Se podrán hacer búsquedas por cualquiera de sus atributos así como obtener reportes específicos de los mismos. Cabe indicar que la eliminación solo debe ser lógica, cambiando el estado de (A) Activo por (I) Inactivo.

Además se debe indicar que el sistema dejara rastros de auditoria por cada proceso o acción que se realice.

| Nombre                               | Mantenimie                                                                                                    | ento de Usuarios Autorizados                                                                                                    |              |
|--------------------------------------|----------------------------------------------------------------------------------------------------|----------------------------------------------------------------------------------------------------|--------------|
| Alias                                | Mante                                                                                                    | nimiento_Usuarios.php                                                                                                    |              |
| Actores                              | Administrador                                                                                                    |                                                                                                    |              |
| Función                              | Permitir el Mantenim                                                                                                    | iento del Módulo UsuariosAutorizados                                                                                                    |              |
| Descripción                          | Permitir la creación, modificación y eliminación de los usuari<br>de la creación de un código de usuario único y una clave p<br>como obtener reportes específicos de los mismos. Cabe in<br>sistema dejara rastros de auditoria por cada proceso o acción | os autorizados a realizar cambios en los diferentes módulos del sitio, por medio<br>bersonalizada. Se podrán hacer búsquedas por cualquiera de sus atributos así<br>dicar que la eliminación solo debe ser lógica. Además se debe indicar que el<br>n que se realice. |              |
|                                      | Flujo                                                                                                    | Básico                                                                                                    |              |
|                                      | Actor                                                                                                    | Respuesta del Sistema                                                                                                    |              |
| 1) Selecciona la                     | opción Usuarios Autorizados del Menú Mantenimientos                                                                                                    |                                                                                                    |              |
|                                      |                                                                                                    | 2) Se muestra un menú con las acciones de mantenimientos                                                                                                    |              |
|                                      | Flujo Altern                                                                                                    | ativo Ingreso                                                                                                    |              |
| 3) Selecciona la                     | opción Ingreso                                                                                                    |                                                                                                    |              |
|                                      |                                                                                                    | 4) Se muestra los campos para proceder a ingresar la Información                                                                                                    |              |
| 5) Realiza el Ing                    | reso de la información en los campos                                                                                                    |                                                                                                    |              |
|                                      |                                                                                                    | 6) Valida si los datos ingresados son correctos                                                                                                    |              |
| 7) Selecciona el                     | Botón Grabar                                                                                                    |                                                                                                    |              |
|                                      |                                                                                                    | <ol> <li>Muestra un mensaje informando que la información fue grabada<br/>correctamente</li> </ol>                                                                                                    |              |
| 9) Selecciona el                     | Botón Salir                                                                                                    |                                                                                                    |              |
|                                      |                                                                                                    | 10) Sale al Menú Principal de Mantenimientos.                                                                                                    |              |
|                                      | Flujo Alternati                                                                                                    | vo Modificación                                                                                                    | <u>k</u>     |
| 3) Selecciona la opción Modificación |                                                                                                    |                                                                                                    |              |
|                                      |                                                                                                    | 4) Se presenta los campos de Criterio para la Búsqueda                                                                                                    |              |
| 5) Se ingresa el                     | Criterio a buscar                                                                                                    |                                                                                                    |              |
|                                      |                                                                                                    | 6) Se muestra la pantalla con la información recuperada de la BD.                                                                                                    |              |
| 7) Realiza la mo                     | dificación de la información en los campos                                                                                                    |                                                                                                    |              |
|                                      |                                                                                                    | 8) Valida si los datos modificados son correctos                                                                                                    |              |
| 9) Selecciona la                     | el Botón Grabar                                                                                                    |                                                                                                    |              |
|                                      |                                                                                                    | 10) Muestra un mensaje informando que la información modificada fue<br>grabada correctamente                                                                                                    |              |
| 11) Selecciona e                     | el Botón Salir.                                                                                                    |                                                                                                    |              |
|                                      |                                                                                                    | 12) Sale al Menú Principal de Mantenimientos.                                                                                                    |              |
|                                      | Flujo Alternati                                                                                                    | ivo Elimicación                                                                                                    | $\leftarrow$ |
| 7) Selecciona la                     | opción Eliminación                                                                                                    |                                                                                                    |              |
|                                      |                                                                                                    | 8) Pregunta si esta seguro de Eliminar                                                                                                    |              |
| 9) Selecciona el                     | Botón Grabar                                                                                                    |                                                                                                    |              |
|                                      |                                                                                                    | 10) Muestra un mensaje informando que el registro fue Eliminado                                                                                                    |              |
| 11) Selecciona e                     | el Botón Salir.                                                                                                    |                                                                                                    |              |
|                                      |                                                                                                    | 12) Sale al Menú Principal de Mantenimientos.                                                                                                    |              |
|                                      | Flujo Alterna                                                                                                    | ativo Consulta                                                                                                    | <b>└──</b> ┘ |
| 5) Se ingresa el                     | Criterio a buscar                                                                                                    |                                                                                                    |              |
|                                      |                                                                                                    | 6) Se muestra la pantalla con la información recuperada de la BD.                                                                                                    |              |
| 7) Selecciona el                     | Botón Salir.                                                                                                    |                                                                                                    |              |
|                                      |                                                                                                    | 8) Sale al Menú Principal de Mantenimientos.                                                                                                    |              |
|                                      |                                                                                                    |                                                                                                    |              |

Tabla 11. Caso de Uso Mantenimiento de Usuarios Autorizados

# 2.7.10 Mantenimiento de Log's.

Realizar Consulta de todas las acciones que los usuarios han realizado en los diferentes módulos del sitio.

| Nombre                                                           | Mantenimiento de Logs                                                            |                                                                   |   |  |
|------------------------------------------------------------------|----------------------------------------------------------------------------------|-------------------------------------------------------------------|---|--|
| Alias                                                            | Mantenimiento_Logs.php                                                           |                                                                   |   |  |
| Actores                                                          |                                                                                  | Administrador                                                     |   |  |
| Función                                                          | Permitir el Ma                                                                   | antenimiento del Módulo Logs                                      |   |  |
| Descripción                                                      | Realizar auditorias de todos los procesos realizado por los                      | s usuarios en los diferentes módulos del sitio.                   |   |  |
|                                                                  | Flujo                                                                            | Básico                                                            |   |  |
|                                                                  | Actor                                                                            | Respuesta del Sistema                                             |   |  |
| 1) Selecciona la                                                 | a opción Log's Menú Mantenimientos                                               |                                                                   |   |  |
|                                                                  |                                                                                  | 2) Se muestra un menú con las acciones de mantenimientos          |   |  |
|                                                                  | Flujo Altern                                                                     | ativo Ingreso                                                     |   |  |
| 3) Selecciona la                                                 | 3) Selecciona la opción Ingreso                                                  |                                                                   |   |  |
| 4) Se muestra los campos para proceder a ingresar la Información |                                                                                  |                                                                   |   |  |
| 5) Realiza el Ingreso de la información en los campos            |                                                                                  | ]                                                                 |   |  |
| 6) Valida si los datos ingresados son correctos                  |                                                                                  |                                                                   |   |  |
| 7 Selecciona el Botón Grabar                                     |                                                                                  |                                                                   |   |  |
|                                                                  | 8) Muestra un mensaje informando que la información fue grabada<br>correctamente |                                                                   |   |  |
| 9) Selecciona e                                                  | l Botón Salir.                                                                   |                                                                   |   |  |
| 10) Sale al Menú Principal de Mantenimientos.                    |                                                                                  |                                                                   |   |  |
| Flujo Alternativo Consulta                                       |                                                                                  |                                                                   | È |  |
| 5) Se ingresa el Criterio a buscar                               |                                                                                  |                                                                   |   |  |
|                                                                  |                                                                                  | 6) Se muestra la pantalla con la información recuperada de la BD. | ] |  |
| 7) Selección el                                                  | Botón Salir.                                                                     |                                                                   |   |  |
|                                                                  |                                                                                  | 8) Sale al Menú Principal de Mantenimientos.                      | ] |  |
|                                                                  |                                                                                  |                                                                   |   |  |

Tabla 12. Caso de Uso Mantenimiento de Logs

#### 2.7.11 Mantenimiento de Clientes Registrados.

Permitir la creación, modificación y eliminación de clientes registrados que deseen obtener un código de usuario y clave. Una vez aceptado pasara a ser parte de la lista de clientes de la empresa. Se podrán hacer búsquedas por cualquiera de sus atributos así como obtener reportes específicos de los mismos. Cabe indicar que la eliminación solo debe ser lógica, cambiando el estado de (A) Activo por (I) Inactivo.

Además se debe indicar que el sistema dejara rastros de auditoria por cada proceso o acción que se realice.

| Nombre                                                  | Mantenimiento de Clientes Registrados                                                                                                    |                                                                                                    | ]            |  |
|---------------------------------------------------------|----------------------------------------------------------------------------------------------------|----------------------------------------------------------------------------------------------------|--------------|--|
| Alias                                                   | Mantenimient                                                                                                    | Mantenimiento_Clientes_Registrados.php                                                                                                    |              |  |
| Actores                                                 | Administrador                                                                                                    |                                                                                                    |              |  |
| Función                                                 | Permitir el Mantenimiento del Módulo de ClientesRegistrados                                                                                                    |                                                                                                    | 1            |  |
| Descripción                                             | Permitir la creación, modificación y eliminación de Clientes<br>para posteriores pedidos. Una vez aceptado pasara a ser<br>cualquiera de sus atributos así como obtener reportes esp<br>Además se debe indicar que el sistema dejara rastros de a | Registrados y que deseen obtener un código de usuario y clave de acceso<br>parte de la lista de clientes de la empresa. Se podrán hacer búsquedas por<br>ecíficos de los mismos. Cabe indicar que la eliminación solo debe ser lógica.<br>uditoria por cada proceso o acción que se realica. |              |  |
|                                                         | Flujo                                                                                                    | Básico                                                                                                    |              |  |
|                                                         | Actor                                                                                                    | Respuesta del Sistema                                                                                                    |              |  |
| 1) Selecciona la                                        | opción Compradores del Menú Mantenimientos                                                                                                    |                                                                                                    |              |  |
| ļ                                                       |                                                                                                    | 2) Se muestra un menú con las acciones de mantenimientos                                                                                                    |              |  |
|                                                         | Flujo Alterna                                                                                                    | ativo Ingreso                                                                                                    |              |  |
| <ol> <li>Selecciona la</li> </ol>                       | a opción Ingreso                                                                                                    |                                                                                                    |              |  |
|                                                         |                                                                                                    | 4) Se muestra los campos para proceder a ingresar la Información                                                                                                    |              |  |
| 5) Realiza el Ing                                       | reso de la información en los campos                                                                                                    |                                                                                                    |              |  |
|                                                         |                                                                                                    | 6) Valida si los datos ingresados son correctos                                                                                                    |              |  |
| 7 Selecciona el                                         | Botón Grabar                                                                                                    |                                                                                                    |              |  |
|                                                         |                                                                                                    | <ol> <li>8) Muestra un mensaje informando que la información fue grabada<br/>correctamente</li> </ol>                                                                                                    |              |  |
| 9) Selecciona e                                         | l Botón Salir.                                                                                                    |                                                                                                    |              |  |
|                                                         |                                                                                                    | 10) Sale al Menú Principal de Mantenimientos.                                                                                                    |              |  |
| Flujo Alternativo Modificación                          |                                                                                                    |                                                                                                    | <b>└──</b> ┘ |  |
| <ol> <li>Selecciona la</li> </ol>                       | a opción Modificación                                                                                                    |                                                                                                    | 1            |  |
|                                                         |                                                                                                    | 4) Se presenta los campos de Criterio para la Búsqueda                                                                                                    |              |  |
| 5) Se ingresa el Criterio a buscar                      |                                                                                                    |                                                                                                    |              |  |
|                                                         |                                                                                                    | 6) Se muestra la pantalla con la información recuperada de la BD-                                                                                                    |              |  |
| Realiza la modificación de la información en los campos |                                                                                                    |                                                                                                    |              |  |
|                                                         |                                                                                                    | 8) Valida si los datos modificados son correctos                                                                                                    | 4            |  |
| 9) Selecciona el Botón Grabar                           |                                                                                                    |                                                                                                    |              |  |
|                                                         |                                                                                                    | 10) Muestra un mensaje informando que la información modificada fue<br>grabada correctamente                                                                                                    |              |  |
| 11) Selecciona                                          | el Boton Salır.                                                                                                    |                                                                                                    |              |  |
|                                                         | Eluio Altomati                                                                                                    | 12) Sale al Menú Principal de Mantenimientos.                                                                                                    |              |  |
| 7) Calassiana la                                        |                                                                                                    |                                                                                                    | $\leftarrow$ |  |
| 7) Selecciona la                                        |                                                                                                    |                                                                                                    | -            |  |
|                                                         |                                                                                                    | 8) Pregunta si esta seguro de Eliminar                                                                                                    | -            |  |
| 9) Selecciona e                                         | l Boton Grabar                                                                                                    |                                                                                                    | 1            |  |
|                                                         |                                                                                                    | 10) Muestra un mensaje informando que el registro fue Eliminado                                                                                                    |              |  |
| 11) Selecciona                                          | el Botón Salir.                                                                                                    |                                                                                                    |              |  |
|                                                         | <b>F</b> I                                                                                                    | 12) Sale al Menu Principal de Mantenimientos.                                                                                                    | ł, l         |  |
| E) Co in and a                                          | Fiujo Alterna                                                                                                    |                                                                                                    | <u> </u>     |  |
| 5) Se ingresa el                                        | Unterio a DUSCAF                                                                                                    |                                                                                                    | {            |  |
|                                                         |                                                                                                    | o) se muestra la pantalla con la información recuperada de la BD-                                                                                                    | ł            |  |
| 7) Seleccion el                                         | BOION SAIN.                                                                                                    | 9) Colo al Manú Drinoinal de Mantenin-in-te-                                                                                                    | 1            |  |
|                                                         | 8) Sale al Menú Principal de Mantenimientos.                                                                                                    |                                                                                                    |              |  |

Tabla 13. Caso de Uso Mantenimiento de Clientes Registrados

#### 2.7.12 Mantenimiento de Pedidos.

Permitir el ingreso de solicitudes de pedido de los clientes registrados y autorizados para el efecto. Se podrán hacer búsquedas por cualquiera de sus atributos así como obtener reportes específicos de los mismos. Se podrá eliminar el pedido de no cumplir con las condiciones establecidas para el efecto de una manera lógica, cambiando el estado de (A) Activo por (I) Inactivo.

Además se debe indicar que el sistema dejara rastros de auditoría por cada proceso o acción que se realice.

| Nombre                               | Mantenimiento de Pedidos                                                                                                    |                                                                                              |              |
|--------------------------------------|----------------------------------------------------------------------------------------------------|----------------------------------------------------------------------------------------------|--------------|
| Alias                                | Mantenimiento_Pedidos.php                                                                                                    |                                                                                              |              |
| Actores                              | Administrador                                                                                                    |                                                                                              |              |
| Función                              | Permitir el Mantenimiento del Módulo de Pedidos                                                                                                    |                                                                                              |              |
| Descripción                          | Permitir el ingreso de solicitudes de pedido de los clientes registrados y autorizados para el efecto. Se podrán hacer búsquedas por<br>cualquiera de sus atributos así como obtener reportes específicos de los mismos. Se podrá eliminar el pedido de no cumplir con las<br>condiciones establecidas para el efecto de una manera lógica. Además se debe indicar que el sistema dejara rastros de auditoria por<br>cada proceso o acción que se realice. |                                                                                              |              |
|                                      | Flujo                                                                                                    | Básico                                                                                       |              |
|                                      | Actor                                                                                                    | Respuesta del Sistema                                                                        |              |
| 1) Selecciona la                     | 1) Selecciona la opción Pedidos del Menú Mantenimientos                                                                                                    |                                                                                              |              |
|                                      |                                                                                                    | 2) Se muestra un menú con las acciones de mantenimientos                                     |              |
|                                      | Flujo Altern                                                                                                    | ativo Ingreso                                                                                |              |
| 3) Selecciona la                     | a opción Ingreso                                                                                                    |                                                                                              |              |
|                                      |                                                                                                    | 4) Se muestra los campos para proceder a ingresar la Información                             |              |
| 5) Realiza el Ing                    | greso de la información en los campos                                                                                                    |                                                                                              |              |
|                                      |                                                                                                    | 6) Valida si los datos ingresados son correctos                                              |              |
| 7 Selecciona el                      | Botón Grabar                                                                                                    |                                                                                              |              |
|                                      |                                                                                                    | 8) Muestra un mensaje informando que la información fue grabada<br>correctamente             |              |
| 9) Selecciona e                      | l Botón Salir.                                                                                                    |                                                                                              |              |
|                                      |                                                                                                    | 10) Sale al Menú Principal de Mantenimientos.                                                |              |
|                                      | Flujo Alternati                                                                                                    | vo Modificación                                                                              | $\leftarrow$ |
| 3) Selecciona la opción Modificación |                                                                                                    |                                                                                              |              |
|                                      |                                                                                                    | 4) Se presenta los campos de Criterio para la Búsqueda                                       |              |
| 5) Se ingresa e                      | l Criterio a buscar                                                                                                    |                                                                                              |              |
|                                      |                                                                                                    | 6) Se muestra la pantalla con la información recuperada de la BD.                            |              |
| 7) Realiza la m                      | odificación de la información en los campos                                                                                                    |                                                                                              |              |
|                                      |                                                                                                    | 8) Valida si los datos modificados son correctos                                             |              |
| 9) Selecciona e                      | l Botón Grabar                                                                                                    |                                                                                              |              |
|                                      |                                                                                                    | 10) Muestra un mensaje informando que la información modificada fue<br>grabada correctamente |              |
| 11) Selecciona                       | el Botón Salir.                                                                                                    |                                                                                              |              |
|                                      |                                                                                                    | 12) Sale al Menú Principal de Mantenimientos.                                                |              |
|                                      | Flujo Alternat                                                                                                    | ivo Elimicación                                                                              | $\leftarrow$ |
| 7) Selecciona la                     | a opción Eliminación                                                                                                    |                                                                                              |              |
|                                      |                                                                                                    | 8) Pregunta si esta seguro de Eliminar                                                       |              |
| 9) Selecciona e                      | l Botón Grabar                                                                                                    |                                                                                              |              |
|                                      |                                                                                                    | 10) Muestra un mensaje informando que el registro fue Eliminado                              |              |
| 11) Selecciona                       | el Botón Salir.                                                                                                    |                                                                                              |              |
|                                      |                                                                                                    | 12) Sale al Menú Principal de Mantenimientos.                                                |              |
| Flujo Alternativo Consulta           |                                                                                                    |                                                                                              | $\leftarrow$ |
| 5) Se ingresa e                      | I Criterio a buscar                                                                                                    |                                                                                              |              |
|                                      |                                                                                                    | 6) Se muestra la pantalla con la información recuperada de la BD.                            |              |
| 7) Selección el                      | Botón Salir.                                                                                                    |                                                                                              |              |
|                                      |                                                                                                    | 8) Sale al Menú Principal de Mantenimientos.                                                 |              |

Tabla 14. Caso de Uso Mantenimiento de Pedidos

#### 2.7.13 Consulta de Pedidos.

Permitir consultar los diferentes pedidos que los usuarios registrados han ingresado al sistema.

| Nombre                                             | Consulta de Pedidos                                                    |                                                          |  |
|----------------------------------------------------|------------------------------------------------------------------------|----------------------------------------------------------|--|
| Alias                                              | Consulta_Pedidos.php                                                   |                                                          |  |
| Actores                                            | Administrador, Usuarios Autorizados, ClientesRegistrados               |                                                          |  |
| Función                                            | Permitir la Consulta de Pedidos                                        |                                                          |  |
| Descripción                                        | Permitir hacer la consulta de los pedidos realizados en rango de fecha |                                                          |  |
| Precondición : Mantenimiento de Pedidos            |                                                                        |                                                          |  |
| Flujo Básico                                       |                                                                        |                                                          |  |
|                                                    | Actor Respuesta del Sistema                                            |                                                          |  |
| 1) Selecciona la opción Pedidos del Menú Consultas |                                                                        |                                                          |  |
|                                                    |                                                                        | 2) Se muestra un menú con las acciones de mantenimientos |  |
| 3) Selecciona el Botón Generar Reporte             |                                                                        |                                                          |  |
|                                                    |                                                                        | 4) Se muestra en pantalla el resultado de la consulta    |  |
| 5) Selecciona el Botón Imprimir.                   |                                                                        |                                                          |  |
|                                                    |                                                                        | 6) Genera el reporte a impresora                         |  |
| 7) Selección el Botón Salir.                       |                                                                        |                                                          |  |
|                                                    |                                                                        | 8) Sale al Menú Principal de Reportes.                   |  |
|                                                    |                                                                        |                                                          |  |

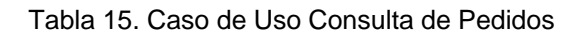

# 2.7.14 Creación de Reporte de Visitas al Sitio.

Se obtendrá un reporte que nos dará a conocer estadísticamente el número de usuarios que han visitado nuestro sitio.

| Nombre                                            | Reporte de Visitas al Sitio                                                                                          |                                                       |  |
|---------------------------------------------------|----------------------------------------------------------------------------------------------------|-------------------------------------------------------|--|
| Alias                                             | Reporte_Visitas_Sitio.php                                                                                            |                                                       |  |
| Actores                                           | Administrador, Clientes Registrados, Visitantes                                                                      |                                                       |  |
| Función                                           | Permitir el Reporte de Visita de Clientesal Sitio                                                                    |                                                       |  |
| Descripción                                       | Se obtendrá un reporte que nos dará a conocer estadísticamente el número de usuarios que han visitado nuestro sitio. |                                                       |  |
| Precondición : Q                                  | Precondición : Que existan Visitantes                                                                                |                                                       |  |
| Flujo Básico                                      |                                                                                                    |                                                       |  |
|                                                   | Actor Respuesta del Sistema                                                                                          |                                                       |  |
| 1) Selecciona la opción Visitas del Menú Reportes |                                                                                                    |                                                       |  |
|                                                   |                                                                                                    | 2) Se muestra una pantalla de ingresos de parámetros  |  |
| 3) Selecciona el Botón Generar Reporte            |                                                                                                    |                                                       |  |
|                                                   |                                                                                                    | 4) Se muestra en pantalla el resultado de la consulta |  |
| 5) Selecciona el Botón Imprimir.                  |                                                                                                    |                                                       |  |
|                                                   |                                                                                                    | 6) Genera el reporte a impresora                      |  |
| 7) Selección el Botón Salir.                      |                                                                                                    |                                                       |  |
|                                                   |                                                                                                    | 8) Sale al Menú Principal de Reportes.                |  |
|                                                   |                                                                                                    |                                                       |  |

Tabla 16. Caso de Uso Reporte de Visitas al Sitio

#### 2.7.15 Creación de Reporte de Pedidos.

Se obtendrá un reporte que nos dará a conocer el número de pedidos ingresados al sitio en base a parámetros predefinidos.

| Nombre                                                                                                    | Reporte de Pedidos                                                                                                    |                                                       |
|----------------------------------------------------------------------------------------------------|----------------------------------------------------------------------------------------------------|-------------------------------------------------------|
| Alias                                                                                                    | Reporte_Pedidos.php                                                                                                    |                                                       |
| Actores                                                                                                   | Administrador, Usuarios Autorizados, ClientesRegistrados                                                               |                                                       |
| Función                                                                                                   | Permitir el Reporte de Pedidos                                                                                         |                                                       |
| Descripción                                                                                               | Se obtendrá un reporte que nos dará a conocer el número de pedidos ingresados al sitio en base a parámetros ingresados |                                                       |
| Precondición: Mantenimiento de Productos, Mantenimiento de Pedidos, Mantenimiento de Clientes Registrados |                                                                                                    |                                                       |
| Flujo Básico                                                                                              |                                                                                                    |                                                       |
|                                                                                                    | Actor Respuesta del Sistema                                                                                            |                                                       |
| 1) Selecciona la opción Pedidos del Menú Reportes                                                         |                                                                                                    |                                                       |
|                                                                                                    |                                                                                                    | 2) Se muestra una pantalla de ingresos de parámetros  |
| 3) Selecciona el Botón Generar Reporte                                                                    |                                                                                                    |                                                       |
|                                                                                                    |                                                                                                    | 4) Se muestra en pantalla el resultado de la consulta |
| 5) Selecciona el Botón Imprimir.                                                                          |                                                                                                    |                                                       |
|                                                                                                    |                                                                                                    | 6) Genera el reporte a impresora                      |
| 7) Selección el Botón Salir.                                                                              |                                                                                                    |                                                       |
|                                                                                                    |                                                                                                    | 8) Sale al Menú Principal de Reportes.                |
|                                                                                                    |                                                                                                    |                                                       |
|                                                                                                    |                                                                                                    |                                                       |

Tabla 17. Caso de Uso Reporte de Pedidos

#### 2.7.16 Creación de Reporte de Clientes por Ruta y Producto.

Se obtendrá un reporte que nos dará a conocer el número de clientes ingresados al sitio por parámetros predefinidos, pudiendo ser estos por ruta o producto según procesos internos.

| Nombre                                                                                                    | Reporte de Clientes por Ruta y Producto                                                                                                    |                                                       |
|----------------------------------------------------------------------------------------------------|----------------------------------------------------------------------------------------------------|-------------------------------------------------------|
| Alias                                                                                                    | Reporte_Clientes_Ruta_Producto.php                                                                                                    |                                                       |
| Actores                                                                                                   | Administrador, Usuarios Autorizados                                                                                                    |                                                       |
| Función                                                                                                   | Obtener el Repor                                                                                                    | te de Clientes por Ruta yProducto                     |
| Descripción                                                                                               | Se obtendrá un reporte que nos dará a conocer el número de clientes ingresados al sitio por parámetros predefinidos, pudiendo se estos por ruta o producto |                                                       |
| Precondición: Mantenimiento de Productos, Mantenimiento de Pedidos, Mantenimiento de Clientes Registrados |                                                                                                    |                                                       |
| Flujo Básico                                                                                              |                                                                                                    |                                                       |
|                                                                                                    | Actor Respuesta del Sistema                                                                                                    |                                                       |
| 1) Selecciona la                                                                                          | opción Clientes por Ruta y Producto del menú Reportes                                                                                                    |                                                       |
|                                                                                                    |                                                                                                    | 2) Se muestra una pantalla de ingresos de parámetros  |
| 3) Selecciona el Botón Generar Reporte                                                                    |                                                                                                    |                                                       |
|                                                                                                    |                                                                                                    | 4) Se muestra en pantalla el resultado de la consulta |
| 5) Selecciona el Botón Imprimir.                                                                          |                                                                                                    |                                                       |
|                                                                                                    |                                                                                                    | 6) Genera el reporte a impresora                      |
| 7) Selección el B                                                                                         | otón Salir.                                                                                                    |                                                       |
|                                                                                                    |                                                                                                    | 8) Sale al Menú Principal de Reportes.                |
|                                                                                                    |                                                                                                    |                                                       |

Tabla 18. Caso de Uso Reporte de Clientes por Ruta

#### 2.7.17 Creación de Reporte de productos en rango de fecha.

Se obtendrá un reporte que nos dará a conocer la cantidad de producto en un rango de fechas predefinidas.

| Nombre                                                                                                    | Reporte de Productos en Rango de Fechas                                                                   |                                                       |  |
|----------------------------------------------------------------------------------------------------|----------------------------------------------------------------------------------------------------|-------------------------------------------------------|--|
| Alias                                                                                                    | Reporte_Prod_Rango_Fechas.php                                                                             |                                                       |  |
| Actores                                                                                                   | Administrador, Usuarios Autorizados                                                                       |                                                       |  |
| Función                                                                                                   | Obtener el Reporte de Productos por Rangode Fechas                                                        |                                                       |  |
| Descripción                                                                                               | Se obtendrá un reporte que nos dará a conocer la cantidad de producto en un rango de fechas predefinidas. |                                                       |  |
| Precondición: Mantenimiento de Productos, Mantenimiento de Pedidos, Mantenimiento de Clientes Registrados |                                                                                                    |                                                       |  |
| Flujo Básico                                                                                              |                                                                                                    |                                                       |  |
|                                                                                                    | Actor Respuesta del Sistema                                                                               |                                                       |  |
| 1) Selecciona la opción Productos por Rango de Fechas del Menú Reportes                                   |                                                                                                    |                                                       |  |
|                                                                                                    |                                                                                                    | 2) Se muestra una pantalla de ingresos de parámetros  |  |
| 3) Selecciona el Botón Generar Reporte                                                                    |                                                                                                    |                                                       |  |
|                                                                                                    |                                                                                                    | 4) Se muestra en pantalla el resultado de la consulta |  |
| 5) Selecciona el Botón Imprimir.                                                                          |                                                                                                    |                                                       |  |
|                                                                                                    |                                                                                                    | 6) Genera el reporte a impresora                      |  |
| 7) Selección el Botón Salir.                                                                              |                                                                                                    |                                                       |  |
|                                                                                                    |                                                                                                    | 8) Sale al Menú Principal de Reportes.                |  |
|                                                                                                    |                                                                                                    |                                                       |  |

Tabla 19. Caso de Uso Reporte de Producto x Rango de Fechas

# 2.7.18 Creación de Reporte de Auditoria de cambios realizados.

Se obtendrá un reporte que nos dará a conocer los cambios realizados en el sitio por los diferentes actores.

| Nombre                                                         | Reporte de Auditoria de Cambios Ralizados                                                                   |                                                       |  |
|----------------------------------------------------------------|----------------------------------------------------------------------------------------------------|-------------------------------------------------------|--|
| Alias                                                          | Reporte_Cambios_Realizados.php                                                                              |                                                       |  |
| Actores                                                        | Administrador                                                                                               |                                                       |  |
| Función                                                        | Reporte de Auditoria de Cambios Realizados                                                                  |                                                       |  |
| Descripción                                                    | Se obtendrá un reporte que nos dará a conocer los cambios realizados en el sitio por los diferentes actores |                                                       |  |
| Precondición: Ma                                               | Precondición: Mantenimiento de Log's                                                                        |                                                       |  |
| Flujo Básico                                                   |                                                                                                    |                                                       |  |
|                                                                | Actor Respuesta del Sistema                                                                                 |                                                       |  |
| 1) Selecciona la opción Auditoria de Cambios del Menú Reportes |                                                                                                    |                                                       |  |
|                                                                |                                                                                                    | 2) Se muestra una pantalla de ingresos de parámetros  |  |
| 3) Selecciona el Botón Generar Reporte                         |                                                                                                    |                                                       |  |
|                                                                |                                                                                                    | 4) Se muestra en pantalla el resultado de la consulta |  |
| 5) Selecciona el Botón Imprimir.                               |                                                                                                    |                                                       |  |
|                                                                |                                                                                                    | 6) Genera el reporte a impresora                      |  |
| 7) Selección el Botón Salir.                                   |                                                                                                    |                                                       |  |
|                                                                |                                                                                                    | 8) Sale al Menú Principal de Reportes.                |  |
|                                                                |                                                                                                    |                                                       |  |

Tabla 20. Caso de Uso Reporte de Auditoria de Cambios Realizados

# 2.7.19 Ingreso de Pedidos

Permite el ingreso se solicitudes de Pedidos por parte de los Clientes Registrados.

| Nombre                                                                                 | Ingreso de Pedidos                                                                  |                                                                                                    |  |
|----------------------------------------------------------------------------------------|-------------------------------------------------------------------------------------|----------------------------------------------------------------------------------------------------|--|
| Alias                                                                                  | Ingreso_de_Pedidos.php                                                              |                                                                                                    |  |
| Actores                                                                                | Administrador, Usuarios Autorizados, ClientesRegistrados                            |                                                                                                    |  |
| Función                                                                                |                                                                                     | Ingreso de Pedidos                                                                                   |  |
| Descripción                                                                            | Permite el ingreso se solicitudes de Pedidos por parte de los Clientes Registrados. |                                                                                                    |  |
|                                                                                        | Flujo Básico                                                                        |                                                                                                    |  |
|                                                                                        | Actor Respuesta del Sistema                                                         |                                                                                                    |  |
| 1) Selecciona la                                                                       | 1) Selecciona la opción Pedidos de Menú Principal                                   |                                                                                                    |  |
|                                                                                        |                                                                                     | 2) Se muestra una pantalla para el ingreso de las credenciales del Cliente<br>Registrado             |  |
| 3) Se ingresa el                                                                       | 3) Se ingresa el código del Usuario y su Clave                                      |                                                                                                    |  |
|                                                                                        |                                                                                     | 4) El sistema valida las credenciales del Cliente y Aparece la pantalla Con los<br>datos del Cliente |  |
| 5) Ingresa los datos del Pedido (Producto y Cantidad) y Presiona el Botón<br>Finalizar |                                                                                     |                                                                                                    |  |
|                                                                                        |                                                                                     | 6) Presenta una pantalla Solicitando la confirmación de grabar el Pedido                             |  |
| 7) Presiona el botón de Grabación o no del Pedido                                      |                                                                                     |                                                                                                    |  |
|                                                                                        |                                                                                     | 8) Se Graba el Pedido en la BD y procede a imprimir el Comprobante                                   |  |
| 9) Presiona el Botón Salir.                                                            |                                                                                     |                                                                                                    |  |
|                                                                                        |                                                                                     | 10) Sale al Menú Principal de Pedidos.                                                               |  |
|                                                                                        |                                                                                     |                                                                                                    |  |

Tabla 21. Caso de Uso Ingreso de Pedidos

#### 2.8 Diagramas de Secuencias y Colaboración de los Procesos

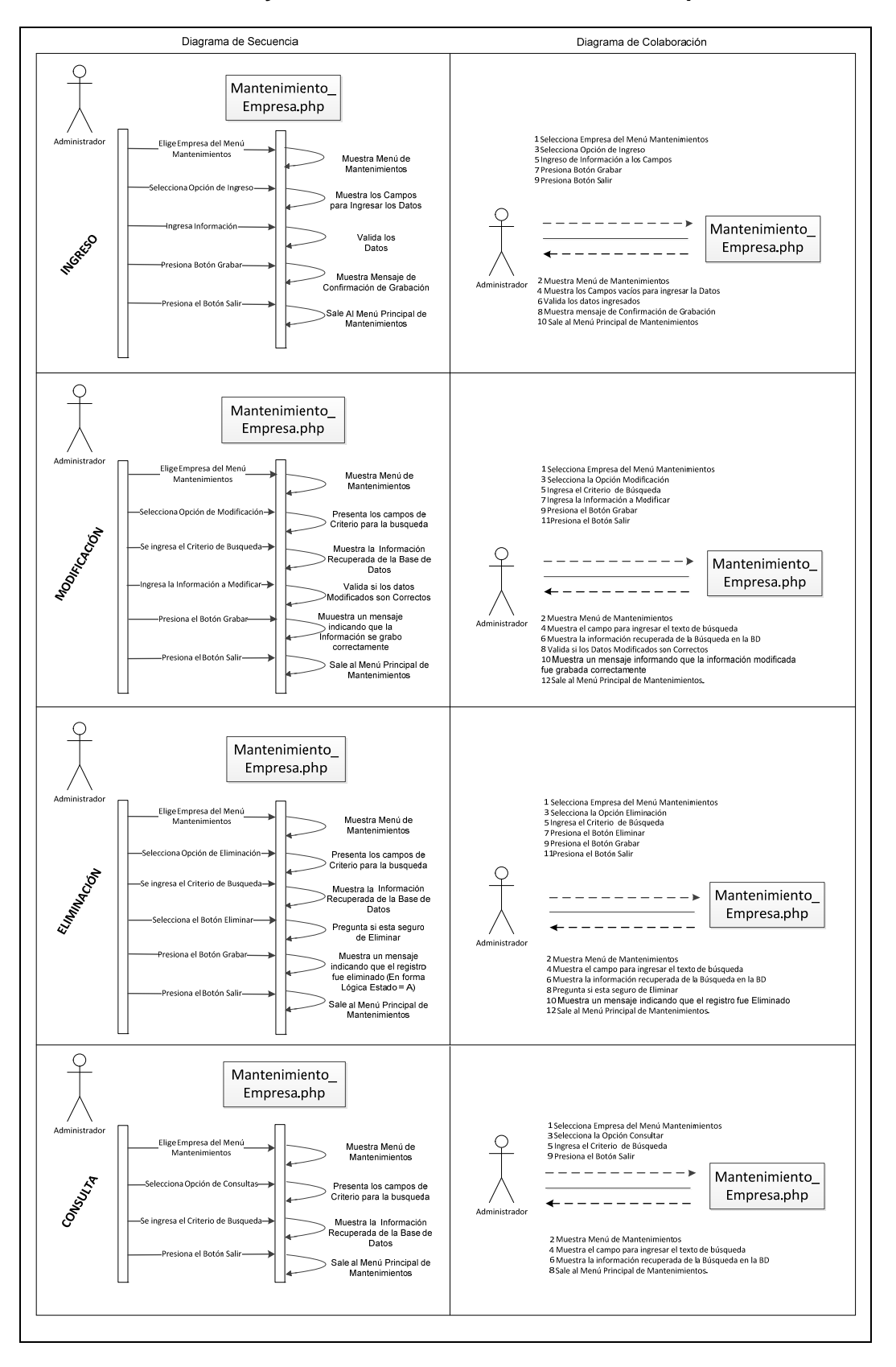

#### 2.8.1 Secuencia y Colaboración Mantenimiento de Empresa.

Gráfica 43. Diagrama de Secuencia y Colaboración de Empresa

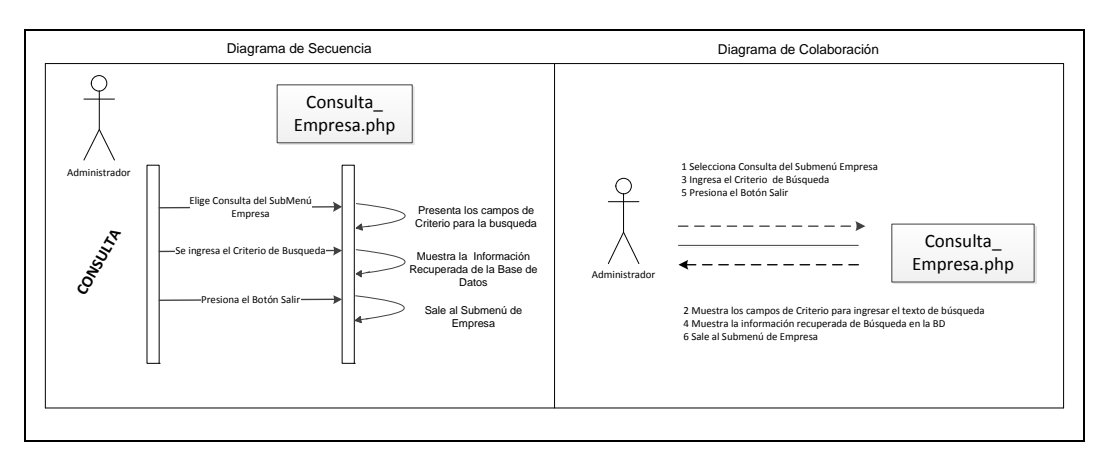

2.8.2 Secuencia y Colaboración Consulta de Empresa

Gráfica 44. Diagrama de Secuencia y Colaboración Consulta de Empresa

2.8.3 Secuencia y Colaboración de Mantenimiento de Productos.

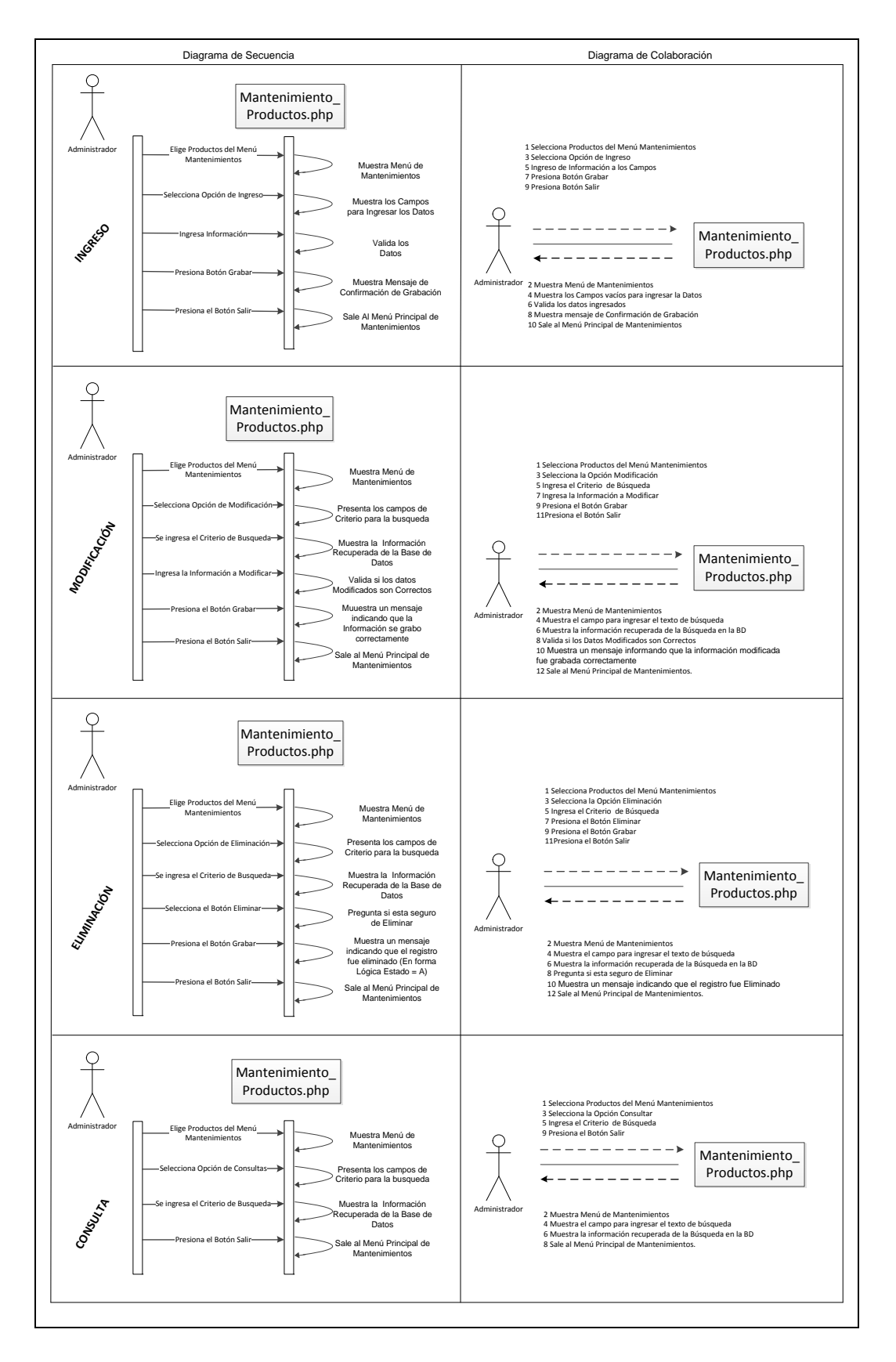

Figura 10. Diagrama de Secuencia y Colaboración de Productos.

2.8.4 Secuencia y Colaboración de Consulta de Productos.

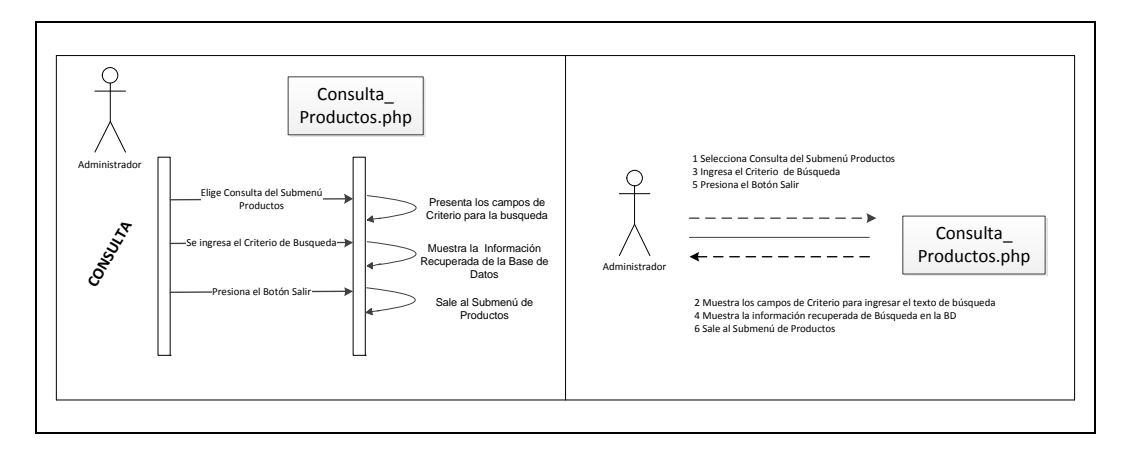

Gráfica 45. Diagrama de Secuencia y Colaboración Consulta de Productos

2.8.5 Secuencia y Colaboración de Mantenimiento de Promociones.

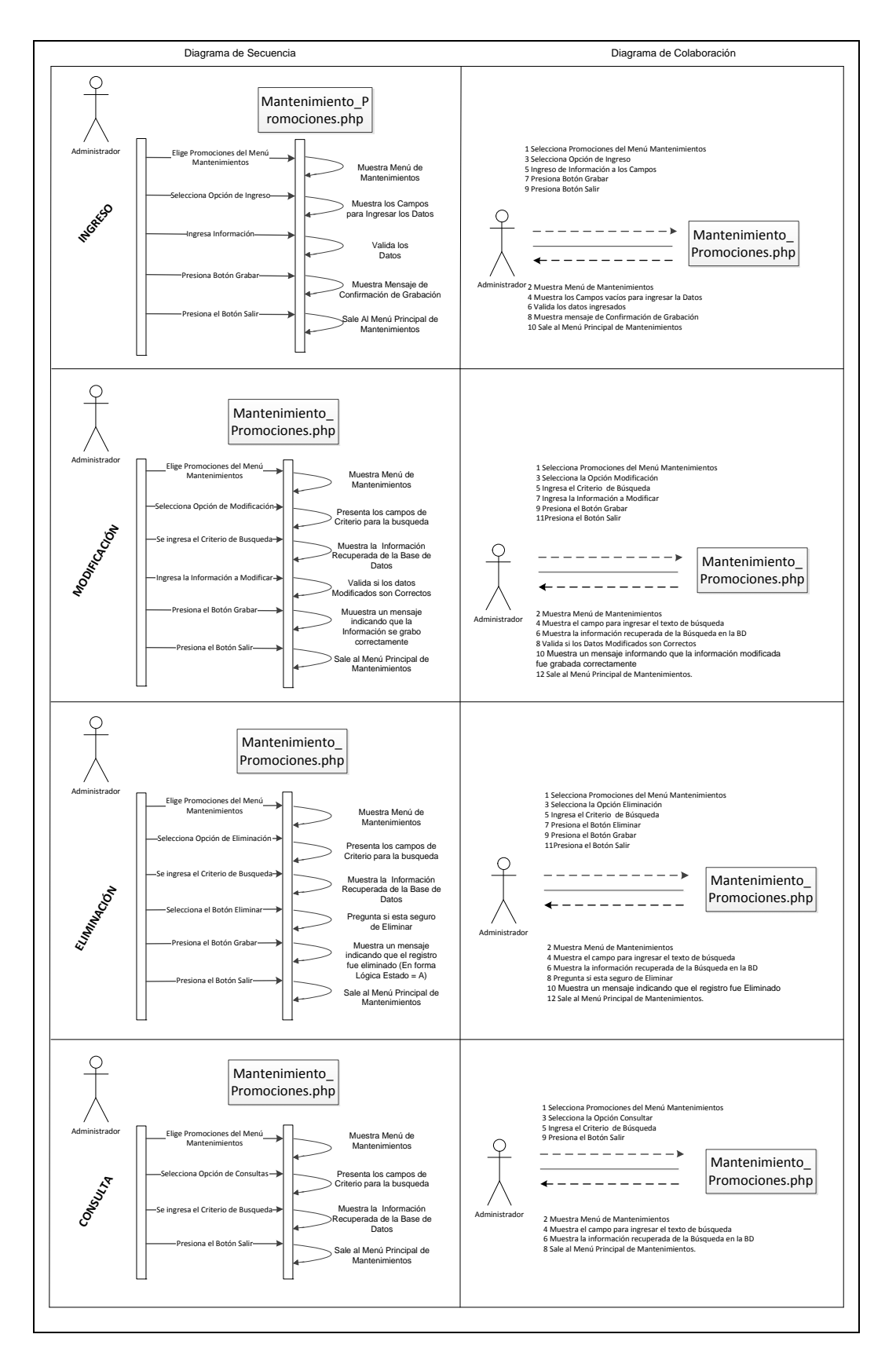

Gráfica 46. Diagrama de Secuencia y Colaboración de Promociones.

2.8.6 Secuencia y Colaboración de Consulta de Promociones.

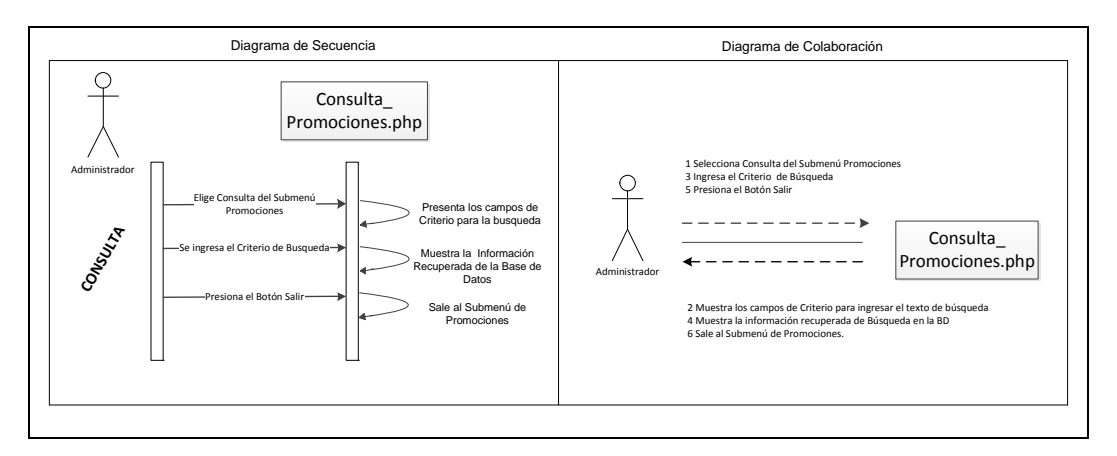

Gráfica 47. Diagrama de Secuencia y Colaboración Consulta de Promociones

2.8.7 Secuencia y Colaboración de Mantenimiento de Noticias.

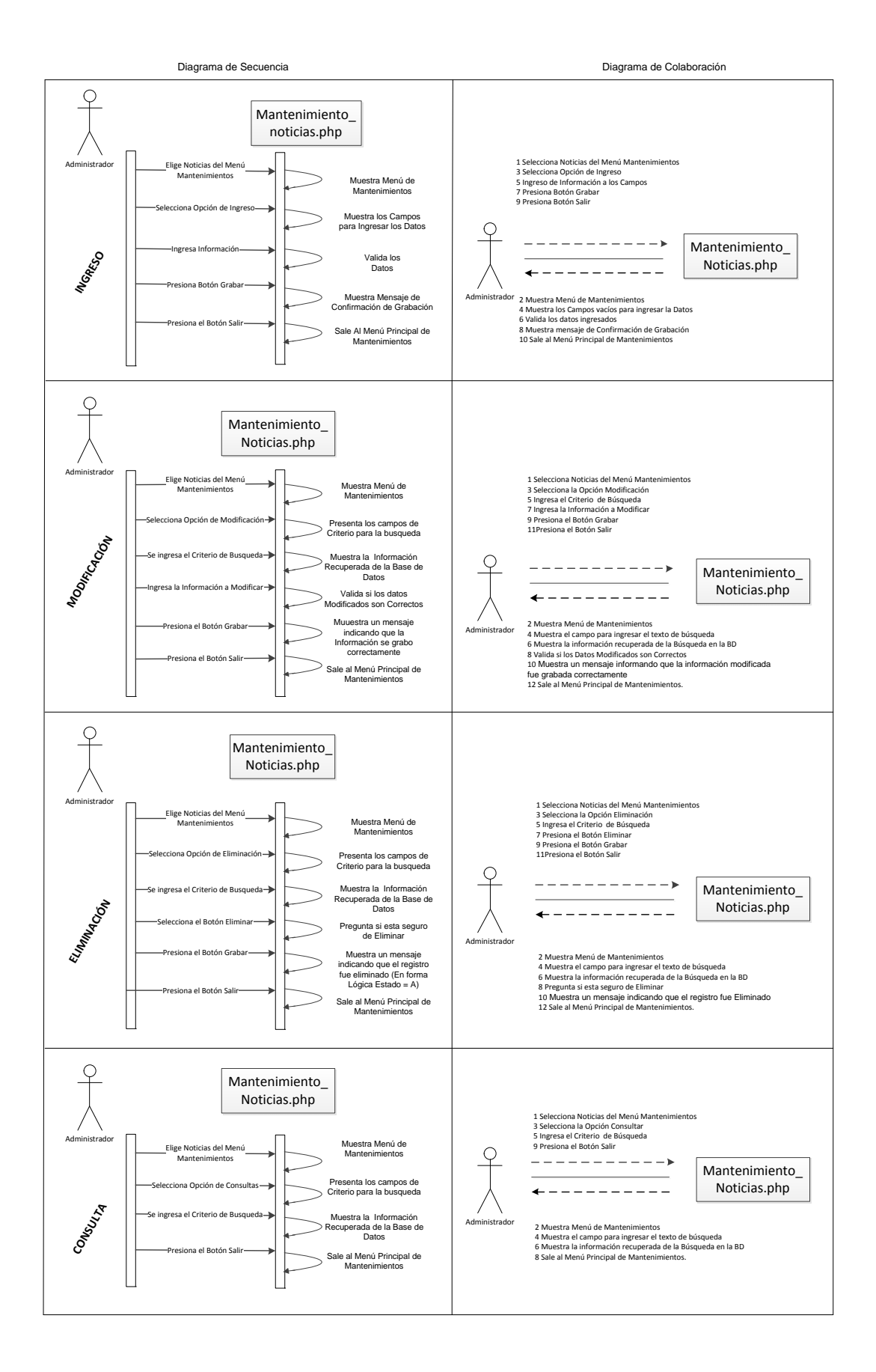

Gráfica 48. Diagrama de Secuencia y Colaboración de Noticias.

2.8.8 Secuencia y Colaboración de Consulta de Noticias.

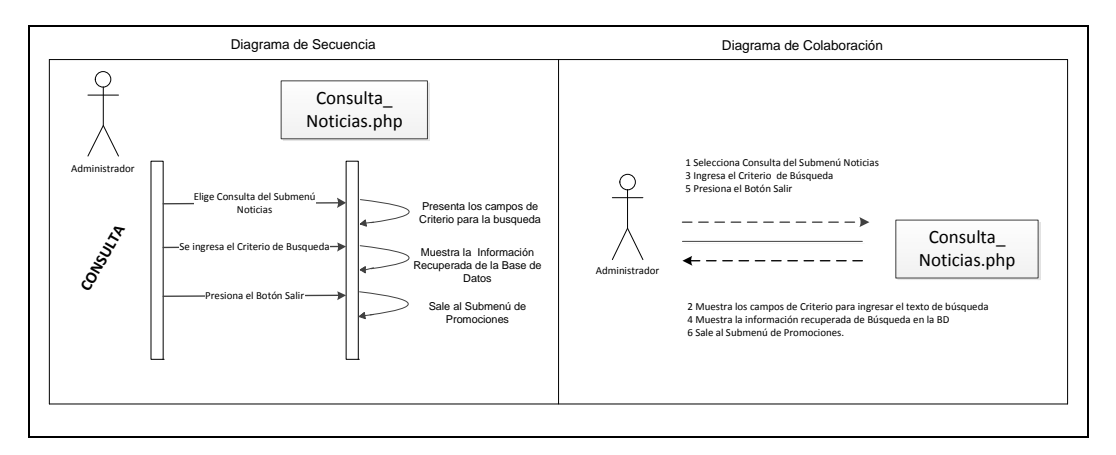

Gráfica 49. Diagrama de Secuencia y Colaboración Consulta de Noticias

2.8.9 Secuencia y Colaboración de Mantenimiento de Usuarios Aut.

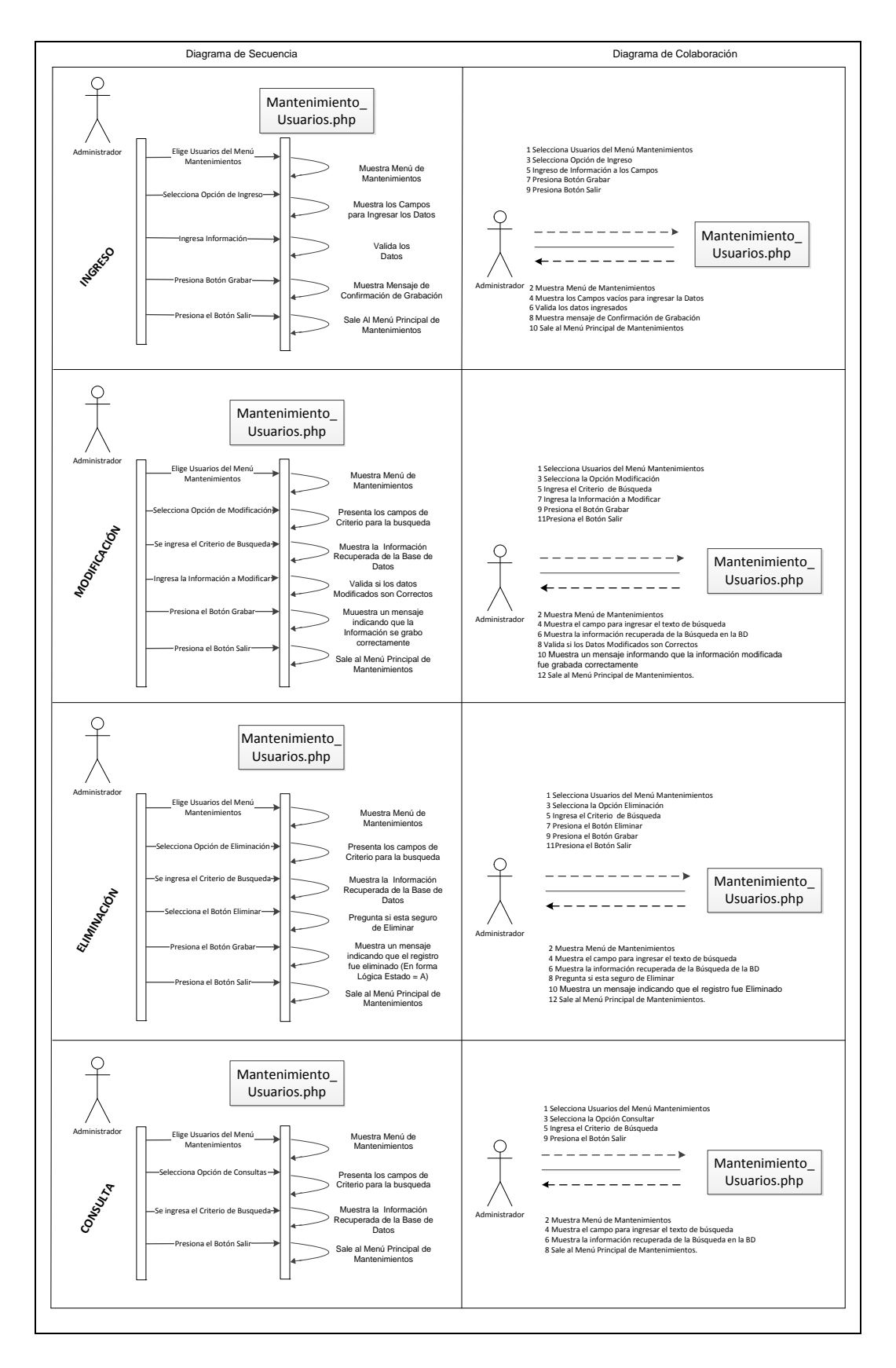

Gráfica 50. Diagrama de Secuencia y Colaboración de Usuarios Autorizados

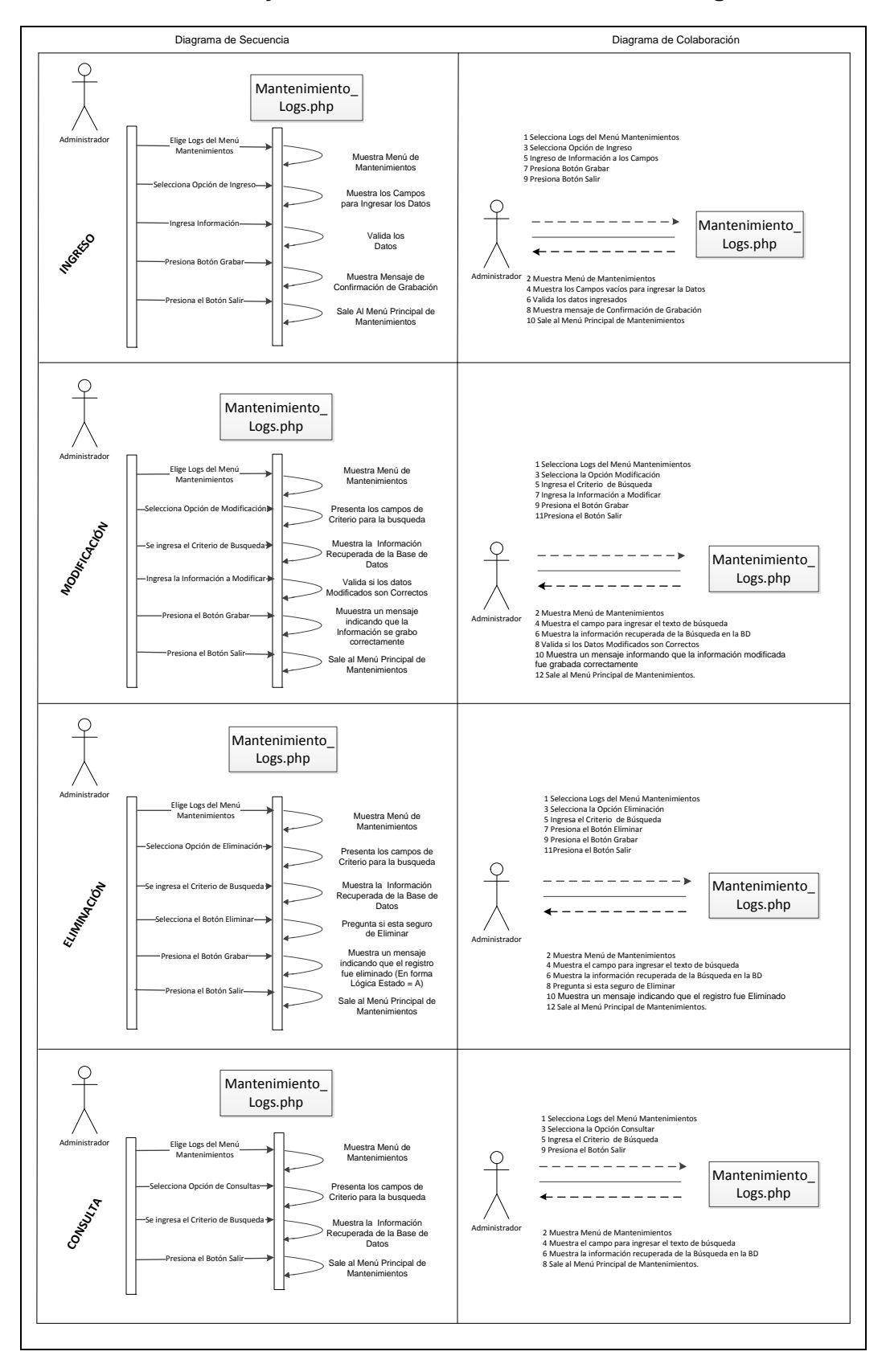

#### 2.8.10 Secuencia y Colaboración de Mantenimiento de Log's.

Gráfica 51. Diagrama de Secuencia y Colaboración de Logís

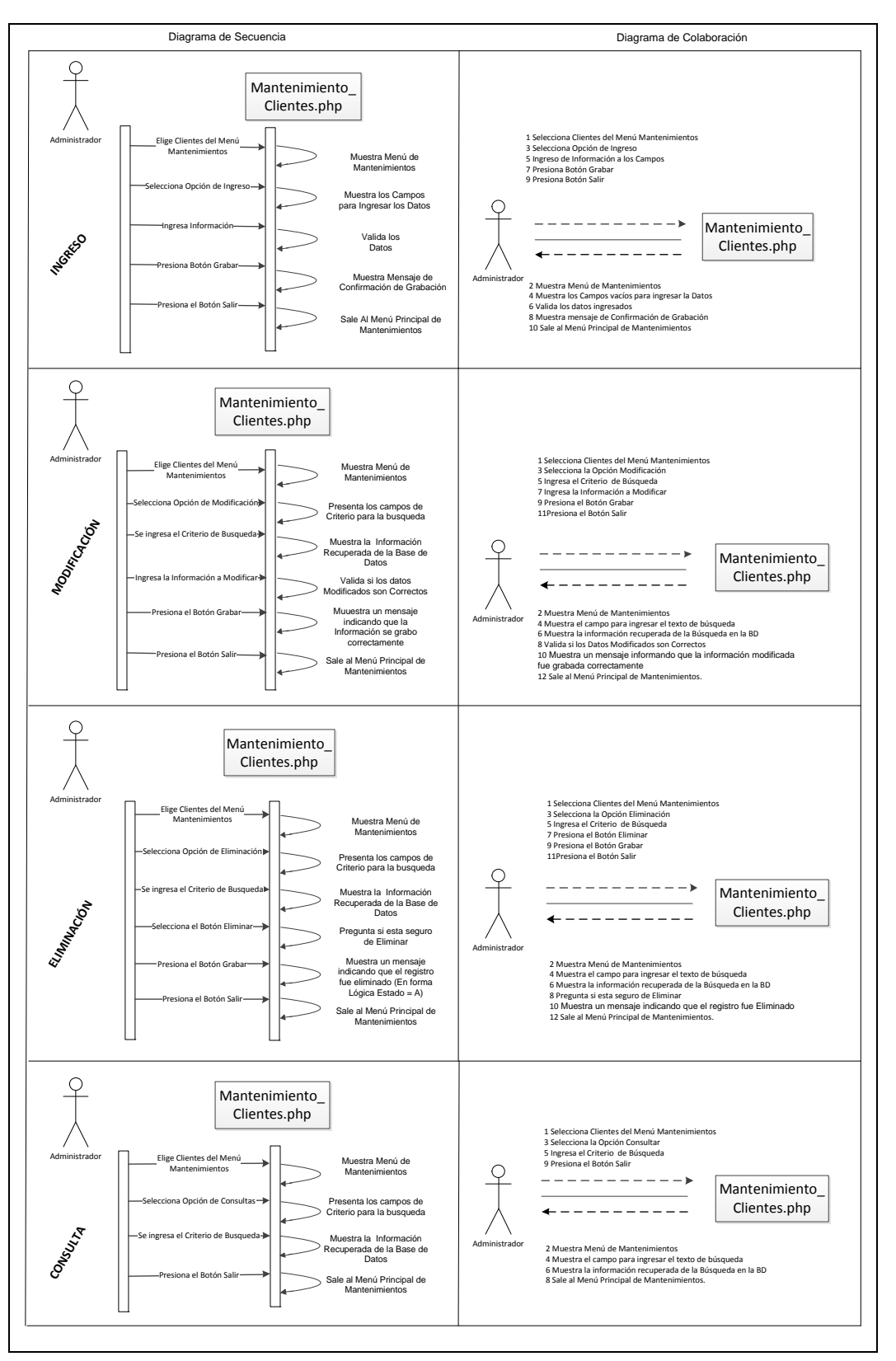

# 2.8.11 Secuencia y Colaboración de Mantenimiento de Clientes Registrados.

Gráfica 52. Diagrama de Secuencia y Colaboración de Clientes Registrados

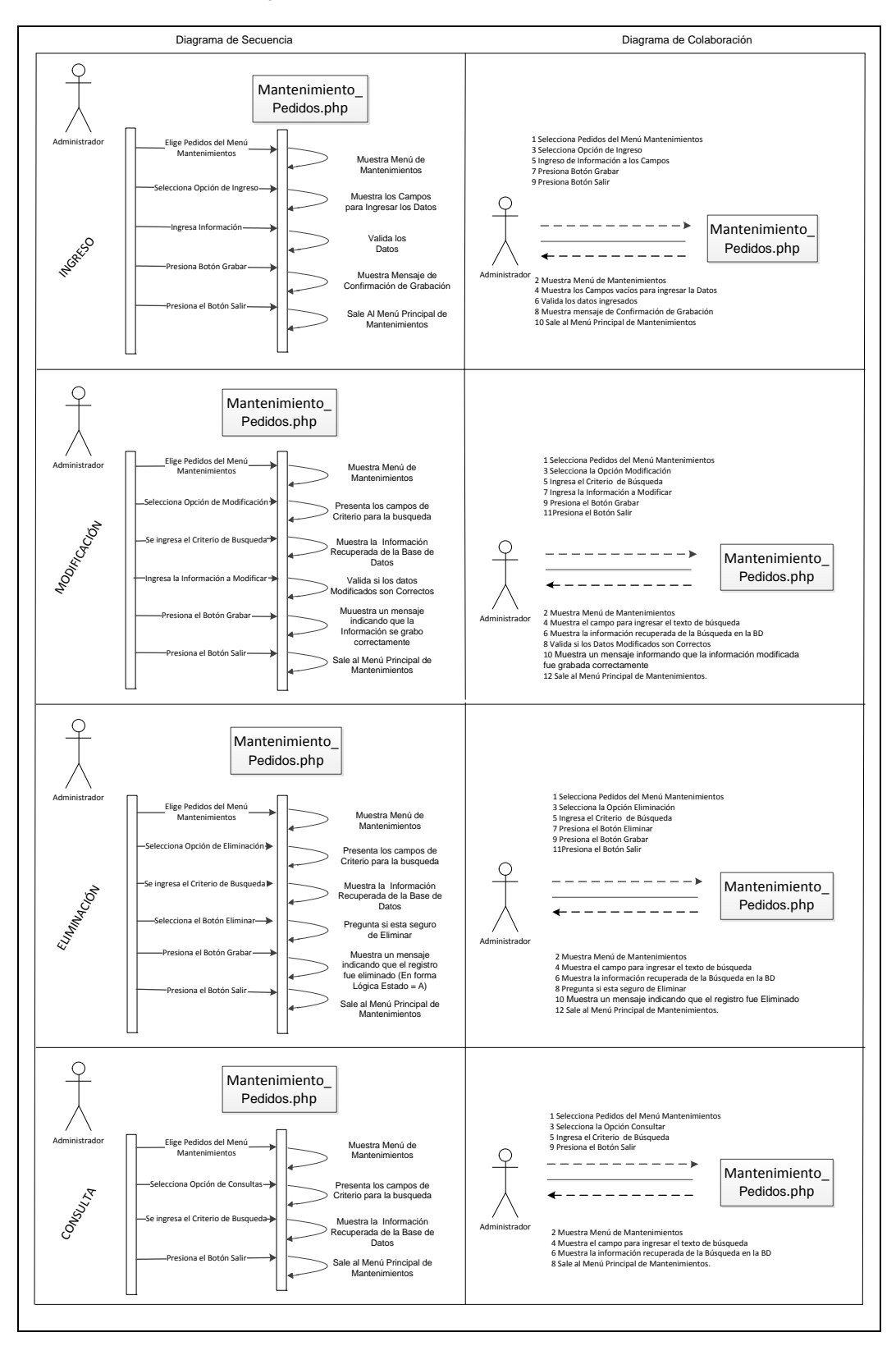

#### 2.8.12 Secuencia y Colaboración de Mantenimiento de Pedidos.

Gráfica 53. Diagrama de Secuencia y Colaboración de Pedidos

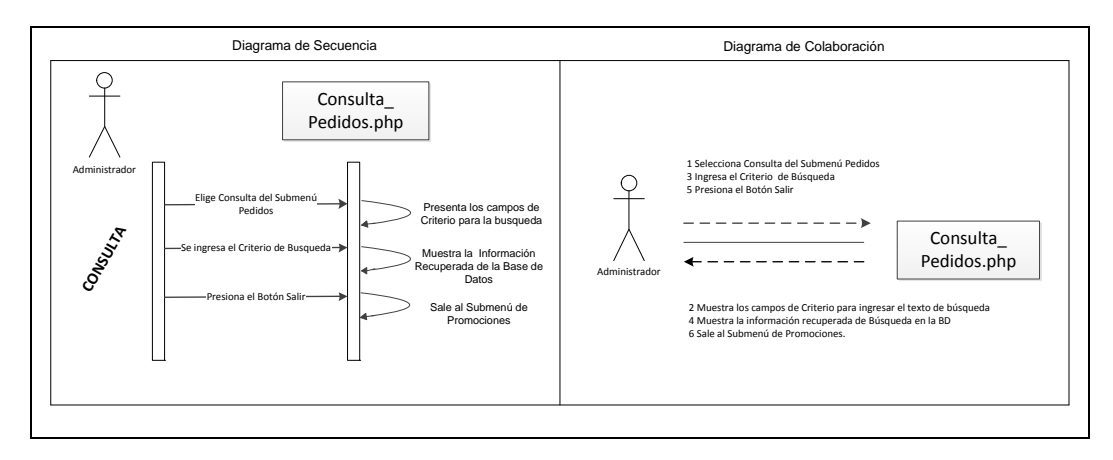

2.8.13 Secuencia y Colaboración de Consulta de Pedidos.

Gráfica 54. Diagrama de Secuencia y Colaboración Consulta de Pedidos

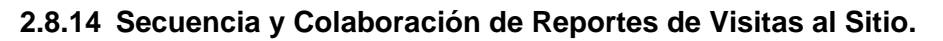

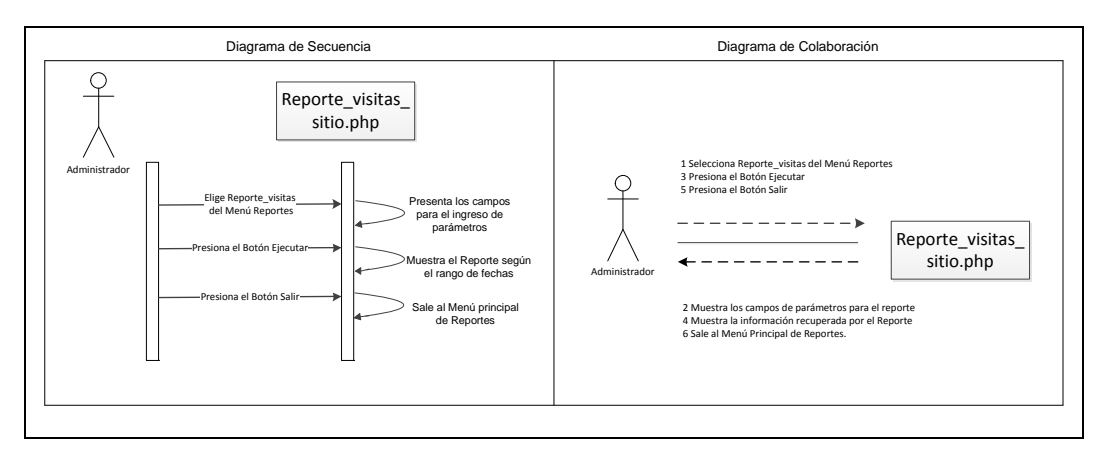

Gráfica 55.: Diagrama de Secuencia y Colaboración Reporte de Visitas al Sitio.

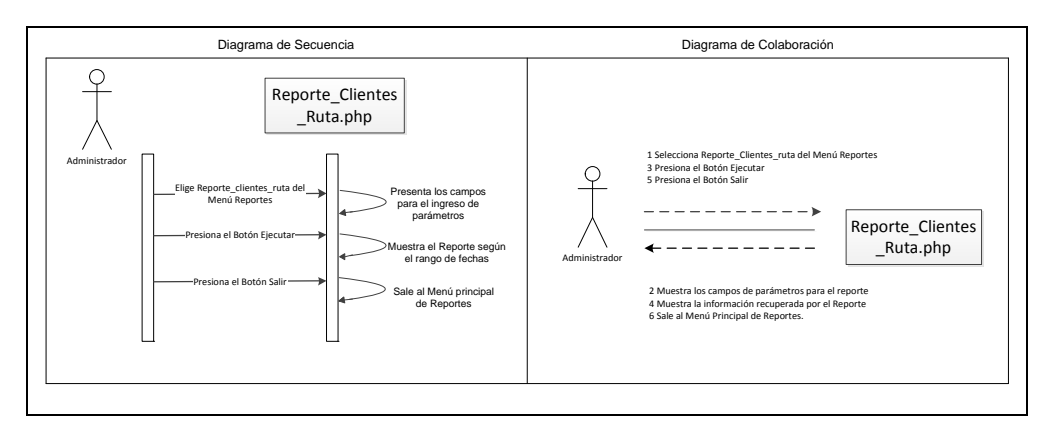

# 2.8.15 Secuencia y Colaboración de Reportes de Clientes por Ruta.

Gráfica 56. Diagrama de Secuencia y Colaboración Reporte de Clientes por Ruta

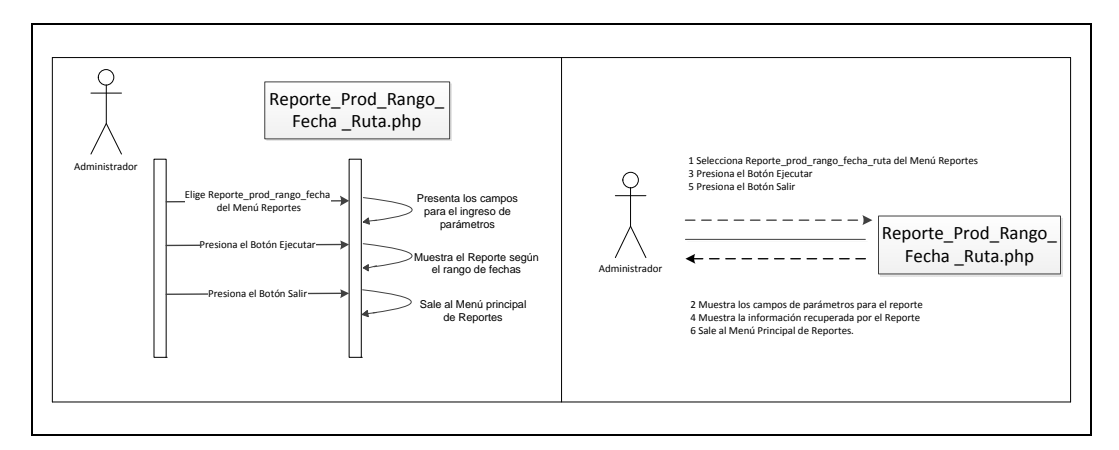

2.8.16 Secuencia y Colaboración, Reporte Productos Por Fecha y Ruta.

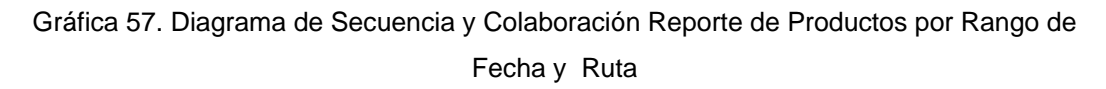

# 2.8.17 Secuencia y Colaboración de Reportes de Pedidos

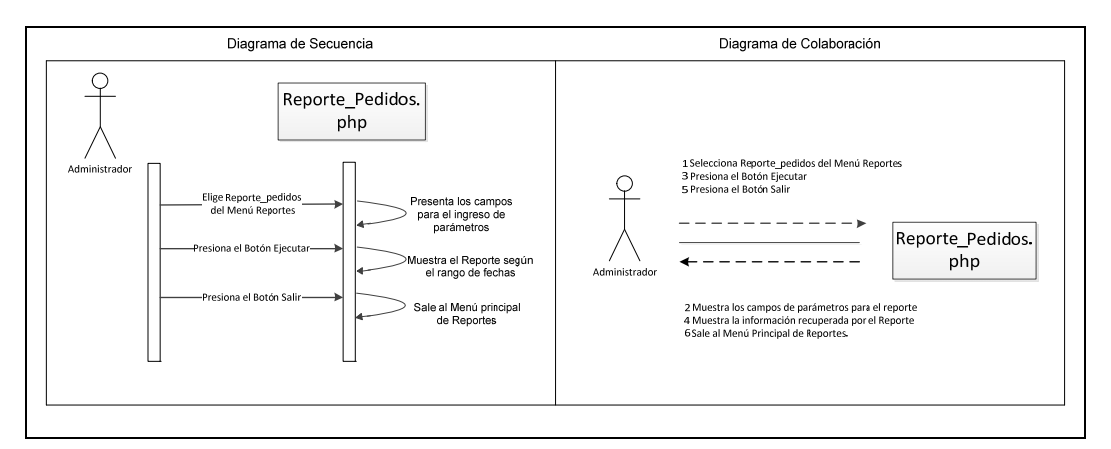

Gráfica 58. Diagrama de Secuencia y Colaboración Reporte de Pedidos.

#### 2.8.18 Secuencia y Colaboración, Reporte Auditoria Cambios Realizados.

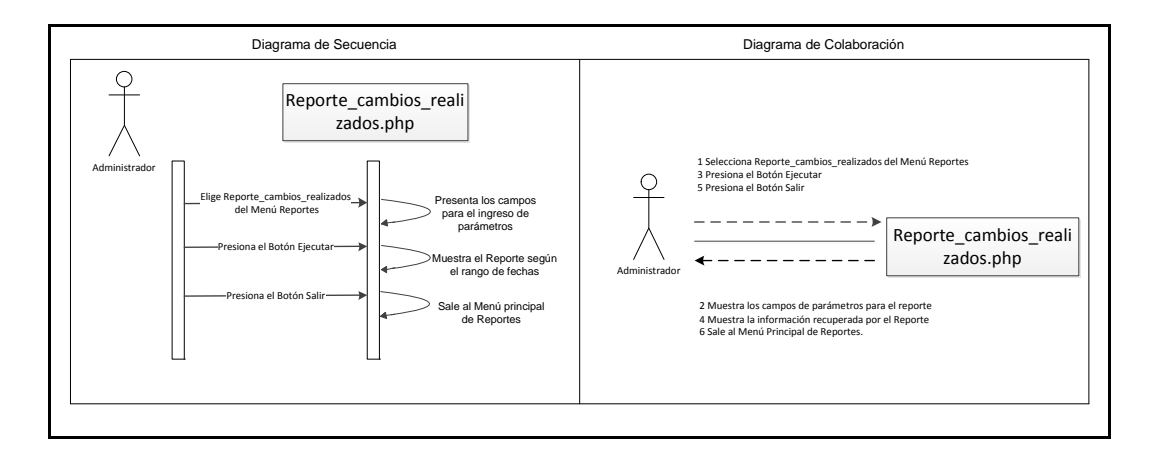

Gráfica 59. Diagrama de Secuencia y Colaboración Reporte de Cambios Realizados

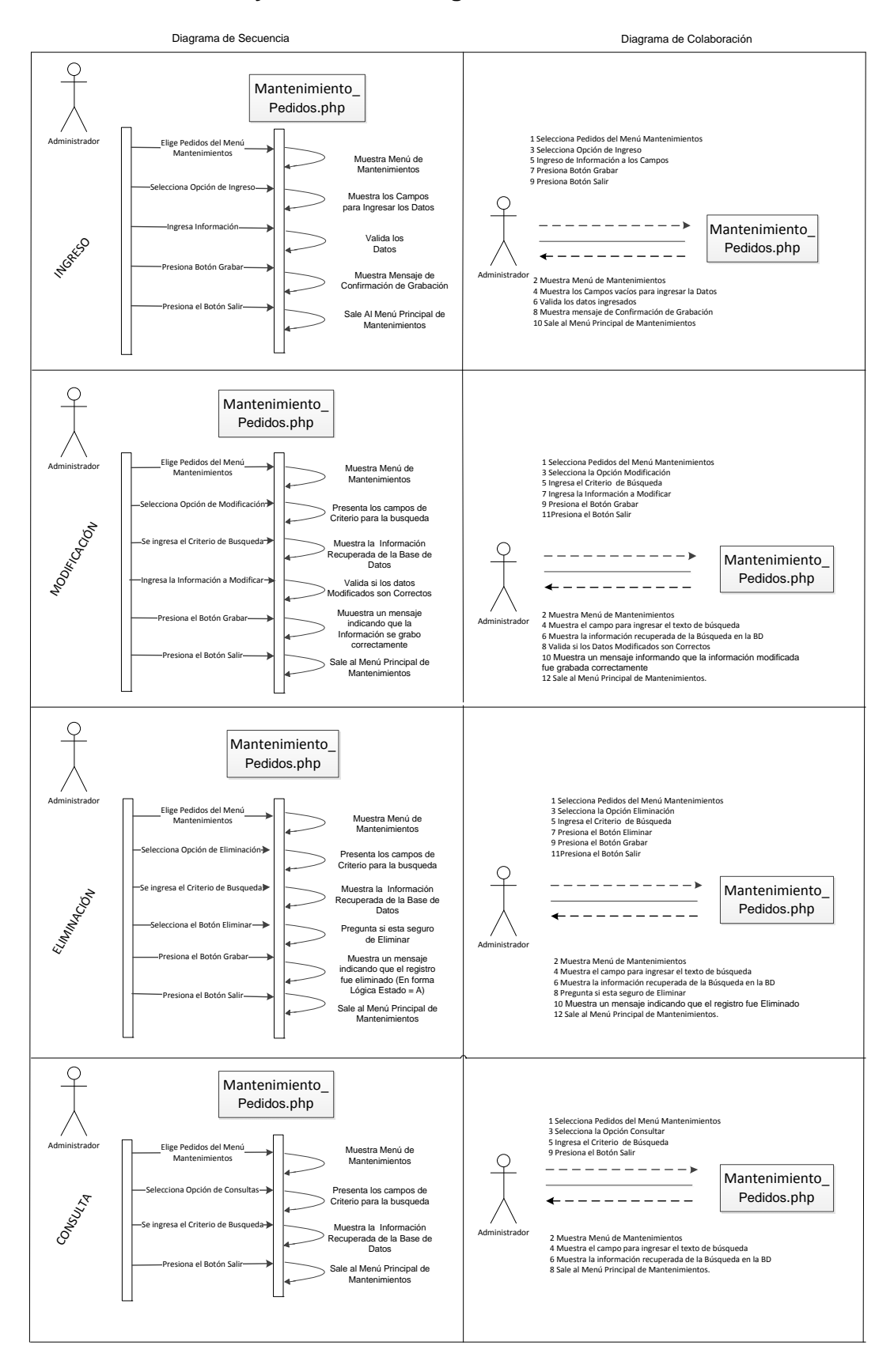

#### 2.8.19 Secuencia y Colaboración Ingreso de Pedidos.

Gráfica 60. Diagrama de Secuencia y Colaboración Ingreso de Pedidos
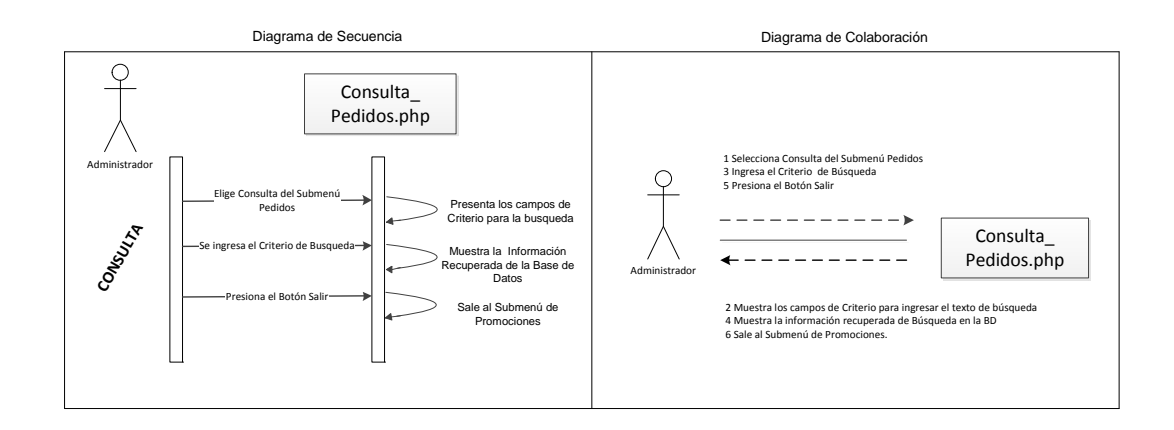

Gráfica 61. Diagrama de Secuencia y Colaboración Consulta de Pedidos

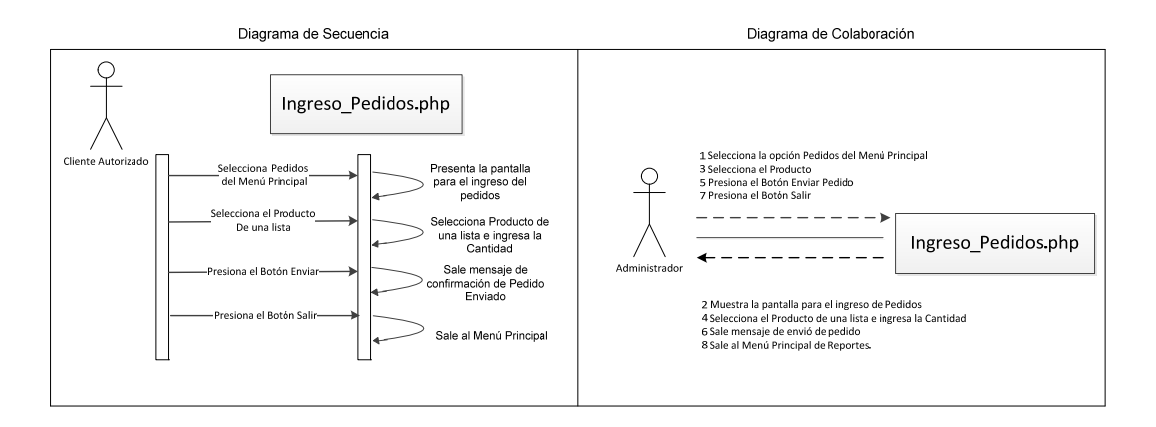

Gráfica 62. Diagrama de Secuencia y Colaboración Ingreso de Pedidos

#### 2.9 CREACION DE TABLAS

Por medio del *software* de administración del MySQL *administrator* se crearon las tablas del sistema y que son las siguientes

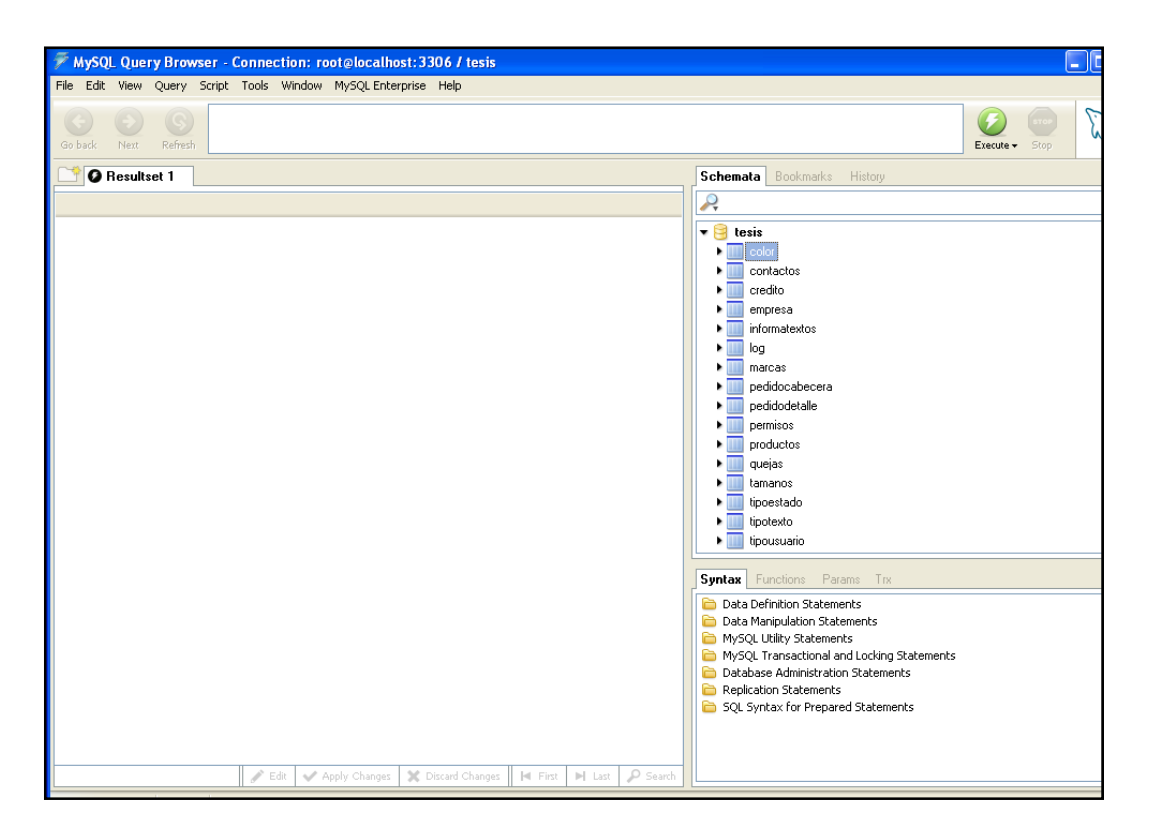

Gráfica 63. Tablas Creadas.

La estructura de algunas de las tablas es de la siguiente manera:

| Pro  | Categorías:                 |   |               |                      |              |    |
|------|-----------------------------|---|---------------|----------------------|--------------|----|
| pied | Definición<br>⇔ Columnas    |   | Nombre físico | Tipo de datos        | Solicitado   | PK |
| ad   | ld. principal               |   | Codigo        | Large Signed Number  |              |    |
| L S  | Indices<br>Desencedenedores |   | Codigo_Marcas | Large Signed Number  |              |    |
| de   | Comprobar                   |   | Tamano        | VarChar(45)          |              |    |
| la t | Extendido                   |   | Tipo_Producto | VarChar(45)          |              |    |
| ee(  | Notas                       |   | Presentacion  | VarChar(200)         |              |    |
| ed   |                             |   | CantidadxCaja | Large Signed Number  |              |    |
| ed   |                             |   | ExcentoIva    | VarChar(2)           | $\checkmark$ |    |
| lat  |                             |   | ValorIce      | Large Floating point |              |    |
| s    |                             |   | PrecioVenta   | Large Floating point |              |    |
|      |                             |   | Estado        | VarChar(45)          |              |    |
|      |                             |   |               |                      |              |    |
|      |                             | • |               |                      |              |    |

Gráfica 64. Estructura tabla de productos.

| Pro   | Categorías:                                         |            |               |                      |            |    |
|-------|-----------------------------------------------------|------------|---------------|----------------------|------------|----|
| opied | Definición<br>I¢ Columnas                           |            | Nombre físico | Tipo de datos        | Solicitado | PK |
| lad   | Id. principal                                       | - <b>F</b> | Codigo        | Large Signed Number  |            |    |
| es i  | Indices<br>Desenenderederes                         |            | Cabecera      | VarChar(45)          |            |    |
| de    | Desencadenadores<br>Comprobar<br>Extendido<br>Notas |            | Comprador     | Large Signed Number  |            |    |
| la t  |                                                     |            | Observacion   | SBCS VarChar(100)    |            |    |
| SP(   |                                                     |            | Fecha         | Date & Time          |            |    |
| ed    |                                                     |            | Forma_Pago    | VarChar(45)          |            |    |
| ed    |                                                     |            | Subtotal      | Large Floating point |            |    |
| lati  |                                                     |            | Iva           | Large Floating point |            |    |
| so    |                                                     |            | ICE           | Large Floating point |            |    |
|       |                                                     |            | Total         | Large Floating point |            |    |
|       |                                                     |            | Estado        | VarChar(45)          |            |    |
|       |                                                     | •          |               |                      | _          |    |

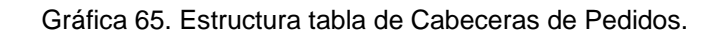

| Pri  | Categorías:                     |     |                 |                      |            |              |
|------|---------------------------------|-----|-----------------|----------------------|------------|--------------|
| 윤    | Definición                      | _   |                 |                      |            |              |
| e    | 🗣 Columnas                      |     | Nombre físico   | Tipo de datos        | Solicitado | PK           |
| a    | Id. principal                   | - F | Codigo          | Large Signed Number  |            | $\checkmark$ |
| ß    | Indices<br>Decencedenadores     |     | Codigo_Cabecera | SBCS VarChar(10)     |            |              |
| de   | Comprobar<br>Extendido<br>Notas |     | Codigo_Producto | SBCS VarChar(10)     |            |              |
| lat  |                                 |     | Cantidad        | Large Signed Number  |            |              |
| sec  |                                 |     | Precio          | Large Floating point |            |              |
| ed   |                                 | - F | IVA             | Large Floating point |            |              |
| le d |                                 |     | ICE             | Large Floating point |            |              |
| lat  |                                 | - F | Total           | Large Floating point |            |              |
| so   |                                 |     |                 |                      |            |              |
|      |                                 |     | •               |                      |            |              |

Gráfica 66. Estructura tabla de Detalle de Pedidos.

| Pr    | Categorías:                              |   |                |                     |            |    |
|-------|------------------------------------------|---|----------------|---------------------|------------|----|
| 문     | Definición                               |   |                |                     |            |    |
| e     | 🗣 Columnas                               |   | Nombre físico  | Tipo de datos       | Solicitado | PK |
| ad    | ld. principal                            | ► | Codigo_Tipo    | Large Signed Number |            |    |
| lis i | Indices<br>Desencadenadores<br>Comprobar |   | Codigo_Credito | Large Signed Number |            |    |
| de    |                                          |   | Datos          | VarChar(45)         |            |    |
| lat   | Extendido                                |   | Usuario        | VarChar(45)         |            |    |
| SPC   | Notas                                    |   | Password       | VarChar(45)         |            |    |
| ed    |                                          |   | Correo         | VarChar(45)         |            |    |
| led   |                                          |   | TipoUsuario    | Large Signed Number |            |    |
| lat   |                                          |   | Estado         | VarChar(45)         |            |    |
| so    |                                          |   |                |                     |            |    |
|       |                                          | • |                |                     |            |    |

Gráfica 67. Estructura tabla de Usuarios.

| Pr      | Categorías:                              |  |        |               |                     |            |              |
|---------|------------------------------------------|--|--------|---------------|---------------------|------------|--------------|
| 윤       | Definición                               |  |        |               |                     |            |              |
| ied     | 🗣 Columnas                               |  |        | Nombre físico | Tipo de datos       | Solicitado | PK           |
| ades de | Id. principal                            |  | ►      | id            | Large Signed Number |            | $\checkmark$ |
|         | Indices<br>Desencadenadores<br>Comprobar |  | nombre | VarChar(80)   |                     |            |              |
|         |                                          |  |        |               |                     |            |              |
| la l    | Extendido                                |  | •      |               |                     |            |              |

Gráfica 68. Estructura tabla de Tipo\_Usuarios.

#### 2.10 PROGRAMACIÓN DE LA APLICACIÓN

El desarrollo de la aplicación fue realizado especialmente en DreamWeaver y Flash CS3.

• Flash CS3 es una potente herramienta desarrollada por Adobe que ha superado las mejores expectativas de sus creadores.

Inicialmente Flash fue creado por Macromedia (Adobe) con el objeto de realizar animaciones vistosas para la web, así como para crear GIFs animados.

Las posibilidades de Flash son extraordinarias, cada nueva versión ha mejorado a la anterior, y el actual Flash CS3 no ha sido menos. Aunque su uso más frecuente es el de crear animaciones (a lo largo de este curso veremos lo sencillo que puede resultar) sus usos son muchos más. Son tantos, que todos los diseñadores web deberían saber utilizar Flash.

Flash permite crear aplicaciones interactivas que permiten al usuario ver la web como algo atractivo, no estático (en contraposición a la mayoría de las páginas, que están realizadas empleando el lenguaje HTML). Con Flash podremos crear de modo fácil y rápido animaciones de todo tipo.

Además sus desarrolladores están apostando muy fuerte por ActionScript, el lenguaje de programación Flash. A cada versión se mejora y ofrece un abanico de posibilidades cada vez mayor.

Flash es fácil de aprender, tiene un entorno amigable que nos invita a sentarnos y pasar horas y horas creando lo que nos dicte nuestra imaginación.

 Adobe® Dreamweaver® CS5.5 es la aplicación que lidera el sector de la edición y creación de contenidos web. Proporciona funciones visuales y de nivel de código para crear diseños y sitios web basados en estándares para equipos de sobremesa, teléfonos inteligentes, tabletas y otros dispositivos.

#### 2.11 DESARROLLO DE REPORTES

Los reportes fueron realizados en PHP Report Maker el cual nos facilito la generación del reporte según las siguientes sentencias como ejemplo:

#### Reporte de Productos.

```
function SELECT()
{
  return "SELECT productos.Codigo_Marcas As MARCA, productos.Tamano As
  TAMANIO, productos.Tipo_Producto As PRODUCTO, productos.Presentacion As
  PRESENTACION, productos.ExcentoIva As `EXCENTO IVA`, productos.PrecioVenta
  As `PRECIO VENTA` FROM productos";
}
```

#### **Productos Pedidos**

```
function SqlGroupSelect() { // Select
```

return "SELECT DISTINCT pedidocabecera.Codigo AS CODIGO FROM pedidocabecera Inner Join pedidodetalle On pedidodetalle.Codigo\_Cabecera = pedidocabecera.Codigo Inner Join productos On productos.Codigo = pedidodetalle.Codigo\_Producto Inner Join usuarios On usuarios.Codigo = pedidocabecera.Comprador";

}

# **PRUEBAS DEL SISTEMAS**

#### 3.1 Pruebas del Software para la parte Administrativa

Se realizarán las pruebas de escritorio según los requerimientos funcionales solicitados en el análisis, para lo cual se aplicara, dependiendo de la opción seleccionada el ingreso de uno o más registros para su comprobación.

|           | Navegación con el Usuario                                 |                                |        |
|-----------|-----------------------------------------------------------|--------------------------------|--------|
| Acción    | Procesos                                                  | Respuesta                      | Estado |
| Modulo    | Navega por cada uno de las opciones en las cuales         | Los mensajes que se            | OK     |
| de        | prueba las diferentes acciones en cada una de las         | despliegan según la acción     |        |
| Empresa   | pantallas, en las cuales realiza ingresos,                | son Nuevo Registro creado,     |        |
|           | modificaciones, búsquedas y eliminaciones de              | Actualizar completado,         |        |
|           | registros.                                                | Confirmar eliminar, y registro |        |
|           |                                                           | encontrado                     |        |
| Módulo    | Se ubica en el registro de la lista presentada y presiono | Actualiza y muestra el         | OK     |
| Pedidos   | el botón de editar y realiza la modificación.             | mensaje Actualizar             |        |
|           |                                                           | completado o se vuelve sin     |        |
|           |                                                           | cambios                        |        |
| Modulo    | Navega por cada uno de las opciones en las cuales         | Los mensajes que se            | OK     |
| Manejo    | prueba las diferentes acciones en cada una de las         | despliegan según la acción     |        |
| Productos | pantallas, en las cuales realiza ingresos,                | son Nuevo Registro creado,     |        |
|           | modificaciones, búsquedas y eliminaciones de              | Actualizar completado,         |        |
|           | registros.                                                | Confirmar eliminar, y registro |        |
|           |                                                           | encontrado                     |        |
| Reportes  | Se ingresa a la opción de cada reporte y se despliega la  | Sale la información y este     | OK     |
|           | información inmediatamente                                | puede exportarse a Excel o     |        |
|           |                                                           | imprimirse.                    |        |

Tabla 21. Navegación con el Usuario.

|           | Mantenimiento de Empresa (Empresa,                        |                               |        |
|-----------|-----------------------------------------------------------|-------------------------------|--------|
|           | Textos, Tipo Texto y Color) con iguales                   |                               |        |
|           | opciones.                                                 |                               |        |
| Acción    | Procesos                                                  | Respuesta                     | Estado |
| Creación  | Se presiona Nuevo y se ingresar la información            | Graba y retorna el mensaje    | OK     |
|           | concerniente a la Visión, Misión e Historia a mas de los  | Nuevo registro Creado. O se   |        |
|           | colores del fondo del campo y se presiona grabar o        | vuelve a la pantalla anterior |        |
|           | volver                                                    |                               |        |
| Modificac | Se ubica en el registro de la lista presentada y presiono | Actualiza y muestra el        | OK     |
| ión       | el botón de editar y realiza la modificación.             | mensaje Actualizar            |        |
|           |                                                           | completado o se vuelve sin    |        |
|           |                                                           | cambios                       |        |

| Eliminaci | Selecciono el registro de la lista presentada y paso a    | Muestra el mensaje de           | OK |
|-----------|-----------------------------------------------------------|---------------------------------|----|
| ón        | marcar el o los registros a eliminar y presiono el botón  | Confirmar eliminar o volver     |    |
| Lógica    | eliminar                                                  |                                 |    |
| Buscar    | Ingreso un criterio a buscar y presiono el botón buscar a | Muestra un mensaje de No        | OK |
|           | mas de otras opciones de búsqueda como Frase exacta,      | se encontraron registros o el   |    |
|           | Todas las palabras o Cualquier palabra                    | registro que cumple el criterio |    |
|           |                                                           | de búsqueda                     |    |

Tabla 22. Mantenim. Modulo Empresa, tablas Empresa, Textos, Tipo Texto y Color.

|           | Mantenimiento de Empresa (Consultas                       |                                 |        |
|-----------|-----------------------------------------------------------|---------------------------------|--------|
|           | (Quejas), Visitas) Estas no se pueden                     |                                 |        |
|           | modificar ni crear                                        |                                 |        |
| Acción    | Procesos                                                  | Respuesta                       | Estado |
| Eliminaci | Selecciono el registro de la lista presentada y paso a    | Muestra el mensaje de           | OK     |
| ón        | marcar el o los registros a eliminar y presiono el botón  | Confirmar eliminar o volver     |        |
| Lógica    | eliminar                                                  |                                 |        |
| Buscar    | Ingreso un criterio a buscar y presiono el botón buscar a | Muestra un mensaje de No        | OK     |
|           | mas de otras opciones de búsqueda como Frase exacta,      | se encontraron registros o el   |        |
|           | Todas las palabras o Cualquier palabra                    | registro que cumple el criterio |        |
|           |                                                           | de búsqueda                     |        |

Tabla 23. Consulta de Modulo de Empresa con tablas de Quejas, Visitas

|           | Modulo de Productos (Productos,                           |                                 |        |
|-----------|-----------------------------------------------------------|---------------------------------|--------|
|           | Tamaños y Marcas) todos tienen las                        |                                 |        |
|           | mismas opciones                                           |                                 |        |
| Acción    | Procesos                                                  | Respuesta                       | Estado |
| Creación  | Se presiona Nuevo y se ingresar la información            | Graba y retorna el mensaje      | OK     |
|           | concerniente a la los tipos de textos del campo y se      | Nuevo registro Creado. O se     |        |
|           | presiona grabar                                           | vuelve a la pantalla anterior   |        |
| Modificac | Se ubica en el registro de la lista presentada y presiono | Actualiza y muestra el          | OK     |
| ión       | el botón de editar y realiza la modificación.             | mensaje Actualizar              |        |
|           |                                                           | completado o se vuelve sin      |        |
|           |                                                           | cambios                         |        |
| Eliminaci | Selecciono el registro de la lista presentada y paso a    | Muestra el mensaje de           | OK     |
| ón        | marcar el o los registros a eliminar y presiono el botón  | Confirmar eliminar o volver     |        |
| Lógica    | eliminar                                                  |                                 |        |
| Buscar    | Ingreso un criterio a buscar y presiono el botón buscar a | Muestra un mensaje de No        | OK     |
|           | mas de otras opciones de búsqueda como Frase exacta,      | se encontraron registros o el   |        |
|           | Todas las palabras o Cualquier palabra                    | registro que cumple el criterio |        |
|           |                                                           | de búsqueda                     |        |

Tabla 24. Mantenimiento Productos con tablas Productos, Tamaños y Marcas.

|           | Modulo de Noticias o Textos ya que                        |                                 |        |
|-----------|-----------------------------------------------------------|---------------------------------|--------|
|           | según el tipo es noticia o promoción                      |                                 |        |
| Acción    | Procesos                                                  | Respuesta                       | Estado |
| Creación  | Se presiona Nuevo y se ingresar la información            | Graba y retorna el mensaje      | OK     |
|           | concerniente a la los tipos de textos del campo y se      | Nuevo registro Creado. O se     |        |
|           | presiona grabar                                           | vuelve a la pantalla anterior   |        |
| Modificac | Se ubica en el registro de la lista presentada y presiono | Actualiza y muestra el          | OK     |
| ión       | el botón de editar y realiza la modificación.             | mensaje Actualizar              |        |
|           |                                                           | completado o se vuelve sin      |        |
|           |                                                           | cambios                         |        |
| Eliminaci | Selecciono el registro de la lista presentada y paso a    | Muestra el mensaje de           | OK     |
| ón        | marcar el o los registros a eliminar y presiono el botón  | Confirmar eliminar o volver     |        |
| Lógica    | eliminar                                                  |                                 |        |
| Buscar    | Ingreso un criterio a buscar y presiono el botón buscar a | Muestra un mensaje de No        | OK     |
|           | mas de otras opciones de búsqueda como Frase exacta,      | se encontraron registros o el   |        |
|           | Todas las palabras o Cualquier palabra                    | registro que cumple el criterio |        |
|           |                                                           | de búsqueda                     |        |

Tabla 25. Mantenimiento de Noticias.

|                           | Modulo de Promociones o Textos ya                                                                                                    |                                                                                                    |        |
|---------------------------|----------------------------------------------------------------------------------------------------|----------------------------------------------------------------------------------------------------|--------|
|                           | que según el tipo es noticia o promoción                                                                                                    |                                                                                                    |        |
| Acción                    | Procesos                                                                                                    | Respuesta                                                                                                   | Estado |
| Creación                  | Se presiona Nuevo y se ingresar la información<br>concerniente a la Visión, Misión e Historia a mas de los<br>colores del fondo del campo y se presiona grabar o<br>volver. Estos pueden ser Noticias o promociones | Graba y retorna el mensaje<br>Nuevo registro Creado. O se<br>vuelve a la pantalla anterior                  | ОК     |
| Modificac<br>ión          | Se ubica en el registro de la lista presentada y presiono el botón de editar y realiza la modificación.                                                                                                    | Actualiza y muestra el<br>mensaje Actualizar<br>completado o se vuelve sin<br>cambios                       | ОК     |
| Eliminaci<br>ón<br>Lógica | Selecciono el registro de la lista presentada por medio<br>del Chek box y presiono el botón eliminar                                                                                                    | Muestra el mensaje de<br>Confirmar eliminar o volver                                                        | ОК     |
| Buscar                    | Ingreso un criterio a buscar y presiono el botón buscar a<br>mas de otras opciones de búsqueda como Frase exacta,<br>Todas las palabras o Cualquier palabra                                                         | Muestra un mensaje de No<br>se encontraron registros o el<br>registro que cumple el criterio<br>de búsqueda | OK     |

Tabla 26 Mantenimiento de Promociones.

# ELABORACION DE LA DOCUMENTACION

#### 4.1 Manual de usuario.

#### 4.1.1 Ingreso al Sistema.

El presente manual, servirá de guía a los usuarios encargados del mantenimiento de la parte administrativa del sitio web de la empresa Cuenca Bottling Company.

| CUENCA BOTTLING COMPANY             |                                                                     |  |
|-------------------------------------|---------------------------------------------------------------------|--|
| MANEJO EMPRESA                      | CUENCA BOTTLING COMPANY                                             |  |
| MANEJO PRODUCTOS<br>MANEJO USUARIOS | Pagina de ingreso                                                   |  |
| Ingresar                            | Usuario scoe                                                        |  |
|                                     | Password                                                            |  |
|                                     | ⊙Autoconectarme hasta que haga clic en salir<br>⊛Guardar mi usuario |  |
|                                     | • Siempre pedirme el usuario y password                             |  |
|                                     | Ingresar                                                            |  |
|                                     | Registrar                                                           |  |
|                                     |                                                                     |  |
|                                     |                                                                     |  |
|                                     |                                                                     |  |
|                                     |                                                                     |  |
|                                     |                                                                     |  |

Gráfica 69. Pantalla de acceso a la parte administrativa del sitio web.

Esta pantalla principal permite ingresar a la parte administrativa posterior al registro en el sistema, validando contra la base de datos el código de usuario y su login.

Esta conexión puede hacerse de acuerdo a las siguientes tres opciones:

- Auto conectarme hasta que haga click en salir,
- Guardar mi usuario,
- Siempre pedirme el usuario y password.

Opción de **REGISTRAR**, realiza la creación de un usuario de acuerdo a los parámetros que se piden se ingrese, además presenta una opción de **volver a la página de login** en caso de no realizar la creación del usuario.

Una vez que se ingresa la información básica solicitada se procede a presionar el botón **Registrar** 

|                             | CUENCA BOTTLING COMPANY            |
|-----------------------------|------------------------------------|
| MANEJO EMPRESA              | CUENCA BOTTLING COMPANY            |
| MANEJO PRODUCTOS            | Pagina de registro                 |
| MANEJO USUARIOS<br>Ingresar | <u>Volver a la pagina de login</u> |
|                             | DATOS *                            |
|                             | USUARIO *                          |
|                             | PASSWORD *                         |
|                             | Confirmar PASSWORD                 |
|                             | CORREO *                           |
|                             | Registrar                          |
|                             |                                    |
|                             |                                    |
|                             |                                    |
|                             |                                    |
|                             |                                    |

Gráfica 70. Pantalla de ingreso de datos del nuevo usuario.

A continuación pasa a la siguiente pantalla en la cual aparecen dos botones:

Cancelar el ingreso que hace que se salga a la pantalla anterior.

**Confirmar** la creación del usuario y sale a la pantalla Nº 1 indicando un mensaje de registro completado.

| CUENCA BOTTLING COMPANY                                                             |                                                                                                    |  |
|-------------------------------------------------------------------------------------|----------------------------------------------------------------------------------------------------|--|
| MANEJO EMPRESA<br>MANEJO PEDIDOS<br>MANEJO PRODUCTOS<br>MANEJO USUARIOS<br>Ingresar | CUENCA BOTTLING COMPANY<br>Pagina de registro<br>Volver a la pagina de login<br>DATOS * XXX YYYY<br>USUARIO * XXX<br>PASSWORD * YYY<br>Confirmar PASSWORD YYY<br>CORREO * xxx@dominio.xx<br>Cancelar Confirmar<br>Registrar |  |

Gráfica 71. Pantalla de confirmación o no de los datos ingresados.

Cada campo tiene validación de acuerdo al tipo de información como por ejemplo:

Que los campos no pueden estar vacios.

Valida que los password y la confirmación del mismo sean iguales.

Que el correo no es válido al no cumplir con las siguientes características de tener un signo de @ y un dominio. En cada caso se sobrepone una ventana indicando el mensaje de error sobre cada campo.

| Agregar Tabla: PRO     |             |                                       |
|------------------------|-------------|---------------------------------------|
| Volver                 |             |                                       |
| MARCAS *               | manzana     | Ingrese el campo requerido - PRODUCTO |
| TAMANO *               | tres litros | Volver                                |
| PRODUCTO *             |             |                                       |
| PRESENTACION *         |             |                                       |
| PRECIO *               |             |                                       |
| Campos con * son Oblig | atorios     |                                       |
| Nuevo                  |             |                                       |
|                        |             |                                       |

Gráfica 72. Mensajes de error al validar la información de los campos.

En la siguiente pantalla se ingresa el usuario se puede ingresar el password o según la opción puede realizarse el auto llenado del password en forma automática de la siguiente manera.

|                                                      | CUENCA BOTTLING COMPANY                                                                                                    |  |
|------------------------------------------------------|----------------------------------------------------------------------------------------------------|--|
| MANEJO EMPRESA<br>MANEJO PEDIDOS<br>MANEJO PRODUCTOS | CUENCA BOTTLING COMPANY Pagina de ingreso                                                                                                    |  |
| MANEJO USUARIOS<br>Ingresar                          | Usuario scoe<br>Password ••••••••                                                                                                    |  |
|                                                      | <ul> <li>○ Autoconectarme hasta que haga clic en salir</li> <li>③ Guardar mi usuario</li> <li>○ Siempre pedirme el usuario y password</li> <li>Ingresar</li> </ul> |  |
|                                                      | Registrar                                                                                                    |  |
|                                                      |                                                                                                    |  |

Gráfica 73. Pantalla de ingreso de usuario y password.

Al presionar el botón Ingresar se pasa a la tener control de las opciones del menú y como primera pantalla aparece la de mantenimiento de Empresa en donde se muestran todos los registros creados para empresa, aquí se puede editar o modificar sobre el mismo registró.

### 4.1.2 Opción de Manejo Empresa / Empresa.

En esta opción se puede editar y crear o modificar los textos de la empresa, como son Historia, Misión, Visión y los colores de fondo de cada recuadro para el texto.

| IANEJO EMPRESA II<br>IANEJO PEDIDOS II<br>IANEJO PRODUCTOS II<br>IANEJO USUARIOS II | Manejo de Empresa >> Empresa<br>Tabla: EMPRESA<br>Buscar Buscar Buscar (*) Mostrar todos                                                                                                    | Usuario:XXX<br>Exportara: 🎒 🖺 |
|-------------------------------------------------------------------------------------|----------------------------------------------------------------------------------------------------|-------------------------------|
| alır                                                                                | Image: Second second second |                               |
|                                                                                     |                                                                                                    |                               |

Gráfica 74. Registros de Empresa.

Selecciona la opción Nuevo y se pasa a la siguiente pantalla que permite ingresar los datos de un nuevo registro, pudiendo presiona grabar o cancelar.

Este botón de edición *permite* ir a la pantalla 8 y editar el registro y hacer modificaciones (con el botón editar se graba los cambios o caso volver a la pantalla de registros si se lo desea.

| CLENCA BOTTLING COMPANY                                          |                                        |                                  |  |
|------------------------------------------------------------------|----------------------------------------|----------------------------------|--|
| MANEJO EMPRESA                                                   | Manejo de Empresa -> Empresa -> Iluevo | Usuario: XXX<br>Exporter a : 🗐 💐 |  |
| MANEJO PRODUCTOS<br>MANEJO USUARIOS<br>Cambiar password<br>Salir | VISION *                               |                                  |  |
|                                                                  |                                        |                                  |  |

Gráfica 75. Pantalla de creación o modificación de Empresa.

| Aquí se puede Grabar o cancelar el ingreso y salir a la pantalla anter |
|------------------------------------------------------------------------|
|------------------------------------------------------------------------|

| CUERCA BOTTLING COMPANY                                             |                                                                                                    |                                    |  |  |
|---------------------------------------------------------------------|----------------------------------------------------------------------------------------------------|------------------------------------|--|--|
| MANEJO EMPRESA                                                      | Manejo de Empresa >> Empresa >> Editar<br>Tabla: EMPRESA                                                                                                    | Usuario: XXX<br>Exportar a : 🛛 😂 📳 |  |  |
| MANEJO USUARIOS I<br>MANEJO USUARIOS I<br>Cambiar password<br>Salir | Volver         CREDITO *       0         DATOS *       Oscar Sanchez         USUARIO *       scoe         PASSWORD *       xxxx         CORREO *       osanchez@cbc.com.ec         TIPO USUARIO *       *******         ESTADO *       ACTIVO         Editar |                                    |  |  |

Gráfica 76. Pantalla de edición del registro de Empresa.

Opción MANEJO EMPRESA / TEXTOS.

Permite realizar el mantenimiento de los tipos de textos que se ingresen al sistema, pidiendo ser estos de tipo noticia o de tipo promoción.

| MANEJO EMPRESA                                                   | Manejo de Empres<br>Tabla: TEXTOS                                                                                                    | sa >> Textos<br>5                                                                                                    |            |                    | Usuario:<br>Exportar | XXX<br>a: 🎒 🕙 |
|------------------------------------------------------------------|----------------------------------------------------------------------------------------------------|----------------------------------------------------------------------------------------------------|------------|--------------------|----------------------|---------------|
| MANEJO PRODUCTOS<br>MANEJO USUARIOS<br>Cambiar password<br>jalir | Buscar     Buscar (*) <u>Mostrar todos</u> Frase exacta O Todas las palabras O Cualquier palabra     Pag I I I A de 1 Registros 1 a 1 de 1 Tamalo de pagina 10 |                                                                                                    |            |                    |                      |               |
|                                                                  | TIPO                                                                                                    | INFORMACION (*)                                                                                                    | FECHA      | DURACION(DIAS) (*) | ESTADO               |               |
|                                                                  | Noticias                                                                                                    | SE vende Tropical y Manzana en La<br>madre Patria                                                                                                    | 05/07/2011 | 15                 | ACTIVO               |               |
|                                                                  |                                                                                                    | the subscription of the second second s | 07/07/2011 | 5                  | ACTIVO               |               |
|                                                                  | Promocione                                                                                                    | patria                                                                                                    | 07/07/2011 | ,                  | Activo               |               |

Gráfica 77. Registros de tipos de textos.

Al presionar **nuevo** se pasa a la siguiente y se procede a ingresar la información solicitada, presionando los botones se **graba** la información o se **cancela** saliendo a la pantalla anterior sin aplicar los cambios.

| MANEJO EMPRESA                               | Manejo de Empresa >> Textos >> Iluevo<br>Tabla: TEXTOS     | Usuario: XXX<br>Exportar a : 🚭 嚠 |
|----------------------------------------------|------------------------------------------------------------|----------------------------------|
| IANEJO USUARIOS →<br>ambiar password<br>alir | TIPO * Seleccionar  INFORMACION * FECHA * DURACION(DIAS) * |                                  |
|                                              | Grabar Cancelar                                            |                                  |

Gráfica 78. Pantalla de creación de tipos de textos

Este botón de edición  $\square$  se va a la siguiente pantalla editar el registro y hacer modificaciones (con el botón editar se graba los cambios o caso volver a la pantalla de registros si se lo desea.

|                                                 | CUENCA BOTTLING COMPANY                                                                                                    |                                  |
|-------------------------------------------------|----------------------------------------------------------------------------------------------------|----------------------------------|
| MANEJO EMPRESA  MANEJO PEDIDOS MANEJO PRODUCTOS | Manejo de Empresa » Textos » Editar<br>Tabla: TEXTOS                                                                                                    | Usuario: XXX<br>Exportar a : 🎯 🗐 |
| MANEJO USUARIOS<br>Cambiar password<br>Salir    | Volver<br>TIPO * Noticias<br>INFORMACION * SE vende Tropical y Manzana en<br>La madre Patria<br>FECHA * 05/07/2011<br>DURACION(DIAS) * 15<br>ESTADO * ACTIVO<br>Editar |                                  |

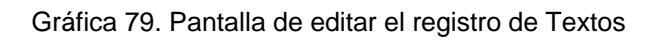

| MANEJO EMPRESA                                                   | Manejo de Empresa >> Cons<br>Tabla: QUEJAS                                                                                                    | ultas      |                         | Usuario: XXX<br>Exportar a : 🛛 🖨 🗐 |
|------------------------------------------------------------------|----------------------------------------------------------------------------------------------------|------------|-------------------------|------------------------------------|
| MANEJO PRODUCTOS<br>MANEJO USUARIOS<br>Cambiar password<br>Salir | Buscar Buscar Buscar(*) Mostrar todos  Frase exacta O Todas las palabras O Cualquier palabra Pag R 1 P de 1 Registros 1 a 1 de 1 Tamato de pagina 10 V |            |                         |                                    |
|                                                                  | COMPRADO                                                                                                    | R FECHA    | OBSERVACIONES (*)       |                                    |
|                                                                  | 2 1                                                                                                    | 17/06/2011 | No me gusto el Producto |                                    |
|                                                                  | lluevo                                                                                                    |            |                         |                                    |

#### 4.1.3 MANEJO EMPRESA / QUEJAS.

Gráfica 80. Pantalla para ver los registros de Quejas.

Al presionar **nuevo** se pasa a la siguiente pantalla y se procede a ingresar la información solicitada, presionando los botones se **graba** la información o se **cancela** saliendo a la pantalla anterior sin aplicar los cambios.

| MANEJO EMPRESA                                                 | Manejo de Empresa >> Consultas >> Iluevo                                                                       | Usuario: XXX       |
|----------------------------------------------------------------|----------------------------------------------------------------------------------------------------|--------------------|
| MANEJO PEDIDOS                                                 | Tabla: QUEJAS                                                                                                  | Exportar a : 🛛 🖨 🖄 |
| IANEJO PRODUCTOS<br>IANEJO USUARIOS<br>amblar password<br>alir | COMPRADOR * Seleccionar<br>FECHA * 13/07/2011<br>OBSERVACIONES * es una prueba de una queja<br>Grabar Cancelar |                    |

Gráfica 81. Pantalla de creación de Quejas.

Este botón de edición i permite editar el registro y hacer modificaciones (con el botón editar se graba los cambios o caso volver a la pantalla de registros si se lo desea.

| MANEJO EMPRESA +<br>MANEJO PEDIDOS +                                | Manejo de Empresa >> Consultas >> Iluevo<br>Tabla: QUEJAS                                                                                                    | Usuario: XXX<br>Exportar a : 🏼 🗐 🗐 |
|---------------------------------------------------------------------|----------------------------------------------------------------------------------------------------|------------------------------------|
| IANEJO PRODUCTOS →<br>IANEJO USUARIOS →<br>iambiar password<br>alir | CODIGO       1         COMPRADOR *       Seleccionar •         FECHA *       17/06/2011         OBSERVACIONES *       No me gusto el Producto         •       •         ESTADOS *       ACTIVO |                                    |
|                                                                     | Editar                                                                                                    |                                    |

Gráfica 82. Pantalla de creación de Quejas.

## 4.1.4 Opción MANEJO EMPRESA / VISITAS.

|                                                                      | Manejo de Empresa »> Visitas »> Iluevo<br>Tabla: VISITAS                                                                                                    | Exportar a : 🎒 🗐 |
|----------------------------------------------------------------------|----------------------------------------------------------------------------------------------------|------------------|
| MANEJO PRODUCIOS +<br>MANEJO USUARIOS +<br>Cambiar password<br>Salir | Buscar     Buscar (*) <u>Mostrar todos</u> Frase exacta O Todas las palabras O Cualquier palabra      Pag III PP de 1 Registros 1 a 1 de 1 Tamalo de pagina 10 M | -                |
|                                                                      | COMPRADOR         FECHA         OBSERVACIONES (*)           Image: 1         17/06/2011         No me gusto el Producto                                          |                  |
|                                                                      | lluevo                                                                                                    |                  |

Gráfica 83. Pantalla para ver los registros de visitas.

Selecciona la opción Nuevo y se pasa a la siguiente pantalla que permite ingresar los datos de un nuevo registro, pudiendo presiona grabar o cancelar.

|                                                                                                    | CUENCA BOTTLING COMPANY                                                                                                    |                                  |
|----------------------------------------------------------------------------------------------------|----------------------------------------------------------------------------------------------------|----------------------------------|
| MANEJO EMPRESA<br>MANEJO PEDIDOS<br>MANEJO PRODUCTOS<br>MANEJO USUARIOS<br>Cambiar password<br>Salir | Manejo de Empresa »> Visitas >> Ver<br>Tabla: VISITAS<br>Volver a la lista .<br>IP *<br>ENTRADA *<br>SALIDA *<br>Grabar Cancelar | Usuario: XXX<br>Exportar a : 🎯 🖻 |
|                                                                                                    |                                                                                                    |                                  |

Gráfica 84. Pantalla para crear los registros de visitas.

|                                                                                                    | CUENCA BOTTLING COMPANY                                   |                                  |
|----------------------------------------------------------------------------------------------------|-----------------------------------------------------------|----------------------------------|
| MANEJO EMPRESA<br>MANEJO PEDIDOS<br>MANEJO PRODUCTOS<br>MANEJO USUARIOS<br>Cambiar password<br>Salir | Manejo de Empresa »> Visitas >> Edición<br>Tabla: VISITAS | Usuario: XXX<br>Exportar a : 🏼 🖼 |
|                                                                                                    |                                                           |                                  |

Gráfica 85. Pantalla para editar un registro de visitas.

## 4.1.5 Opción MANEJO EMPRESA / TIPO TEXTO.

| MANEJO EMPRESA<br>MANEJO PEDIDOS<br>MANEJO PRODUCTOS | Manejo de Empresa »> Tipo Texto<br>Tabla: TIPO TEXTO                                                                                                    | Usuario: XXX<br>Exportar a : 🏼 🖨 🖻 |
|------------------------------------------------------|----------------------------------------------------------------------------------------------------|------------------------------------|
| IANEJO USUARIOS<br>ambiar password<br>alir           | Buscar (*)     Mostrar todos          • Frase exacta       O Todas las palabras       O Cualquier pala    Pag I Pag I Pag de 1 Registros 1 a 1 de 1 Tama | bra<br>aDo de pagina 10 💌          |
|                                                      | DESCRIPCION (*) ESTADO                                                                                                    |                                    |
|                                                      | lluevo                                                                                                    |                                    |

Gráfica 86. Pantalla para ver los registros de tipo de texto.

Selecciona la opción Nuevo y se pasa a la siguiente pantalla que permite ingresar los datos de un nuevo registro, pudiendo presiona grabar o cancelar.

|                                                                                                    | CUENCA BOTTLING COMPANY                                                         |                                  |
|----------------------------------------------------------------------------------------------------|---------------------------------------------------------------------------------|----------------------------------|
| MANEJO EMPRESA<br>MANEJO PEDIDOS<br>MANEJO PRODUCTOS<br>MANEJO USUARIOS<br>Cambiar password<br>Salir | Manejo de Empresa »> Tipo Texto >> Iluevo<br>Tabla: TIPO TEXTO<br>DESCRIPCION * | Usuario: XXX<br>Exportar a : 🖼 🖼 |
|                                                                                                    |                                                                                 |                                  |

Gráfica 87. Pantalla para crear un registro de tipo de texto.

|                                                                                                    | CUENCA BOTTLING COMPANY                                                                                                |                                    |
|----------------------------------------------------------------------------------------------------|----------------------------------------------------------------------------------------------------|------------------------------------|
| MANEJO EMPRESA<br>MANEJO PEDIDOS<br>MANEJO PRODUCTOS<br>MANEJO USUARIOS<br>Cambiar password<br>Salir | Manejo de Empresa >> Tipo Texto >> Edición<br>Tabla: TIPO TEXTO<br>DESCRIPCION * NOTICIAS<br>ESTADO * ACTIVO<br>Editar | Usuario: XXX<br>Exportar a : 🏼 🖼 🖻 |
|                                                                                                    |                                                                                                    |                                    |

Gráfica 88. Pantalla para editar un registro de tipo de texto.

| 4.1.6 | Opción MANEJO PRODUCTOS / TIPO PR | ODUCTOS. |
|-------|-----------------------------------|----------|
|-------|-----------------------------------|----------|

| MANEJO EMPRESA                                                     | Manejo Productos >> Productos<br>Tabla: PRODUCTOS                                                                                                    | Usuario:XXX<br>Exportara: 🎒 🗐 |
|--------------------------------------------------------------------|----------------------------------------------------------------------------------------------------|-------------------------------|
| IANEJO PRODUCTOS )<br>IANEJO USUARIOS )<br>ambiar password<br>alir | Buscar     Buscar (*) Mostrar todos     Frase exacta O Todas las palabras O Cualquier palabra      Pag Marcas Tamano de pagina 10     MARCAS TAMANO PRODUCTO (*) PRESENTACION (*) F     MARCAS TAMANOS DETALLE Manzana 1 Manzana 3L Descartable | RECIO ESTADO<br>ACTIVO        |
|                                                                    | Illuevo                                                                                                    |                               |

Gráfica 89. Pantalla para ver los registros de productos.

Selecciona la opción Nuevo y se pasa a la siguiente pantalla que permite ingresar los datos de un nuevo registro, pudiendo presiona grabar o cancelar.

|                                                               | CUENCA BOTTLING COMPANY                                                                                                    |                                  |
|---------------------------------------------------------------|----------------------------------------------------------------------------------------------------|----------------------------------|
| ANEJO EMPRESA                                                 | Manejo Productos >> Productos >> Iluevo<br>Tabla: PRODUCTOS                                                                                     | Usuario: XXX<br>Exportar a : 🛛 🗐 |
| INEJO PRODUCTOS I<br>INEJO USUARIOS I<br>mbiar password<br>ir | MARCAS * Manzana<br>TAMANO * tres litros<br>PRODUCTO * Manzana de Tres Litros<br>PRESENTACION * Descartable<br>PRECIO * 6.25<br>Grabar Cancelar |                                  |

Gráfica 90. Pantalla para crear un registro un nuevo producto.

|                                                                                                    | CUENCA BOTTLING COMPANY                                                                                                    |                                    |
|----------------------------------------------------------------------------------------------------|----------------------------------------------------------------------------------------------------|------------------------------------|
| MANEJO EMPRESA<br>MANEJO PEDIDOS<br>MANEJO PRODUCTOS<br>MANEJO USUARIOS<br>Cambiar password<br>Salir | Manejo Productos >> Productos >> Iluevo<br>Tabia: PRODUCTOS<br>MARCAS * Manzana<br>TAMANO * Seleccionar V<br>PRODUCTO * Manzana 3L<br>PRESENTACION * Descartable<br>PRECIO *<br>ESTADO * ACTIVO V<br>Editar | Usuario: XXX<br>Exportar a : 🏼 🖼 🖻 |
|                                                                                                    |                                                                                                    |                                    |

Gráfica 91. Pantalla para editar un registro de producto.

### 4.1.7 Opción MANEJO PRODUCTOS / TAMAÑOS.

| IANEJO EMPRESA                                                | Manejo Productos >> Tamaño<br>Tabla: TAMANOS                                                                                                    | Usuario: XXX<br>Exportar a : 🏼 🔿 🖄                                                                                |     |
|---------------------------------------------------------------|----------------------------------------------------------------------------------------------------|----------------------------------------------------------------------------------------------------|-----|
| IANEJO PRODUCTOS I<br>IANEJO USUARIOS ambiar password<br>alir | Buscar     O Frase exacta O Toda     Pag                                                                                                    | Buscar (*) <u>Mostrar todos</u><br>Ias palabras O Cualquier palabra<br>1 Registros 1 a 1 de 1 Tama⊡o de pagina 10 | M   |
|                                                               | DESCRIPCION (*)  Constraints Constraints C | ESTADO           ACTIVO           ACTIVO           ACTIVO           ACTIVO                                        | 201 |

Gráfica 92. Pantalla para ver los registros de tamaños.

Selecciona la opción Nuevo y se pasa a la siguiente pantalla que permite ingresar los datos de un nuevo registro, pudiendo presiona grabar o cancelar.

|                                                                                       | CUENCA BOTTLING COMPANY                                                    |                                  |
|---------------------------------------------------------------------------------------|----------------------------------------------------------------------------|----------------------------------|
| MANEJO EMPRESA MANEJO PEDIDOS MANEJO PRODUCTOS MANEJO USUARIOS Cambiar password Salir | Manejo deProductos >> Tamaños >> Iluevo<br>Tabla: TAMANOS<br>DESCRIPCION * | Usuario: XXX<br>Exportar a : 🥔 🗐 |
|                                                                                       |                                                                            |                                  |

Gráfica 93. Pantalla para crear un registro nuevo de tamaños.

|                                                                                             | CUENCA BOTTLING COMPANY                                                                  |                                  |
|---------------------------------------------------------------------------------------------|------------------------------------------------------------------------------------------|----------------------------------|
| MANEJO EMPRESA<br>MANEJO PEDIDOS<br>MANEJO PRODUCTOS<br>MANEJO USUARIOS<br>Cambiar password | Manejo de Productos >> Tamaños >> Edición<br>Tabla: TAMANOS<br>DESCRIPCION * tres litros | Usuario: XXX<br>Exportar a : 🎯 嚠 |
| alir                                                                                        | ESTADO * ACTIVO Y                                                                        |                                  |
|                                                                                             |                                                                                          |                                  |
|                                                                                             |                                                                                          |                                  |
|                                                                                             |                                                                                          |                                  |

Gráfica 94. Pantalla para editar un registro de tamaños.

#### 4.1.8 Opción MANEJO PRODUCTOS / MARCAS.

| IANEJO EMPRESA   | Mane                     | io Productos >> Marcas                                                                            | Usuario: XXX                                             | 1 1510 |  |  |
|------------------|--------------------------|---------------------------------------------------------------------------------------------------|----------------------------------------------------------|--------|--|--|
| ANEJO PEDIDOS    | <ul> <li>Tabl</li> </ul> | Tabla: MARCAS Exportara:                                                                          |                                                          |        |  |  |
| IANEJO PRODUCTOS | Buscar                   |                                                                                                   |                                                          |        |  |  |
| ambiar password  |                          | Buscar (*) Mostrar todos                                                                          |                                                          |        |  |  |
| lir              | ⊙ F                      | rase exacta O Todas las pala                                                                      | abras O Cualquier palabra                                |        |  |  |
|                  | Pag                      | de 1 Reg                                                                                          | istros 1 a 1 de 1 🛛 Tama⊡o de pagina 🗍                   | 10 🛩   |  |  |
|                  | 1                        |                                                                                                   |                                                          |        |  |  |
|                  |                          |                                                                                                   |                                                          |        |  |  |
|                  |                          | DESCRIPCION (*)                                                                                   | ESTADO                                                   |        |  |  |
|                  |                          | DESCRIPCION (*)<br>Manzana                                                                        | ESTADO<br>ACTIVO                                         |        |  |  |
|                  | 2                        | DESCRIPCION (*)<br>Manzana<br>Cerveza Brahma                                                      | ESTADO<br>ACTIVO<br>ACTIVO                               |        |  |  |
|                  |                          | DESCRIPCION (*)<br>Manzana<br>Cerveza Brahma<br>Cerveza Budweiser                                 | ESTADO<br>ACTIVO<br>ACTIVO<br>ACTIVO                     |        |  |  |
|                  |                          | DESCRIPCION (*)<br>Manzana<br>Cerveza Brahma<br>Cerveza Budwelser<br>Cerveza Zenda                | ESTADO<br>ACTIVO<br>ACTIVO<br>ACTIVO<br>ACTIVO           | 2      |  |  |
|                  |                          | DESCRIPCION (*)<br>Manzana<br>Cerveza Brahma<br>Cerveza Budweiser<br>Cerveza Zenda<br>Jugos Sunny | ESTADO<br>ACTIVO<br>ACTIVO<br>ACTIVO<br>ACTIVO<br>ACTIVO | 201    |  |  |

Gráfica 95. Pantalla para ver los registros de marcas.

Selecciona la opción Nuevo y se pasa a la siguiente pantalla que permite ingresar los datos de un nuevo registro, pudiendo presiona grabar o cancelar.

| MANEJO EMPRESA MANEJO PEDIDOS MANEJO PRODUCTOS MANEJO PRODUCTOS Cambiar password Salir | Manejo deProductos >> Marcas >> Iluevo<br>Tabla: MARCAS<br>DESCRIPCION *<br>Grabar Cancelar | Usuario: XXX<br>Exportar a : 🏼 |
|----------------------------------------------------------------------------------------|---------------------------------------------------------------------------------------------|--------------------------------|
|                                                                                        |                                                                                             |                                |

Gráfica 96. Pantalla para crear un registro nuevo de marcas.

|                                                      | CUENCA BOTTLING COMPANY                                                                         |                                  |
|------------------------------------------------------|-------------------------------------------------------------------------------------------------|----------------------------------|
| MANEJO EMPRESA<br>MANEJO PEDIDOS<br>MANEJO PRODUCTOS | <ul> <li>Manejo de Productos &gt;&gt; Marcas &gt;&gt; Edición</li> <li>Tabla: MARCAS</li> </ul> | Usuario: XXX<br>Exportar a : 🗳 🗐 |
| MANEJO USUARIOS<br>Cambiar password<br>Salir         | ESTADO * ACTIVO                                                                                 |                                  |
|                                                      | Editar                                                                                          |                                  |
|                                                      |                                                                                                 |                                  |
|                                                      |                                                                                                 |                                  |
|                                                      |                                                                                                 |                                  |

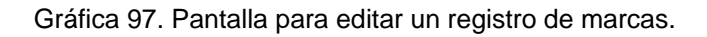

### 4.1.9 Opción MANEJO PRODUCTOS / USUARIOS.

| IANEJO EMPRESA I<br>IANEJO PEDIDOS I<br>IANEJO PRODUCTOS I | Manejo de Usuarios >> Usuarios     Usuario: XXX       Tabla: USUARIOS     Exportar a :     Image: Comparison of the second second se |                                     |                            |              |                                  |                               |                  |
|------------------------------------------------------------|----------------------------------------------------------------------------------------------------|-------------------------------------|----------------------------|--------------|----------------------------------|-------------------------------|------------------|
| ANEJO USUARIOS ambiar password<br>alir                     | Buscar (*)       Mostrar todos                                                                                                    |                                     |                            |              |                                  |                               |                  |
|                                                            |                                                                                                    | CREDITO DATOS (*<br>1 Juan<br>Pablo | ) USUARIO (*)<br>JovenJuan | PASSWORD (*) | CORREO (*)<br>jpjsuc@hotmail.com | TIPO USUARIO<br>Administrador | ESTADO<br>ACTIVO |
|                                                            |                                                                                                    | Oscal                               | scoe                       | 123          | osanchezectoc.com.ec             |                               | ACTIVO           |

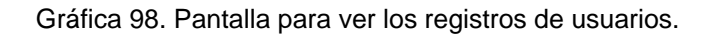

Selecciona la opción Nuevo y se pasa a la siguiente pantalla que permite ingresar los datos de un nuevo registro, pudiendo presiona grabar o cancelar.

| MANEJO EMPRESA<br>MANEJO PEDIDOS                               | CUENCA BOTTLING COMPANY Manejo de Usuarios >> Usuarios >> Iluevo Tabla: USUARIOS                                 | Usuario: XXX<br>Exportar a : 🧉 🗐 |
|----------------------------------------------------------------|----------------------------------------------------------------------------------------------------|----------------------------------|
| MANEJO PRODUCTOS<br>MANEJO USUARIOS<br>ambiar password<br>alir | CREDITO * XX<br>DATOS * YYY<br>USUARIO * XXYY<br>PASSWORD * ZZZ<br>CORREO * ZZZ<br>TIPO USUARIO * USUARIOSITIO V |                                  |
|                                                                |                                                                                                    | и                                |

Gráfica 99. Pantalla para crear un registro nuevo de usuario.

| MANEJO EMPRESA<br>MANEJO PEDIDOS                                 | Manejo de Usuarios >> Usuarios >> Edición     Tabla: USUARIOS                                                                                         | Usuario: XXX<br>Exportar a : 🛛 🗐 |  |  |  |
|------------------------------------------------------------------|----------------------------------------------------------------------------------------------------|----------------------------------|--|--|--|
| MANEJO PRODUCTOS<br>MANEJO USUARIOS<br>Cambiar password<br>Salir | CREDITO * 0<br>DATOS * Oscar<br>USUARIO * scoe<br>PASSWORD * 123<br>CORREO * osanchez@cbc.com.ec<br>TIPO USUARIO * Seleccionar •<br>ESTADO * ACTIVO • |                                  |  |  |  |
|                                                                  | Editar                                                                                                    |                                  |  |  |  |

Gráfica 100. Pantalla para editar un registro de usuario.

#### 4.1.10 Opción MANEJO USUARIOS / CREDITO.

| IANEJO EMPRESA<br>IANEJO PEDIDOS<br>IANEJO PRODUCTOS<br>IANEJO USUARIOS<br>ambiar password<br>alir | Manejo Usuarios »> Crédito<br>Tabla: CREDITO<br>Buscar<br>Buscar (*) <u>Mostrar todos</u><br>© Frase exacta O Todas las palabras O Cualquier palabra<br>Pag III IM de 1 Registros 1 a 1 de 1 Tamaão de pagina 10 M |                          |                  | Usuario: XXX<br>Exportara : 🥔 🗐 |   |
|----------------------------------------------------------------------------------------------------|----------------------------------------------------------------------------------------------------|--------------------------|------------------|---------------------------------|---|
|                                                                                                    | CREDITO (*)                                                                                                    | FECHA                    | ESTADO           |                                 |   |
|                                                                                                    | 2 500<br>2 600                                                                                                    | 05/07/2011<br>05/07/2011 | ACTIVO<br>ACTIVO |                                 |   |
|                                                                                                    |                                                                                                    |                          |                  |                                 | 2 |

Gráfica 101. Pantalla para ver los registros de créditos.

Selecciona la opción Nuevo y se pasa a la siguiente pantalla que permite ingresar los datos de un nuevo registro, pudiendo presiona grabar o cancelar.

|                                                                                                    | CUENCA BOTTLING COMPANY                                                |                                  |
|----------------------------------------------------------------------------------------------------|------------------------------------------------------------------------|----------------------------------|
| MANEJO EMPRESA<br>MANEJO PEDIDOS<br>MANEJO PRODUCTOS<br>MANEJO USUARIOS<br>Cambiar password<br>Salir | Manejo de Usuarios » Crédito : » Iluevo<br>Tabla: CREDITO °<br>FECHA * | Usuario: XXX<br>Exportar a : 🖼 🖼 |
|                                                                                                    |                                                                        |                                  |

Gráfica 102. Pantalla para crear un nuevo registro de tipo de crédito.

| CUENCA BOTTLING COMPANY                                                                              |                                                                                                    |                                |
|----------------------------------------------------------------------------------------------------|----------------------------------------------------------------------------------------------------|--------------------------------|
| MANEJO EMPRESA<br>MANEJO PEDIDOS<br>MANEJO PRODUCTOS<br>MANEJO USUARIOS<br>Cambiar password<br>Salir | Manejo de Usuarios » Crédito » Edición<br>Tabla: CREDITO<br>CREDITO * 600<br>FECHA * 05/07/2011<br>ESTADO * ACTIVO * | Usuario: XXX<br>Exportar a : 🎯 |
|                                                                                                    |                                                                                                    |                                |

Gráfica 103. Pantalla para editar un registro de tipo de crédito.

### 4.1.11 Opción MANEJO USUARIOS / TIPO USUARIO.

| ANEJO EMPRESA                                            | Manej<br>Tabla | o Usuarios >><br>a: TIPO USUA                                                          | Tipo Usuario<br>RIO           |                                                        | Usuario: XXX<br>Exportar a : 🖨 🖄 |  |
|----------------------------------------------------------|----------------|----------------------------------------------------------------------------------------|-------------------------------|--------------------------------------------------------|----------------------------------|--|
| MANEJO PRODUCTOS  MANEJO USUARIOS Cambiar password Salir | ⊟ Bus          | Buscar Buscar (*) Mostrar todos  Frase exacta O Todas las palabras O Cualquier palabra |                               |                                                        |                                  |  |
|                                                          | Pag            | Ha(1                                                                                   | ] <mark>)      </mark> de 1   | Registros 1 a 1 de 1 Tama⊡o de pagina 10               |                                  |  |
|                                                          | -<br>2         | USUARIOS<br>USUARIOS<br>USUARIOS                                                       | Permiso<br>Permiso<br>Permiso | NOMBRE (*)<br>Default<br>Administrador<br>UsuarioSitio |                                  |  |
|                                                          |                |                                                                                        |                               |                                                        | 20 ·                             |  |

Gráfica 104. Pantalla para ver los registros de tipos de usuarios.

Selecciona la opción Nuevo y se pasa a la siguiente pantalla que permite ingresar los datos de un nuevo registro, pudiendo presiona grabar o cancelar.

| NEJO PEDIDOS                         | Manejo Usuarios >> Tipo Usuario >> Iluevo Tabla: TIPO USUARIO                                                                                            | Exportar a : 🎒 🗐 |
|--------------------------------------|----------------------------------------------------------------------------------------------------|------------------|
| NEJO USUARIOS<br>Ibiar password<br>r | <ul> <li>▶ ID * scoe</li> <li>NOMBRE * Paul</li> <li>Permiso ☑ Agregar/Copiar □ Eliminar □ Editar ☑ istar/Buscar/Ver</li> <li>Grabar Cancelar</li> </ul> |                  |
|                                      |                                                                                                    |                  |

Gráfica 105. Pantalla crear un nuevo de tipo de usuario.

| CUENCA BOTTLING COMPANY                                                                              |                                                                                             |                                  |  |
|----------------------------------------------------------------------------------------------------|---------------------------------------------------------------------------------------------|----------------------------------|--|
| MANEJO EMPRESA<br>MANEJO PEDIDOS<br>MANEJO PRODUCTOS<br>MANEJO USUARIOS<br>Cambiar password<br>Salir | Manejo Usuarios >> Tipo Usuario >> Edición<br>Tabla: TIPO USUARIO<br>NOMBRE * Administrador | Usuario: XXX<br>Exportar a : 🎯 🕮 |  |
|                                                                                                    | Editar                                                                                      |                                  |  |

Gráfica 106. Pantalla editar un registro de tipo de usuario.

### 4.1.12 Opción MANEJO USUARIOS / PERMISOS.

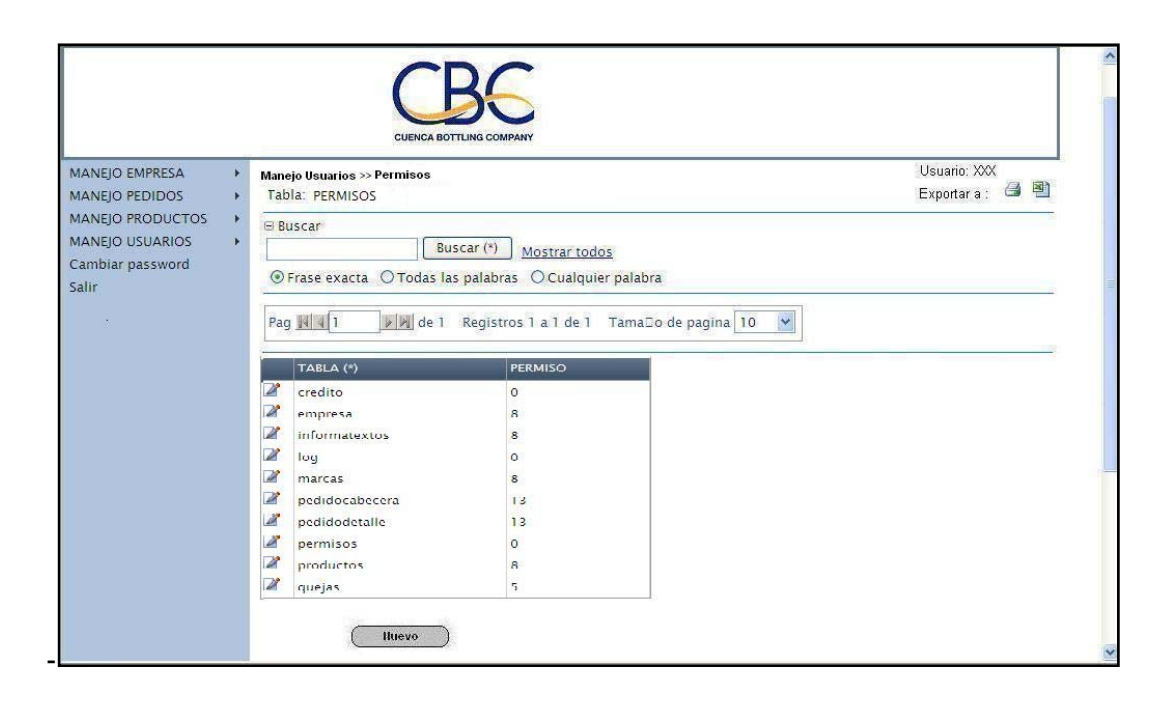

Gráfica 107. Pantalla para ver los registros de permisos.

Selecciona la opción Nuevo y se pasa a la siguiente pantalla que permite ingresar los datos de un nuevo registro, pudiendo presiona grabar o cancelar.

| ANEJO EMPRESA                                | Manejo Usuarios » Permisos » Iluevo<br>Tabla: PERMISOS | Usuario: XXX<br>Exportar a : 🏼 🗐 |
|----------------------------------------------|--------------------------------------------------------|----------------------------------|
| MANEJO USUARIOS<br>Cambiar password<br>Salir | ID * Operador1<br>TABLA * Colores<br>PERMISO * 3       |                                  |
|                                              |                                                        |                                  |

Gráfica 108. Pantalla para crear un nuevo registro de permisos.

|                                                                                                    | CUENCA BOTTLING COMPANY                                                                   |                                |
|----------------------------------------------------------------------------------------------------|-------------------------------------------------------------------------------------------|--------------------------------|
| MANEJO EMPRESA<br>MANEJO PEDIDOS<br>MANEJO PRODUCTOS<br>MANEJO USUARIOS<br>Cambiar password<br>Salir | Manejo Usuarios » Permisos » Edición<br>Tabla: PERMISOS<br>TABLA * empresa<br>PERMISO * 8 | Usuario: XXX<br>Exportar a : 🎯 |
|                                                                                                    |                                                                                           |                                |

Gráfica 109. Pantalla para editar un registro de permisos.

## 4.1.13 Opción REPORTES.

| 🖉 http://127.0.0.1:8888/T                                                                 | esis/tipos_de_us | ariosreport.php - Windows Internet I | xplorer 📃 🖻 🔀 |  |  |
|-------------------------------------------------------------------------------------------|------------------|--------------------------------------|---------------|--|--|
| 🚱 🕞 👻 http://127.0.0.1:8888/Tesis/tipos_de_usuariosreport.php                             |                  |                                      |               |  |  |
| Archivo Edición Ver Favoritos Herramientas Ayuda                                          |                  |                                      |               |  |  |
| 🚖 🏟 🍘 http://127.0.0.1:8888/Tesis/tipos_de_usuariosreport 👘 🔹 🎲 Página 🔹 🎲 Herramientas 🔹 |                  |                                      |               |  |  |
|                                                                                           |                  | × .                                  |               |  |  |
| MANEJO EMPRESA                                                                            | CUENCA B         | OTTLING COMPANY                      |               |  |  |
| MANEJO PRODUCTOS                                                                          | ADMINISTRADO     | R >>REPORTES>>TIPOS DE USUARIOS      |               |  |  |
| MANEJO USUARIOS                                                                           |                  |                                      |               |  |  |
| REPORTES >                                                                                |                  |                                      |               |  |  |
| UT LET C                                                                                  |                  |                                      |               |  |  |
|                                                                                           | NOMBRE           | Administrador                        |               |  |  |
|                                                                                           | DATOS            | USUARIO                              |               |  |  |
|                                                                                           | Juan Pablo       | JovenJuan                            |               |  |  |
|                                                                                           | NOMBRE           | Default                              |               |  |  |
|                                                                                           | DATOS            | USUARIO                              |               |  |  |
|                                                                                           | asd              | asd                                  |               |  |  |
|                                                                                           | Total final (2   | Detalle de registros)                |               |  |  |
|                                                                                           |                  |                                      |               |  |  |

Gráfica 110. Pantalla reporte de Tipos de usuario.

## 4.2 Documentación del sistema.

| MODULO DE COLORES:                         |                                                                                                    |  |  |  |
|--------------------------------------------|----------------------------------------------------------------------------------------------------|--|--|--|
| coloradd.php                               | Paginas que crea un registro nuevo de colores                                                                                         |  |  |  |
| colorinfo.php                              | Paginas que muestra los registros de colores sin poder cambiarlo                                                                      |  |  |  |
| colorlist.php                              | Paginas que lista los registros de colores                                                                                            |  |  |  |
| MODULO DE CONTACTOS                        |                                                                                                    |  |  |  |
| contactosinfo.php                          | Paginas que muestra el registro de contactos sin poder cambiarlo                                                                      |  |  |  |
| contactoslist.php                          | Paginas que lista los registros de contactos                                                                                          |  |  |  |
| MODULO QUE MANEJA CREDITOS                 |                                                                                                    |  |  |  |
| creditoadd.php                             | Paginas que crea un registro nuevo de tipo de crédito                                                                                 |  |  |  |
| creditodelete.php                          | Paginas que elimina un registro nuevo de tipo de crédito                                                                              |  |  |  |
| creditoedit.php                            | Paginas que edita un registro de crédito pudiendo hacer cambios                                                                       |  |  |  |
| creditoinfo.php                            | Paginas que muestra un registro nuevo de crédito sin poder cambiarlo                                                                  |  |  |  |
| MODULO QUE MANEJA EMPRESA                  |                                                                                                    |  |  |  |
| empresaadd.php                             | Pagina que maneja el Ingreso de los datos para la tabla de Empresa                                                                    |  |  |  |
| empresadelete.php                          | Pagina que maneja la eliminación de los datos de la tabla Empresa                                                                     |  |  |  |
| empresaedit.php                            | Pagina que nos permite editar los datos de la tabla Empresa                                                                           |  |  |  |
| empresalist.php                            | Pagina que muestra la información Inicial de la Pagina con todos los datos que esta<br>contenga+                                      |  |  |  |
| empresaview.php                            | Pagina que nos muestra la información completa de un registro que nosotros seleccionamos dentro de la tabla                           |  |  |  |
| M                                          | MODULO QUE MANEJA DATOS GENERALES DEL SISTEMA                                                                                         |  |  |  |
| ewmenu.php                                 | Pagina que sirve para manejar el menú dentro del sitio de administración el cual es heredado para todas las paginas                   |  |  |  |
| ewmysql6.php                               | Pagina que nos maneja toda la conexión con MYSQL                                                                                      |  |  |  |
| footer.php                                 | Pagina que nos maneja todo el Pie de Página dentro del Sitio de Administrador el cual es heredado para todas las paginas              |  |  |  |
| header.php                                 | Pagina que nos maneja todo la Cabecera de las Paginas dentro del Sitio de<br>Administrador el cual es heredado para todas las paginas |  |  |  |
| index.php                                  | Pagina inicial dentro del Sitio el cual nos pide los datos necesarios para poder determinar qué tipo de usuario es.                   |  |  |  |
| SpryMenuBarVertical.css                    | Hoja que estilos para el manejo del Menú Vertical dentro de la Pagina.                                                                |  |  |  |
| project6.css                               | Este maneja hojas de estilo para la pagina                                                                                            |  |  |  |
| M                                          | DULO QUE MANEJA LA INFORMACION DE LOS TEXTOS                                                                                          |  |  |  |
| informatextosadd.php                       | Pagina que nos permite agregar datos dentro de la tabla de informa textos                                                             |  |  |  |
| informatextosdelete.php                    | Pagina que nos permite eliminar datos dentro de la tabla de informa textos.                                                           |  |  |  |
| informatextosedit.php                      | Pagina que nos permite editar datos dentro de la tabla de Informa textos.                                                             |  |  |  |
| informatextoslist.php                      | Pagina que nos muestra la información inicial cuando uno accede a la pagina de<br>Informa Textos                                      |  |  |  |
| informatextosview.php                      | Pagina que nos permite ver la Información detalla de un registro dentro de la tabla de Informa Textos.                                |  |  |  |
| MODULO QUE MANEJA LA INFORMACION DEL FLASH |                                                                                                    |  |  |  |
| inicio.html                                | Este archivo que maneja el Paginas flash que se carga al inicio                                                                       |  |  |  |
| inicio.swf                                 | Es el archivo en flash que contiene toda la pagina inicial                                                                            |  |  |  |
| login.php                                  | Pantalla de ingreso del login                                                                                                    |  |  |  |
| AC_RunActiveContent.js                     | Maneja Paginación java para ser utilizada por aplicación flash dentro del Paginas                                                     |  |  |  |
| changepwd.php                              | Paginas que cambia el password antiguo por uno nuevo del usuario registrado                                                           |  |  |  |
| logout.php                                 | Opción que encera todas las variable de sesión y regresar a la página de inicio                                                       |  |  |  |

| MODULO QUE MANEJA LAS MARCAS           |                                                                                                |  |
|----------------------------------------|------------------------------------------------------------------------------------------------|--|
| marcasadd.php                          | Pagina que nos permite agregar nuevas marcas dentro de la tabla.                               |  |
| marcasdelete.php                       | Pagina que nos permite eliminar elementos dentro de la tabla de marcas.                        |  |
| marcasedit.php                         | Pagina que nos permite editar los elementos de las marcas.                                     |  |
| marcaslist.php                         | Pagina inicial la cual nos presenta la información cuando se accede por el menú a la opción    |  |
| marcasview.php                         | Pagina que nos permite ver la Información detalla de de una marca.                             |  |
| MODULO QUE MANEJA LOS PEDIDOS          |                                                                                                |  |
| pedidocabeceraadd.php                  | Paginas que nos permite agregar datos dentro de la cabecera de pedidos                         |  |
| pedidocabeceradelete.php               | Pagina que nos permite eliminar datos dentro de la tabla de cabecera pedidos.                  |  |
| pedidocabeceraedit.php                 | Pagina que nos permite editar datos dentro de la tabla de pedidos cabecera.                    |  |
| pedidocabeceralist.php                 | Pagina que nos presenta la información inicial cuando entramos por esa opción dentro del menú. |  |
| pedidocabeceraview.php                 | Pagina que nos presenta la información detallada de un registro dentro de la tabla             |  |
| pedidodetalleadd.php                   | Pagina que nos permite ingresar datos dentro de la tabla.                                      |  |
| pedidodetalledelete.php                | Pagina que nos permite eliminar registros dentro de la tabla                                   |  |
| pedidodetalleedit.php                  | Pagina que nos permite editar registros dentro de la tabla.                                    |  |
| pedidodetallelist.php                  | Pagina Inicial que se nos presenta cuando entramos dentro de la pestana del menú               |  |
| pedidodetalleview.php                  | Pagina que nos presenta la información detallada de un registro dentro de la tabla             |  |
| pedidosreport.php                      | Reporte que nos presenta la información de los Pedidos.                                        |  |
|                                        | MODULO QUE MANEJA PERMISOS                                                                     |  |
| permisosadd.php                        | Pagina que nos permite ingresar datos dentro de la tabla.                                      |  |
| permisosdelete.php                     | Pagina que nos permite eliminar registros dentro de la tabla                                   |  |
| permisosedit.php                       | Pagina que nos permite editar registros dentro de la tabla.                                    |  |
| permisoslist.php                       | Pagina Inicial que se nos presenta cuando entramos dentro de la pestana del menú               |  |
| permisosview.php                       | Pagina que nos presenta la información detallada de un registro dentro de la tabla             |  |
| MODULO QUE MANEJA LOS PRODUCTOS        |                                                                                                |  |
| productosadd.php                       | Pagina que nos permite ingresar datos dentro de la tabla.                                      |  |
| productosdelete.php                    | Pagina que nos permite eliminar registros dentro de la tabla                                   |  |
| productosedit.php                      | Pagina que nos permite editar registros dentro de la tabla.                                    |  |
| productoslist.php                      | Pagina Inicial que se nos presenta cuando entramos dentro de la pestana del menú               |  |
| productosview.php                      | Pagina que nos presenta la información detallada de un registro dentro de la tabla             |  |
| reporte_productosreport.php            | Reporte que nos presenta los Productos que se posee.                                           |  |
| MODULO QUE MANEJA LAS QUEJAS           |                                                                                                |  |
| quejasadd.php                          | Pagina que nos permite ingresar datos dentro de la tabla.                                      |  |
| quejasdelete.php                       | Pagina que nos permite eliminar registros dentro de la tabla                                   |  |
| quejasedit.php                         | Pagina que nos permite editar registros dentro de la tabla.                                    |  |
| quejaslist.php                         | Pagina Inicial que se nos presenta cuando entramos dentro de la pestana del menú               |  |
| quejasview.php                         | Pagina que nos presenta la información detallada de un registro dentro de la tabla             |  |
|                                        | MODULO QUE MANEJA LOS TAMAÑOS                                                                  |  |
| tamanosadd.php                         | Pagina que nos permite ingresar datos dentro de la tabla.                                      |  |
| tamanosdelete.php                      | Pagina que nos permite eliminar registros dentro de la tabla                                   |  |
| tamanosedit.php                        | Pagina que nos permite editar registros dentro de la tabla.                                    |  |
| tamanoslist.php                        | Pagina Inicial que se nos presenta cuando entramos dentro de la pestana del menú               |  |
| tamanosview.php                        | Pagina que nos presenta la información detallada de un registro dentro de la tabla             |  |
| MODULO QUE MANEJA LOS TIPOS DE ESTADOS |                                                                                                |  |

| tipoestadoadd.php                       | Pagina que nos permite ingresar datos dentro de la tabla.                          |  |  |
|-----------------------------------------|------------------------------------------------------------------------------------|--|--|
| tipoestadodelete.php                    | Pagina que nos permite eliminar registros dentro de la tabla                       |  |  |
| tipoestadoedit.php                      | Pagina que nos permite editar registros dentro de la tabla.                        |  |  |
| tipoestadolist.php                      | Pagina Inicial que se nos presenta cuando entramos dentro de la pestana del menú   |  |  |
| tipoestadoview.php                      | Pagina que nos presenta la información detallada de un registro dentro de la tabla |  |  |
| tipos_de_usuariosreport.php             | Reporte que nos visualiza los usuarios que se presentan dentro del Sistema.        |  |  |
| MODUO QUE MANEJA LOS TIPOS DE TEXTOS.   |                                                                                    |  |  |
| tipotextoadd.php                        | Pagina que nos permite ingresar datos dentro de la tabla.                          |  |  |
| tipotextodelete.php                     | Pagina que nos permite eliminar registros dentro de la tabla                       |  |  |
| tipotextoedit.php                       | Pagina que nos permite editar registros dentro de la tabla.                        |  |  |
| tipotextolist.php                       | Pagina Inicial que se nos presenta cuando entramos dentro de la pestana del menú   |  |  |
| tipotextoview.php                       | Pagina que nos presenta la información detallada de un registro dentro de la tabla |  |  |
| MODULO QUE MANEJA OS TIPOS DE USUARIOS. |                                                                                    |  |  |
| tipousuarioadd.php                      | Pagina que nos permite ingresar datos dentro de la tabla.                          |  |  |
| tipousuariodelete.php                   | Pagina que nos permite eliminar registros dentro de la tabla                       |  |  |
| tipousuarioedit.php                     | Pagina que nos permite editar registros dentro de la tabla.                        |  |  |
| tipousuariolist.php                     | Pagina Inicial que se nos presenta cuando entramos dentro de la pestana del menú   |  |  |
| tipousuarioview.php                     | Pagina que nos presenta la información detallada de un registro dentro de la tabla |  |  |
|                                         | MODULOS QUE MANEJA LOS USUARIOS.                                                   |  |  |
| usuariosadd.php                         | Pagina que nos permite ingresar datos dentro de la tabla.                          |  |  |
| usuariosdelete.php                      | Pagina que nos permite eliminar registros dentro de la tabla                       |  |  |
| usuariosedit.php                        | Pagina que nos permite editar registros dentro de la tabla.                        |  |  |
| usuarioslist.php                        | Pagina Inicial que se nos presenta cuando entramos dentro de la pestana del menú   |  |  |
| usuariosview.php                        | Pagina que nos presenta la información detallada de un registro dentro de la tabla |  |  |
| MODULO QUE MANEJA LAS VISIAS DE SITIO   |                                                                                    |  |  |
| visitas_del_sitioreport.php             | Reporte que nos presenta quienes visitaron el sitios.                              |  |  |
| visitasadd.php                          | Pagina que nos permite ingresar datos dentro de la tabla.                          |  |  |
| visitasdelete.php                       | Pagina que nos permite eliminar registros dentro de la tabla                       |  |  |
| visitasedit.php                         | Pagina que nos permite editar registros dentro de la tabla.                        |  |  |
| visitaslist.php                         | Pagina Inicial que se nos presenta cuando entramos dentro de la pestana del menú   |  |  |
| visitasview.php                         | Pagina que nos presenta la información detallada de un registro dentro de la tabla |  |  |
|                                         | Table 27. Desumentación del sistema                                                |  |  |

Tabla 27. Documentación del sistema.

## CONCLUSIONES

Este rediseño generará un apoyo adicional en la parte comercial y permitirá a la compañía Cuenca Bottling Company promocionar sus productos, servicios y noticias por medio de su sitio Web.

El realizar pedidos de mercadería desde la comodidad de una página Web, permitirá optimizar el tiempo de despacho y entrega de la mercadería al subdistribuidor para colocarlo en el canal de ventas y subsecuentemente al consumidor final; permitirá atender de una manera más ágil a los clientes dando como resultado un incremento de ventas en general.

Se buscará el lograr que, cada vez, un número mayor de clientes utilicen este servicio para optimizar las ventas y lograr captar una mayor cobertura con la fuerza de ventas, de manera que se pueda ganar porciones de mercado mayores frente a la competencia, teniendo un consecuente incremento en las ventas a nivel general, que es la finalidad de este rediseño.

De igual manera, se busca el tener un mayor contacto con los clientes, de manera de mejorar la calidad de atención y brindar un servicio personalizado, que lo que quiere es redundar en mejores ingresos para la fábrica.

## RECOMENDACIONES

Es importante el mantener siempre monitoreada esta página Web, de manera que las actualizaciones en productos, promociones, noticias y eventos puedan estar siempre al día, de manera que el cliente o usuario, cada vez que ingrese en la página pueda encontrarse con temas y cosas diferentes, haciendo que en su navegación, encuentre temas de interés para seguir enganchado al sitio.

Se pueden tomar los datos de accesos de clientes, monitorear las ordenes de compra que se efectúen para realizar informes estadísticos de interés para el mejoramiento u optimización del sitio, basado en las necesidades del usuario y en los requerimientos que éstos tienen con respecto a la página en sí.

# **BIBLIOGRAFÍA**

Adobe. *www.adobe.com.* http://www.adobe.com/es/products/dreamweaver.html (último acceso: 27 de 06 de 2011).

Alegsa. *www.alegsa.com.ar.* http://www.alegsa.com.ar/Dic/apache.php (último acceso: 25 de 06 de 2011).

Clikear. www.clikear.com. http://www.clikear.com/manuales/uml/diagramascasouso.aspx (último acceso: 15 de 04 de 2011).

F., Garcia, y Molina J.M. y Chamorro F. *Informática de Gestión y Sistemas de Información.* McGraw Hill, 200.

Garret, Jesse James. *The Elements of User Experience*. New York: AIGA American Institute Of Graphic Arts, 2003.

*www.jjg.net.* 2002. http://www.jjg.net/elements/translations/elements\_es.pdf
 (último acceso: 20 de 06 de 2011).

*www.jjg.net.* 2002. http://www.jjg.net/elements/translations/elenents\_es.pdf
 (último acceso: 20 de junio de 2011).

ingenierosoftware.com. www.ingenierosoftware. http://www.ingenierosoftware.com/analisisydiseno/casosdeuso.php (último acceso: 16 de 04 de 2011).

manualdephp.com. www.manualdephp.com. http://www.manualdephp.com/manualphp/introduccion-php.html (último acceso: 27 de 06 de 2011).

MySQL. *dev.mysql.com.* http://dev.mysql.com/doc/refman/5.0/es/what-is.html (último acceso: 27 de 06 de 2011).

Pressman, Sr. Ingenieria del Software. McGraw Hill, 1998.
# **CAPITULO 8**

# ANEXOS

Se adjunta, documentos de encuesta realizada a usuarios, para determinar métodos de investigación de mercado.

¿Conoce la página Web de Cuenca Bottling Company (www.cbc.com.ec)?

X SI ♦ NO

¿Qué opinión tiene sobre esta página?

- ◊ Buena
- ◊ Mala
- Regular

¿La información que presenta, le parece la adecuada? \$\langle Si

XNo; que información le gustaría que presente :

Promociones, Eventors

La forma de cómo se presenta la información y de navegar es:

- Buena
- ◊ Mala
- ◊ Regular

La navegación le parece:

- Fácil
- ◊ Confusa
- ◊ Difícil

El diseño de las pantallas le parece:

- ◊ Excelente
- ◊ Malo
- 🙊 Deficiente

Las animaciones y fotografía que tienen ésta página web, le parece:

- ◊ Buena
- ◊ Mala
- 🖉 Regular

El contenido e información que tiene la página web, le parece:

- ◊ Bueno
- ◊ Malo
- X Insuficiente

formación de Productor In 105 generar que predan ESTUCMOS To 10

¿Conoce la página Web de Cuenca Bottling Company (www.cbc.com.ec)? 0 SI -◊ NO ¿Qué opinión tiene sobre esta página? ◊ Buena ◊ Mala Regular / ¿La información que presenta, le parece la adecuada? OSi 🖌 ◊ No; que información le gustaría que presente: La forma de cómo se presenta la información y de navegar es: ◊ Buena ◊ Mala ◊ Regular La navegación le parece: 🛛 Fácil 🛩 ◊ Confusa ◊ Difícil El diseño de las pantallas le parece: O Excelente ◊ Malo ◊ Deficiente Las animaciones y fotografía que tienen ésta página web, le parece: O Buena ◊ Mala ◊ Regular El contenido e información que tiene la página web, le parece: ◊ Bueno -

- ◊ Malo
- ◊ Insuficiente

bien, solemente faltaria actualizar, sobre Todo S productos se refiere G

Bryp: à Asistente de Contabilidad CBC

¿Conoce )a página Web de Cuenca Bottling Company (www.cbc.com.ec)?

- ¢ SI
- ◊ NO

¿Qué opinión tiene sobre esta página?

- & Buena
- ◊ Mala
- ◊ Regular

¿La información que presenta, le parece la adecuada?

♦ Si

No; que información le gustaría que presente: 1A INFORMACIÓN

PUBLICITARIA NO ES LA ACTUALIZADA (MANZAWA "EL SABUL O UNE")

La forma de cómo se presenta la información y de navegar es:

- Buena
- ◊ Mala
- ◊ Regular

La navegaçión le parece:

- Fácil
  - ◊ Confusa
  - ◊ Difícil

El diseño de las pantallas le parece:

- ◊ Excelente
- ◊ Malo
- Deficiente

Las animaciones y fotografía que tienen ésta página web, le parece:

- ◊ Buena
- Mala
- ◊ Regular

El contenido e información que tiene la página web, le parece:

- ◊ Bueno
- AMalo
- ◊ Insuficiente

| DEBE   | TENZO    | Mbyor      | INTER | electividad | Å  | Q  | SEA   | ATTRICT | VN      |
|--------|----------|------------|-------|-------------|----|----|-------|---------|---------|
| SU Vis | ITA - AC | TUALIZACIÓ | N De  | PUBLICIDADE | 25 | YP | Romoc | 23005   | ACTIVAS |

Orgo: Oudilor

¿Conoce la página Web de Cuenca Bottling Company (www.cbc.com.ec)?

♦ SI ♦ NO

¿Qué opinión tiene sobre esta página?

- ◊ Buena
- 🕅 Mala
- ◊ Regular

¿La información que presenta, le parece la adecuada?

0 Si Mo; que información le gustaría que presente: m Diversidad de productos y actualización ting VISIM Onhland

La forma de cómo se presenta la información y de navegar es:

🕅 Buena

- ◊ Mala
- ◊ Regular

La navegación le parece:

- 🖉 Fácil
  - ◊ Confusa
  - Oifícil

El diseño de las pantallas le parece:

- ◊ Excelente
- ◊ Malo
- Oeficiente

Las animaciones y fotografía que tienen ésta página web, le parece:

- ◊ Buena
- ◊ Mala
- Regular

El contenido e información que tiene la página web, le parece:

- ◊ Bueno
- ◊ Malo
- Mnsuficiente

marcar morciales

Congo que Ocupa: He prea Calidad

¿Conoce la página Web de Cuenca Bottling Company (www.cbc.com.ec)? & SI ◊ NO ¿Qué opinión tiene sobre esta página? ◊ Buena 0 Mala X Regular - Todos los productos que distribuy/e. - Actualizar la página y quitar los productos que ya no existen. ¿La información que presenta, le parece la adecuada? ♦ Si XNo; que información le gustaría que presente: Tombien deberia haber una parte para "Oportunidades. Laborales" para ingresar hojas de Vida. tal vez algunos videos promocionales. La forma de cómo se presenta la información y de navegar es: ◊ Buena 0 Mala Regular La navegación le parece: Fácil ◊ Confusa ◊ Difícil El diseño de las pantallas le parece: ◊ Excelente ◊ Malo **X** Deficiente Las animaciones y fotografía que tienen ésta página web, le parece: ◊ Buena ◊ Mala Regular El contenido e información que tiene la página web, le parece: ◊ Bueno ◊ Malo X Insuficiente ¿Según su criterio, que le hace falta a la página web para que sea de su agrado?

Videos promocionales. Noticias. Eventos. Concejos. Enlaces. (Facebook) (Voutube) Oportunidades (aborales.

Comp: Contabilidad.

¿Conoce la página Web de Cuenca Bottling Company (<u>www.cbc.com.ec</u>)?

◊ NO

¿Qué opinión tiene sobre esta página?

- Ø Buena
- ◊ Mala
- ◊ Regular
- ¿La información que presenta, le parece la adecuada?

\land Si

◊ No; que información le gustaría que presente:

La forma de cómo se presenta la información y de navegar es:

- Buena
- ◊ Mala
- ◊ Regular

La navegación le parece:

- Fácil
- ◊ Confusa
- ◊ Difícil

El diseño de las pantallas le parece:

- ♦ Excelente
- ◊ Malo
- ◊ Deficiente

Las animaciones y fotografía que tienen ésta página web, le parece:

- Buena
- ◊ Mala
- ◊ Regular

El contenido e información que tiene la página web, le parece:

- Bueno
- ◊ Malo
- ◊ Insuficiente

Corp: Sistemon

¿Conoce la página Web de Cuenca Bottling Company (www.cbc.com.ec)? ♦ SI ◊ NO ¿Qué opinión tiene sobre esta página? 🛛 Buena 🧹 ◊ Mala ◊ Regular ¿La información que presenta, le parece la adecuada? ♦ Si ◊ No; que información le gustaría que presente: La forma de cómo se presenta la información y de navegar es: ◊ Buena ◊ Mala ◊ Regular La navegación le parece: ◊ Fácil ◊ Confusa ◊ Difícil El diseño de las pantallas le parece: ◊ Excelente 0 Malo ◊ Deficiente Las animaciones y fotografía que tienen ésta página web, le parece: ◊ Buena ◊ Mala ◊ Regular El contenido e información que tiene la página web, le parece: ◊ Bueno

- ◊ Malo
- Insuficiente

¿Según su criterio, que le hace falta a la página web para que sea de su agrado?

Debeño como hocer pedidos o teques de la pagina web con un codiço

de cliente.

los precios y listo de todo la gama de productos y promociones.

Promocionar más la pagina web a que el publico la conozco.

Pargo: C'efe de Rearros Mummos.

¿Conoce/a página Web de Cuenca Bottling Company (www.cbc.com.ec)?

ØSI ♦NO

¿Qué opinión tiene sobre esta página?

- ◊ Buena
- ♦ Mala
- Regular

¿La información que presenta, le parece la adecuada?

0 Şi 🕅 No; que información le gustaría que presente: 😒 🕤 1 cue John'cam. thoduc Se 1201 204 mo 184 111.

La forma de cómo se presenta la información y de navegar es:

- ◊ Buena
- ◊ Mala

La navegación le parece:

- 🛿 Fácil
- ◊ Confusa
- Olificil

El diseño de las pantallas le parece:

- ◊ Excelente
- ◊ Malo
- Deficiente

Las animaciones y fotografía que tienen ésta página web, le parece:

- ◊ Buena
- ◊ Mala
- Regular

El contenido e información que tiene la página web, le parece:

- ◊ Bueno
- ◊ Malo
- Minsuficiente

lebou'a QAN

O uditories